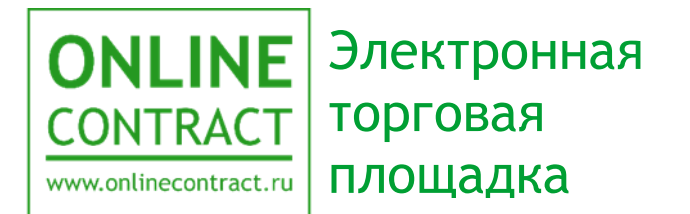

### Работа с конкурентными закупками в соответствии с законом 223-Ф3 для заказчиков

Руководство пользователя

#### Оглавление

| 1. Понятия, используемые в Руководстве пользователя                                                          |
|----------------------------------------------------------------------------------------------------|
| 2. Общие положения5                                                                                          |
| 3. Подготовка сертификата цифровой подписи                                                                   |
| 4. Создание закупочной процедуры, проводимой в соответствии с законом 223-Ф3                                 |
| 5. Использование ЭП в торгово-закупочной процедуре, находящейся на этапе «Черновик»                          |
| 6. Использование ЭП в торгово-закупочной процедуре, находящейся на этапе «Проверка»                          |
| 7. Использование ЭП в торгово-закупочной процедуре, находящейся на этапе «Опубликована»                      |
| 8. Этап «Переторжка» в торгово-закупочной процедуре, проводимой в соответствии с законом 223-Ф3 28           |
| 9. Использование ЭП в торгово-закупочной процедуре, находящейся на этапе «Завершён»                          |
| 9.1. Выбор поставщика, указанием лучшего предложения среди заявок на участие                                 |
| 9.2. Выбор поставщиков, указанием лучших предложений по позициям заявки                                      |
| 9.3. Отказ от выбора и отмена результатов торгово-закупочной процедуры 41                                    |
| 10. Использование ЭП в торгово-закупочной процедуре, находящейся на этапе «Закрыт»                           |
| 11. Поиск закупок, осуществляемые в соответствии с законом 223-ФЗ, на сайте торговой площадки ONLINECONTRACT |
| 12. Использование ЭП при подписании вопросов по конкурентной ТЗП 47                                          |
| 13. Использование ЭП для подписания сообщений, передаваемых через службу «Связь с оператором» 53             |
| 14. Контакты 56                                                                                              |

#### 1. Понятия, используемые в Руководстве пользователя

1.1. Электронная торговая площадка ONLINECONTRACT (ЭТП) - это комплекс программ для ЭВМ, предназначенный для проведения ТЗП.

1.2. Система ONLINECONTRACT (Система) - информационная система, доступ к которой осуществляется посредством сети Интернет по адресу <u>www.onlinecontract.ru</u>

1.3. Оператор системы (далее Оператор) - Общество с ограниченной ответственностью «МХ 1» (ОГРН:1041621001696), обеспечивающее функционирование ЭТП ONLINECONTRACT.

1.4. Клиент - юридическое лицо, независимо от его организационноправовой формы и форм собственности, индивидуальный предприниматель или дееспособное физическое лицо, зарегистрированные в Системе, прошедшее премодерацию.

1.5. Пользователь ЭТП (Пользователь) - лицо, указанное в качестве Пользователя (Представителя) при регистрации (аккредитации) Клиента или добавлении нового Пользователя Клиента, данные о котором хранятся в составе информации о Клиенте в его Личном кабинете, использующее логин и пароль для входа (авторизации) в Личный кабинет Клиента и работы на ЭТП и осуществляющее действия от имени Клиента в рамках торговогозакупочных процедурах (ТЗП), проведение которых возможно с использованием ЭТП в соответствии с положениями настоящего руководства.

1.6. Аккредитация - проверка Оператором ЭТП предоставленных Клиентом дополнительных данных (помимо указанных при Регистрации), подтверждающих их соответствие требованиям Правил работы в Системе ONLINECONTRACT для возможности участия в ТЗП по 223-ФЗ. Клиент, успешно прошедший Аккредитацию, становится Аккредитованным Клиентом.

1.7. Электронная подпись (ЭП) - информация в электронной форме, которая присоединена к другой информации в электронной форме (подписываемой информации) или иным образом, связана с такой информацией и которая используется для определения лица, подписывающего информацию. Для работы в ТЗП по 223-ФЗ в Системе используется усиленная квалифицированная электронная подпись (УКЭП).

1.8. Заказчик - юридическое лицо, независимо от его организационноправовой формы и форм собственности, либо индивидуальный предприниматель, подавший Заявку на создание ТЗП. 1.9. Участник - Клиент Системы, подавший Заявку на участие в ТЗП.

1.10. Конкурентный лист - способ получения информации, а также проведения закупок или продаж Заказчиком, содержащие сравнительный анализ предложений Поставщиков (Покупателей), результатом которого является Выписка из Конкурентного листа.

1.11. Запрос предложений - способ получения информации, а также проведения закупок Заказчиком, содержащие сравнительный анализ предложений Поставщиков, результатом которого является Выписка из Запроса предложений.

1.12. Конкурентный лист с переторжкой (КЛП) - конкурентный лист с дополнительной возможностью неоднократного пересмотра Участниками своего ценового предложения в сторону понижения (переторжка).

1.13. Конкурентный лист с индексами (КЛИ) - дополнительная возможность Конкурентного листа, позволяющая получить сравнительный анализ предложений Поставщиков, содержащие такую существенную информацию, как размеры индексов изменений базовых значений затрат (стоимости) на выполнение различного вида работ, оказание услуг (далее - индекс), общую стоимость Предложений Участников, рассчитанных исходя из совокупности индексов, поданных по каждому Лоту, и прочие параметры.

1.14. Переторжка - дополнительная возможность Конкурентного листа/Запроса предложений, при использовании которой Участники могут неоднократно пересмотреть свою цену в сторону понижения.

1.15. ЕИС - единая информационная система в сфере закупок.

1.16. 223-ФЗ - федеральный закон "О закупках товаров, работ, услуг отдельными видами юридических лиц" от 18.07.2011 N 223-ФЗ.

#### 2. Общие положения

2.1. Данное руководство предназначено для Клиента электронной торговой площадки ONLINECONTRACT описывает работу с процедурами на ЭТП от лица заказчика с использованием электронной подписи (ЭП).

В данном руководстве рассматриваются те статусы ТЗП от лица заказчика, в которых в соответствии с 223-ФЗ были внесены изменения. Статусы процедур, не затронутые в данном руководстве, от лица заказчика ЭТП проходят аналогично с ТЗП, осуществляемыми не по 223-ФЗ.

2.2. На ЭТП для работы в ТЗП по 223-ФЗ используется усиленная квалифицированная электронная подпись (УКЭП). Главным отличием УКЭП от простой ЭП является то, что она создается с помощью подтвержденных ФСБ России криптографических средств и имеет сертификат аккредитованного удостоверяющего центра, выступающего гарантом ее подлинности.

2.3. В случае отсутствия УКЭП для ее получения необходимо обратиться в аккредитованный удостоверяющий центр, осуществляющий выдачу ЭП. О порядке оформления и получения можно ознакомится по следующей ссылке <u>http://onlinecontract.ru/digital-signature</u>.

2.4. Для работы с ЭП пользователю требуется предустановленное на его персональном компьютере программное обеспечение. Порядок установки нужного ПО представлен в Руководстве Пользователя «<u>Подготовка рабочего</u> места для использования ЭП».

2.5. В соответствии с Положением о закупках Заказчика Конкурентная закупка предполагает участие исключительно аккредитованных на ЭТП участников и обмен электронными документами, подписанными ЭП. Также направление запросов участников о даче разъяснений положений извещения об осуществлении конкурентной закупки и (или) документации о конкурентной закупке, размещение в ЕИС таких разъяснений осуществляется с помощью функционала ЭТП.

2.6. Для заказчика необходимыми условиями для работы с процедурами являются наличие действующей аккредитации (Порядок подачи заявление на аккредитацию представлен в Руководстве Пользователя «<u>Подача заявления</u> на аккредитацию»), наличие действующей доверенности у сотрудника, если он не является руководителем организации, а также наличие действительной УКЭП.

#### 3. Подготовка сертификата цифровой подписи

При работе с конкурентными закупками, которые проводятся в электронной форме в соответствии с законом 223-ФЗ и Положением о закупке Заказчика, у пользователя возникнет необходимость применения электронной подписи. Электронная подпись используется при загрузке файлов со скан-копиями документов, формировании спецификации, отправке заявки на проверку оператору, направлении запросов на разъяснение положений извещения об осуществлении конкурентной закупки и ответов на них и т.д. Перед тем, как применять ЭП, пользователю необходимо подготовить к использованию сертификат цифровой подписи. Для всех случаев процедура подготовки к использованию сертификата цифровой подписи одинакова и о ней будет рассказано в этом разделе.

При выполнении действия, требующего применения ЭП, пользователю открывается отдельное окно, в верхней части которого должна присутствовать надпись о том, что плагин для работы загружен (рис. 3-1). В этот момент необходимо проследить, чтобы ключевой носитель был вставлен в USB-порт персонального компьютера и если его там нет, то вставить его.

Дальнейшая работа с использованием электронной подписи возможна только с предустановленным плагином КриптоПро ЭП Browser plug-in, установленным сертификатом головного удостоверяющего центра и установленным личным сертификатом цифровой подписи, которой предполагается совершать подписание. Подробный порядок установки необходимого ПО на локальном компьютере указан в руководстве пользователя «Подготовка рабочего мечта для использования ЭП».

|                              | Плагин загружен —<br>Версия плагина: 2.0.13064 Crypto-Pro GOST R 34.10-2001 Cryptographic Service Provider v.4.0.9944 | $\times$ |
|------------------------------|----------------------------------------------------------------------------------------------------|----------|
| Получить список сертификатов |                                                                                                    |          |
|                              |                                                                                                    |          |
|                              |                                                                                                    |          |
|                              |                                                                                                    |          |
|                              |                                                                                                    |          |
|                              |                                                                                                    |          |
|                              |                                                                                                    |          |
|                              |                                                                                                    |          |

Рисунок 3-1. Окно подготовки сертификата цифровой подписи.

В появившемся окне нужно нажать на кнопку «Получить список сертификатов» (рис. 3-1). Откроется отдельное модальное окно, в котором требуется дать разрешение на выполнение операции с ключами и сертификатами на странице веб-сайта (рис. 3-2). Для продолжения работы требуется нажать на кнопку «Да».

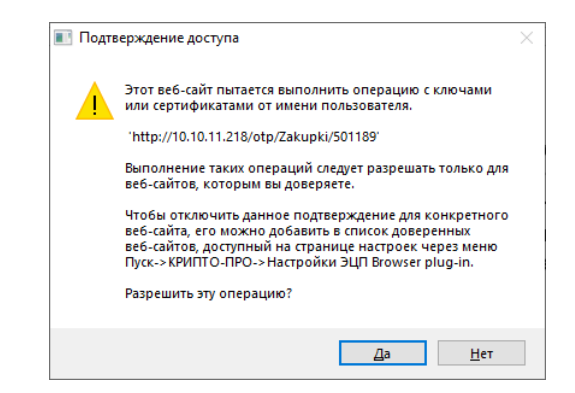

Рисунок 3-2. Окно подтверждения операции с сертификатами.

Пользователю буден выведен список сертификатов цифровых подписей, установленных на локальном компьютере (рис. 3-3). В этом списке необходимо выбрать сертификат, который затем будет использоваться при подписании, нажав на него левой кнопкой мыши.

| Плагин загружен<br>Версия плагина: 2.0.13064 Crypto-Pro GOST R 34.10-2001 Cryptographic Service Provider v.4.0.9944 | × |
|----------------------------------------------------------------------------------------------------|---|
| Получить список сертификатов                                                                                        |   |
| Выберите сертификат:                                                                                                |   |
| 1) CN=Васильев Владимир Игоревич; Выдан: 26.06.2023 12:31:04                                                        |   |
| 2) CN= 000 МХ I ; ВЫДАН: 20.00.2023 12:14:44                                                                        | - |
|                                                                                                    |   |
|                                                                                                    |   |
|                                                                                                    |   |
|                                                                                                    |   |
|                                                                                                    |   |
|                                                                                                    |   |
|                                                                                                    |   |
|                                                                                                    |   |
|                                                                                                    |   |
|                                                                                                    |   |

Рисунок 3-3. Предложение списка сертификатов цифровых подписей.

Необходимо, чтобы данные, указанные в сертификате, совпадали с данными, указанными в регистрационной карточке пользователя. В противном случае сертификат не пройдёт проверку, и дальнейшая работа станет невозможной (рис. 3-4). В этом случае пользователю следует обратиться к оператору торговой площадки.

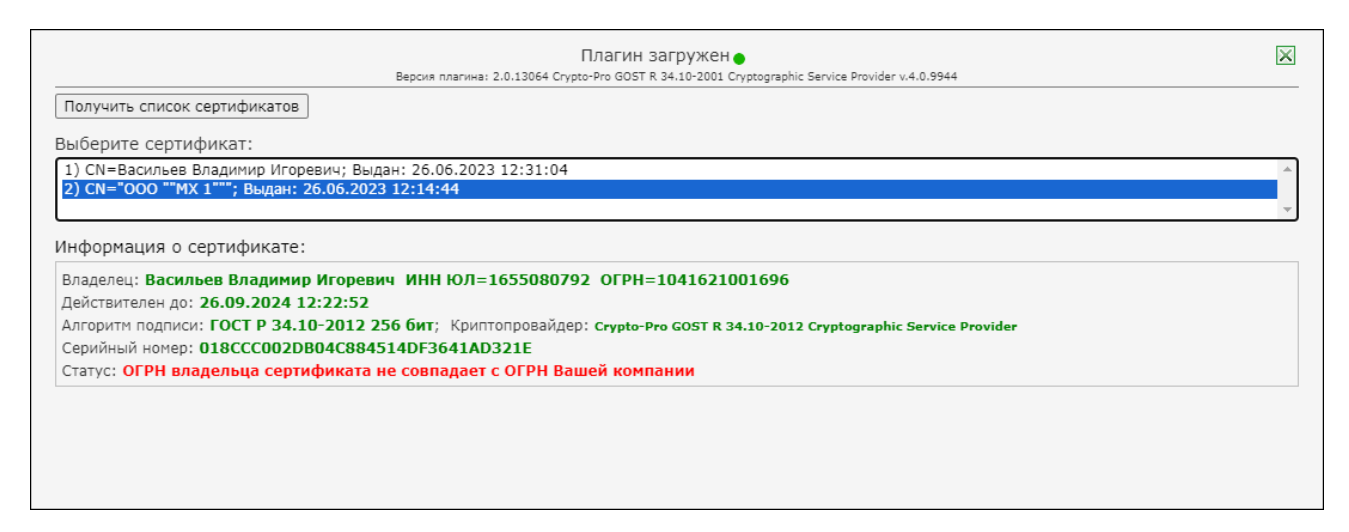

Рисунок 3-4. Пример расхождения регистрационными данными данных пользователя с данными, указанными в сертификате.

До 31 августа 2024 года у пользователя, представляющего интересы юридического лица или индивидуального предпринимателя, сохраняется право использовать действующий сертификат электронной подписи с реквизитами юридического лица или индивидуального предпринимателя. Если такого сертификата у пользователя нет, то ему необходимо использовать сертификат электронной подписи физического лица и прикладывать к нему машиночитаемую доверенность (МЧД).

Руководитель организации или индивидуальный предприниматель должны использовать сертификат электронной подписи с реквизитами юридического лица или индивидуального предпринимателя.

Пользователю, являющимся руководителем организации, индивидуальным предпринимателем или самостоятельным физическим лицом, для участия в конкурентных торговозакупочных процедурах, проводимых по форме 223-Ф3, доверенность предъявлять не требуется.

Если у подписанта доверенность для работы на электронной торговой площадке не зарегистрирована, тогда возможны ошибки, показанные на рисунках 3-5 и 3-6. После возникновения такой ошибки пользователь не

сможет продолжить работу с заявками, проводимыми в соответствии с законом 223-ФЗ, до тех пор, пока он не зарегистрирует доверенность или МЧД на торговой площадке. (О том, как загрузить машиночитаемую доверенность в своём личном кабинете, говорится в Руководстве Пользователя «Подача заявления на аккредитацию».)

| CONTRACT<br>www.entlinecontract.ru                                                                                                    | ОРАТИВНЫЕ ЗАКУПКИ 🗡 🛛 БИРЖЕВЫЕ ПРОДУКТЫ                                                                                                    | РЕАЛИЗАЦИЯ                                                                 | АКТИВОВ МЕТАЛЛОЛОМ ЕЩЕ 🗡                                                                                                    |
|----------------------------------------------------------------------------------------------------|----------------------------------------------------------------------------------------------------|----------------------------------------------------------------------------|----------------------------------------------------------------------------------------------------|
|                                                                                                    |                                                                                                    |                                                                            | © 2 окт. 2023 г., 16:10:16 (МСК)                                                                                                    |
| Каталог процедур > Заявка на формирование Конкурен                                                                                                    | тного листа                                                                                                    |                                                                            |                                                                                                    |
| Bepci                                                                                                    | Плагин загружен •<br>ия плагина: 2.0.13064 Crypto-Pro GOST R 34.10-2001 Cryptographic Se                                                                                                    | rvice Provider v.4.0.994                                                   | 4                                                                                                    |
| Получить список сертификатов                                                                                                    |                                                                                                    |                                                                            |                                                                                                    |
| Выберите сертификат:                                                                                                    |                                                                                                    |                                                                            |                                                                                                    |
| Інформация о сертификате:<br>Владелец: Васильев Владимир Игоревич ИН<br>Действителен до: 26.09.2024 12:22:52<br>Алгоритм подписи: ГОСТ Р 34.10-2012 256 би                                                                                             | IH ЮЛ=1655080792 OГРН=1041621001696                                                                                                    |                                                                            |                                                                                                    |
| Серийный номер: <b>018ССС002DB04С884514Dł</b><br>Статус: <b>Действителен</b>                                                                                                    | т; криптопроваидер: стурtо-Pro GOST R 34.10-2012 С<br>3641AD321E                                                                                                    | yptographic Servic                                                         | е Provider<br>× Ошибка ×<br>Необходимо предоставить <u>доверенность</u><br>для работы на ЭТП, её можно скачать в                                                                                                    |
| Серийный номер: <b>018ССС002DB04С884514D</b><br>Статус: <b>Действителен</b>                                                                                                    | т; криптопроваидер: Стурtо-Pro GOST R 34.10-2012 С<br>3641AD321E                                                                                                    | yptographic Servic                                                         | е Provider ×<br>× Ошибка ×<br>Необходимо предоставить <u>доверенность</u><br><u>для работы на ЭТП</u> , её можно скачать в<br>разделе «Документы» или предоставить                                                                                                    |
| Серийный номер: 018ССС002DB04C884514DH<br>Статус: Действителен<br>О «Предмет КЛП                                                                                                    | <ul> <li>т, криптопроваидер: Стурно-Pro GOST R 34.10-2012 С</li> <li>Зб41АD321E</li> <li>Потенциальные поставщики товаров, материалов, услуг</li> </ul>                                                                                                    | урtоgraphic Servic<br>• Далее укажите.<br>Клп.                             | е Provider Х<br>Х Ошибка Х<br>Необходимо предоставить доверенность<br>для работы на ЭТП, её можно скачать в<br>разделе «Документы» или предоставить<br>иной документ, подтверждающий Ваше<br>право работать от лица компании и                                                                                                    |
| Серийный номер: 018ССС002DB04C884514DP<br>Статус: Действителен<br>О «Предмет КЛП<br>орепродукты                                                                                                    | <ul> <li>т, криптопроваидер: стурно-Pro GOST R 34.10-2012 ст<br/>3641AD321E</li> <li>Потенциальные поставщики товаров, Материалов,<br/>услуг</li> </ul>                                                                                                    | • Далее укажите.<br>Клп.                                                   | Provider × Ошибка ×<br>Необходимо предоставить доверенность<br>для работы на ЭТП, её можно скачать в<br>разделе «Документы» или предоставить<br>иной документ, подтверждающий Ваше<br>право работать от лица компании и<br>направить сканированную копию на<br>направить сканированную копию на<br>направить сканированную копию на<br>направить сканированную копию на<br>направить сканированную копию на<br>направить сканированную копию на<br>направить сканированную копию на<br>направить сканированную копию на<br>направить сканированную копию на<br>направить сканированную копию на<br>направить сканированную копию на<br>на сканированную копию на<br>на сканированную на<br>на сканированную на<br>на сканированновани<br>на сканированновани<br>на сканировани<br>на скани |
| Серийный номер: 018ССС002DB04C884514DH<br>Статус: Действителен<br>• Предмет КЛП<br>• Предлек КЛП<br>• Предложний и срока подачи<br>предложений и срок переторжки (время МСК)                                                                           | <ul> <li>(стурно-Рго GOST R 34.10-2012 стурно-Рго GOST R 34.10-2012 стурно-Рго GOST R 34.10-2012 стурно-Рго GOST R 34.10-2012 стузавания сторанов страналов страналов  Состона страналов страналов страналов страналов страналов страналов страналов страналов страналов страналов страналов страналов страналов страналов страналов страналов страналов страналов страналов страналов страналов страналов страналов страналов страналов страналов страналов страналов страналов с<br/>Состона страналов страналов страналов страналов страналов страналов страналов страналов страналов страналов страналов страналов страналов страналов страналов страналов страналов страналов страналов страналов страналов страналов страна</li></ul> | • Далее укажите:<br>клп.<br>Если НДС ис<br>поставщика                      | Provider × Ошибка × Ошибка × Ошибка × Ошибка × Ошибка редоставить доверенность для работы на ЭТП, её можно скачать в разделе «Документы» или предоставить иной документ, подтверждающий Ваше право работать от лица компании и направить сканированную копию на электронный адрес Вашего менеджера. Или Вы можете загрузить                                                                                                    |
| Серийный номер: 018ССС002DB04C884514DH<br>Статус: Действителен<br>© "Предмет КЛП<br>орепродукты<br>© "Дата и время завершения срока подачи<br>предложений и срок переторжки (время МСК)<br>10.2023 ■ в 09 м часов.                                     | <ul> <li>т, криптопроваидер: стурно-Pro GOST R 34.10-2012 со<br/>3641AD321E</li> <li>Потенциальные поставщики товаров, материалов,<br/>услуг</li> <li>Особые условия</li> </ul>                                                                                                    | • Далее укажите.<br>клп.<br>Если НДС ик<br>поставщика                      | Provider × Ошибка × Необходимо предоставить доверенность для работы на ЭТП, её можно скачать в разделе «Документы» или предоставить иной документ, подтверждающий Ваше право работать от лица компании и направить сканированную копию на электронный адрес Вашего менеджера. Или Вы можете загрузить машиночитаемую доверенность (МЧД) в                                                                                                    |
| Серийный номер: 018ССС002DB04C884514DH<br>Статус: Действителен<br>О "Предмет КЛП<br>Орепродукты<br>О "Дата и время завершения срока подачи<br>предложений и срок переторжки (время МСК)<br>.10.2023 в 5 09 часов.<br>га начала переторжки (5.10.2023 в | <ul> <li>т, криптопроваидер: стурно-Pro GOST R 34.10-2012 со<br/>3641AD321E</li> <li>Потенциальные поставщики товаров, материалов,<br/>услуг</li> <li>Особые условия</li> </ul>                                                                                                    | • Далее укажите.<br>клп.<br>Если НДС ик<br>поставщика<br>Для сопоставимост | Provider × Ошибка Необходимо предоставить доверенность для работы на ЭТП, её можно скачать в разделе «Документы» или предоставить иной документ, подтверждающий Ваше право работать от лица компании и направить сканированную копию на электронный адрес Вашего менеджера. Или Вы можете загрузить машиночитаемую доверенность (МЧД) в личном кабинете.                                                                                                    |

Рисунок 3-5. Ошибка, вызванная отсутствием доверенности к сертификату цифровой подписи юридического лица.

| ONLINE<br>CONTRACT<br>www.cellnecentract.ru                                                                                                    | ОРАТИВНЫЕ ЗАКУПКИ 🗡 — БИРЖЕВЫЕ ПРОДУКТЫ                                                                                   | РЕАЛИЗАЦИЯ АКТИВОВ МЕТАЛЛОЛОМ ЕЩЕ 🗡                                                                                                    |
|----------------------------------------------------------------------------------------------------|----------------------------------------------------------------------------------------------------|----------------------------------------------------------------------------------------------------|
|                                                                                                    |                                                                                                    | © 2 окт. 2023 г., 16:02:39 (МСК)                                                                                                    |
| B                                                                                                    | Плагин загружен ●<br>арсия плагина: 2.0.13064 Crypto-Pro GOST R 34.10-2001 Cryptographic                                  | Service Provider v.4.0.9944                                                                                                    |
| Получить список сертификатов<br>Выберите сертификат:<br>1) СN=Васильев Владимир Игоревич; Выдан:<br>2) CN="000""МХ 1""; Выдан: 26.06.2023 12<br>Информация о сертификате:<br>Владелец: Васильев Владимир Игоревич<br>Действителен до: 26.09.2024 12:22:52<br>Алгоритм подписи: ГОСТ Р 34.10-2012 256<br>Серийный номер: 3308D1002D8058A04585<br>Статус: Действителен | 26.06.2023 12:31:04<br>2:14:44<br>ИНН=165813486563<br>бит; Криптопровайдер: Стурьо-Рго GOST R 34.10-2012<br>33E011DFB0156 | Cryptographic Service Provider                                                                                                    |
|                                                                                                    | Вагрузить документ<br>Потенциальные поставщики товаров, материалов,                                                       | цео время подготовки к переторжке Вы сможете вевсти снижение цены в<br>абсолютном эквиваленте).<br>• Далее укажита, стоит ли использовать НДС при рассчете стартовой цены в |
| Моревролукты                                                                                                    |                                                                                                    |                                                                                                    |
|                                                                                                    | Особые условия                                                                                                    | Если НДС их<br>поставщика<br>Аля солоставинос<br>Доверенность ( <u>МЧД</u> ) в личном кабинете                                                                              |
| Дата завершения переторжки 05.10.2023                                                                                                    |                                                                                                    |                                                                                                    |

Рисунок 3-6. Ошибка, вызванная отсутствием МЧД к сертификату цифровой подписи физического лица.

Сертификат, выбранный пользователем в списке сертификатов, выделяется синим цветом. Ниже списка появляется информация о сертификате, в которой содержатся сведения о владельце сертификата, сроке действия сертификата, алгоритме шифрования, серийном номере и текущем статусе.

При указании сертификата электронной подписи с реквизитами юридического лица Система требует дополнительного подтверждения его квалифицированности. Для этого нужно нажать на кнопку «Проверить квалифицированность» (рис. 3-7).

| Плагин загружен  Велона прасина: 2.0.13064 Социально СОБТ. В. 24.10-2001 Социальног Service Provider у 4.0.9944           | $\times$ |
|----------------------------------------------------------------------------------------------------|----------|
| Получить список сертификатов                                                                                              |          |
| Выберите сертификат:                                                                                                    |          |
| <ol> <li>СN=Васильев Владимир Игоревич; Выдан: 26.06.2023 12:31:04</li> </ol>                                             |          |
| 2) CN="000 ""МХ 1""'; Выдан: 26.06.2023 12:14:44                                                                          |          |
|                                                                                                    | -        |
| Информация о сертификате:                                                                                                 |          |
| Владелец: Васильев Владимир Игоревич ИНН ЮЛ=1655080792 ОГРН=1041621001696                                                 |          |
| Действителен до: 26.09.2024 12:22:52                                                                                      |          |
| Алгоритм подписи: ГОСТ Р 34.10-2012 256 бит; Криптопровайдер: Crypto-Pro GOST R 34.10-2012 Cryptographic Service Provider |          |
| Серийный номер: 018ССС002DB04C884514DF3641AD321E                                                                          |          |
| Статус: Действителен                                                                                                    |          |
|                                                                                                    |          |
| Проверить квалифицированноств                                                                                             |          |
|                                                                                                    |          |
|                                                                                                    |          |
|                                                                                                    |          |

Рисунок 3-7. Выбор сертификата цифровой подписи с реквизитами юридического лица.

Как только Система проверит указанный сертификат цифровой подписи и убедится в наличии у подписанта действующей доверенности для работы на ЭТП, в окне будет отображено сообщение о том, что сертификат цифровой подписи действителен, а ниже от лица подписанта будет сказано «Даю разрешение подписывать указанным мною сертификатом ключа ЭП при подтверждении действий и документов». На рисунке 3-8 показан пример сертификата юридического лица, а на рисунке 3-9 - сертификата физического лица, принимаемых Системой к использованию.

| Плагин загружен  Варика пралика: 2.0.13064 Cryste-Pro GOST 8.34.10-2001 Constorablic Service Browider v.4.0.9444          | $\times$ |
|----------------------------------------------------------------------------------------------------|----------|
| Получить список сертификатов                                                                                              |          |
|                                                                                                    |          |
| Боюсрите сертификат.<br>1) (N=Василья Василии Исовении: Выдаи: 26.06.2023.12:31:04                                        |          |
| 2) CN="000 "MX1""; Bugar: 26.05.2023 12:14:44                                                                             |          |
|                                                                                                    | -        |
| Информация о сертификате:                                                                                                 |          |
| Владелец: Васильев Владимир Игоревич ИНН ЮЛ=1655080792 ОГРН=1041621001696                                                 |          |
| Действителен до: 26.09.2024 12:22:52                                                                                      |          |
| Алгоритм подписи: FOCT P 34.10-2012 256 бит; Криптопровайдер: Crypto-Pro GOST R 34.10-2012 Cryptographic Service Provider |          |
| Серийный номер: 018CCC002DB04C884514DF3641AD321E                                                                          |          |
| Статус: Действителен                                                                                                    |          |
| Проверить квалифицированность ЭП квалифицированная                                                                        |          |
|                                                                                                    |          |
| даю разрешение подписывать указанным мнои сертификат ключа этт при подтверждении деиствии и документов.                   |          |
| Продолжить                                                                                                    |          |
|                                                                                                    |          |

Рисунок 3-8. Сертификат цифровой подписи с реквизитами юридического лица, прошедший проверку.

| Іолучить список сертификатов                                                                                             |          |
|----------------------------------------------------------------------------------------------------|----------|
|                                                                                                    |          |
| ыберите сертификат:                                                                                                    |          |
| ) CN=Васильев Владимир Игоревич; Выдан: 26.06.2023 12:31:04                                                              | <b>_</b> |
| :) CN="000 ""MX 1"""; Выдан: 26.06.2023 12:14:44                                                                         |          |
|                                                                                                    | ~        |
| нформация о сертификате:                                                                                                 |          |
| ладелец: Васильев Владимир Игоревич ИНН=165813486563                                                                     |          |
| ействителен до: 26.09.2024 12:22:52                                                                                      |          |
| лгоритм подписи: ГОСТ Р 34.10-2012 256 бит; Криптопровайдер: Стурто-Рго GOST R 34.10-2012 Cryptographic Service Provider |          |
| ерийный номер: 3308D1002D8058A045853E011DFB0156                                                                          |          |
| татус: Действителен                                                                                                    |          |

Рисунок 3-9. Сертификат цифровой подписи физического лица, прошедший проверку.

После нажатия на кнопку «Продолжить» Система будет применять указанный сертификат во всех действиях пользователя, требующих подтверждения. Делать она это будет автоматически. Предъявлять сертификат подписанту в текущем сеансе работы внутри открытой страницы больше не потребуется до тех пор, пока он не закроет или не обновит эту страницу.

При некоторых действиях, производимых на странице процедуры (например, при добавлении новой строки в спецификацию), происходит автоматическое обновление страницы. После этого пользователю потребуется заново подготовить сертификат цифровой подписи к использованию.

В случае, когда в момент использования электронной подписи носитель с сертификатом ключа цифровой подписи будет Системе не доступен, процедура подписания будет прервана. Пользователю будет выведено окно с предупреждением (рис. 3-10). Нужно нажать на кнопку «Отмена», чтобы закрыть это окно.

| 🗮 КриптоПро CSP                             | ×                                   |
|---------------------------------------------|-------------------------------------|
| Вставьте ключевой н<br>"rutoken_lt_333268d0 | юситель<br>".                       |
| Сведения                                    |                                     |
| <u>У</u> стройства:                         | Вставленный носитель:               |
| Aktiv Co.<br>ruToken 2                      | Состояние:<br>Отсутствует носитель. |
|                                             |                                     |
|                                             | Отмена <u>С</u> ведения <<          |

Рисунок 3-10. Запрос носителя с сертификатом ключа цифровой подписи.

Затем, в появившемся окне с уведомлением об ошибке, пример которого показан на рисунке 3-11, нажать на кнопку «ОК». После этого необходимо убедиться, что USB-устройство с ключами подключено к персональному компьютеру, и повторить прерванное действие, предварительно обновив исходную страницу.

| Подтвердите действие на onlinecontract.ru             |
|-------------------------------------------------------|
| При подписывании документа возникла ошибка: undefined |
| ОК                                                    |

Пример уведомления об ошибке, возникшей при применении электронной подписи.

## 4. Создание закупочной процедуры, проводимой в соответствии с законом 223-ФЗ

Формирование черновика заявки на проведение конкурентной закупочной процедуры начинается с нажатия на кнопку «Создать процедуру», которая находится на главной странице Корпоративных закупок (рис. 4-1).

| 🛾 8-800-555-39-39 Po 🔧 8(843) 2-696-696 Ka                                                                                  | зань 💡 Кон  | нтакты 🚨 Ваш менеджер 🔉 (             | Связь С Оператором                                                        | =,             | RUS 🗸 🥹 ВАСИЛЬЕ    | В ВЛАДИМИР ИГОР 💙 🍿 НА                                                                      | сайт 🔿               |
|----------------------------------------------------------------------------------------------------|-------------|---------------------------------------|---------------------------------------------------------------------------|----------------|--------------------|---------------------------------------------------------------------------------------------|----------------------|
| ONLINE<br>CONTRACT<br>www.ontinecontract.ru                                                                                 |             | КОРПОРАТИЕ                            | вные закупки 🗡 Биржевые і                                                 | ПРОДУКТЫ       | РЕАЛИЗАЦИЯ А       | ктивов металлолом                                                                           | еще ~                |
| Площадка > Корпоративные закуп                                                                                              | ки          |                                       |                                                                           |                |                    | ② 2 нояб. 2023 г., 10:13:                                                                   | 10 (MCK)             |
| ≇Фильтр                                                                                                    | ранго       | <b>ь процедуры:</b> Все<br>ОВАЯ       |                                                                           |                |                    | 🗶 най,                                                                                      | дено: 7 🔍            |
| искать процедурыбранные                                                                                                    |             |                                       |                                                                           | 🛍 Рекоме       | ндованные закуп    | ки 🖹 Отчеты 🗸 Создать                                                                       | ь процедуру 🕇        |
| Все Яуча Мои Япри<br>Способ проведения                                                                                      |             | Тип / Номер                           | предмет процедуры и                                                       | і КЛ           | дата<br>публикации | предложения<br>принимаются до (время<br>МСК)                                                | стоимость            |
| Все А КЛ К О МЦ<br>Статус процедуры<br>Все ✓                                                                                | 1<br>☆<br>Q | КЛП 501565<br>Переторжка              | ранговая переторжка 4<br>ООО "Тестовая компания"<br>1 223 03              | 45%<br>④ 4 🖺 0 | ∰ 02.11.2023       | © 09:00 ∰ 02.11.2023<br>переторжка:<br>с. © 10:00 ∰ 02.11.2023<br>до: © 11:00 ∰ 02.11.2023  | 1 000<br>000,00 руб. |
| Ме         2 н         Не         Сег         Пе           Сортировка по         Дате изм         Дате про         Дате пуб | 2<br>☆<br>♀ | КЛП 501538<br>Опубликована            | ранговая переторжка<br>ООО "Тестовая компания"<br>1 <mark>223 ФЗ</mark>   | 35%<br>③ 3 🖥 0 | ₩ 01.11.2023       | © 15:00                                                                                     | 1 000<br>000,00 py6  |
| по убыванию по возрастанию<br>Фильтр 223-ФЗ<br>Откл Конк Не ко Не 22                                                        | 3<br>☆<br>♡ | <b>КЛП</b> 501534<br>Формирование вып | ранговая переторжка 3<br>ООО "Тестовая компания"<br>1 <mark>223 ФЗ</mark> | 35%<br>④3₿0    | ₩01.11.2023        | © 15:00 ∰ 01.11.2023<br>переторикка:<br>с. © 16:00 ∰ 01.11.2023<br>до: © 19:00 ∰ 01.11.2023 | 1 000<br>000,00 руб. |
| асказчик<br>★ Сбросить В Сохранить<br>Применить фильтр ∨                                                                    | 4<br>🟠 📿    | <b>КЛП</b> 501518<br>Формирование вып | ранговая переторжка 2<br>ООО "Тестовая компания"<br>1 <mark>223 03</mark> | 35%<br>●4 🖥 0  | m 01.11.2023       | © 14:00 ∰ 01.11.2023<br>переторжка:<br>с: © 14:00 ∰ 01.11.2023<br>до: © 16:00 ∰ 01.11.2023  | 1 000<br>000,00 руб. |

Рисунок 4-1. Местоположение кнопки «Создать процедуру».

После нажатия на кнопку «Создать процедуру» открывается Мастер создания процедур, который помогает пользователю создать торгово-закупочную процедуру в соответствии с его требованиями (рис. 4-2).

В первоначальном виде Мастер создания процедур предлагает только несколько пунктов. Но, по мере их заполнения, будут открываться другие пункты, в зависимости от выбора, сделанного в предыдущих пунктах.

| Мастер создания процедур                                                                      |                                                                  | × |
|-----------------------------------------------------------------------------------------------|------------------------------------------------------------------|---|
| • Главная > Мастер создания процедур                                                          |                                                                  |   |
| Мастер поможет Вам создать новые пр<br>проведение процедуры.                                  | ооцедуры. Результатом работы Мастера является черновик заявки на |   |
| Пожалуйста, следуйте за подсказками                                                           | и Мастера.                                                       |   |
| <sup>1.</sup> Я хочу закупить                                                                 |                                                                  |   |
| <ol> <li>Пожалуйста, опишите, что Вы хотите<br/>купить<br/>(не более 250 символов)</li> </ol> |                                                                  |   |
| 3. Будет ли облагаться предмет закупки НДС?                                                   | <u>Да 🖲 Нет O</u>                                                |   |
|                                                                                               |                                                                  |   |

Рисунок 4-2. Начало работы в мастере создания процедур.

В текстовом поле Мастера создания процедур необходимо ввести краткое описание товаров, работ или услуг, которые будут являться предметом процедуры. После этого откроются остальные пункты Мастера, позволяющие детально настроить параметры проведения процедуры (рис. 4-3).

| Мастер создания процедур                                                                                                    |                       |                                                                                                    | ×  |
|----------------------------------------------------------------------------------------------------|-----------------------|----------------------------------------------------------------------------------------------------|----|
| , Главная > Мастер создания процедур<br>Мастер поможет Вам создать новые процедуры. Результатом раб<br>Пожалуйста, следуйте за подсказками Мастера. | оты М                 | астера является черновик заявки на проведение процедуры.                                                                                                    |    |
| 1. Я хочу закупить                                                                                                    |                       |                                                                                                    |    |
| <ol> <li>Пожалуйста, опишите, что Вы хотите купить<br/>(не более 250 символов)</li> </ol>                                                           | укты                  |                                                                                                    | 11 |
| 3. Будет ли облагаться предмет закупки НДС? Да 🖲 Нет 🔾                                                                                              |                       |                                                                                                    |    |
| 4. Выберите тип процедуры 🖲 Конкурентный ли                                                                                                    | ст                    | »                                                                                                    |    |
| Запрос предложен                                                                                                    | ий                    | процедуры закупки, в результате которой из всех предложений участников выбор Поставщика осуществляется<br>) Заказчиком на основаник оравнения комплекса ценовых и неценовых критериев, таких как стоимость и порядок<br>оплата, условия и срок поставки, технические характеристики товара и пр. |    |
| Сопоставление коммерческих предложен                                                                                                    | ий                    |                                                                                                    |    |
| Конкурентный лист с индекса                                                                                                    | ии                    | процедура закупки на базе Конкурентного листа, при котором выбор поставщика осуществляется Заказчиком на<br>основании общей стоимости предложений, сформированных с учетом совокупности индексов изменений базовых<br>значений затрат.                                                           |    |
| Аукци                                                                                                    | он                    | форма проведения торгов, проводимая в режиме реального времени, победителем которых признается Поставщик,<br>предложивший наиболее низкую стоимость.                                                                                                    |    |
| Мониторинг ц                                                                                                    | ен                    | ) это способ сбора, анализа и сопоставления цен, используемый на сайте www.onlinecontract.ru в сети Интернет                                                                                                    |    |
| 5. В соответствии с Положением о закупке Вашей организации ТЗП явля                                                                                 | ется ко               | нкуректной? Да ○ Нет .                                                                                                    |    |
| 6. Выберите валюту процедуры Российский рубль 💙 Итоговая цена процед<br>определен по курсу Цё                                                       | /ры буде<br>5 РФ на і | т зафиксирования протокола (выписки) процедуры                                                                                                    |    |
| 7. При создании процедуры необходимо указать начальную цену? • Да • I                                                                               | нет С                 | )                                                                                                    |    |
| <ol> <li>8. Ограничить прием заявок от участников выше начальной цены? Да О Н</li> </ol>                                                            | ет 🔍                  |                                                                                                    |    |
| 9. Запустить переторжку ? О Нет                                                                                                    | кки ука               | зываются при формировании КЛП)                                                                                                    |    |
| 11. Использовать группировку лотов? • Да _ Нет •                                                                                                    |                       |                                                                                                    |    |
| 12. Отправить извещение о закупке на ЕИС? Да 🔿 Нет 🍥                                                                                                |                       |                                                                                                    |    |
| 14. Заявка с загрузкой коммерческих предложений от участников? • Да                                                                                 | Нет                   |                                                                                                    |    |
|                                                                                                    |                       | Создать заявку                                                                                                    |    |

Рисунок 4-3. Параметры проведения процедуры, предлагаемые в мастере создания процедур по умолчанию.

Для создания закупочной процедуры, которая будет проводится в соответствии с законом 223-ФЗ, нужно выбрать «Да» в пункте «В соответствии с Положением о закупке Вашей организации ТЗП является конкурентной<sup>1</sup>?» (рис. 4-4).

| 5. В соответствии с Положением о закупке Вашей организации ТЗП является конкурентной? Да • Нет                                                                                                    |  |
|----------------------------------------------------------------------------------------------------|--|
| 6. Выберите валюту процедуры Российский рубль 🗸 Итоговая цена процедуры будет зафиксирована в выбранной Вами валюте. Рублевый эквивалент итоговой цены будет определен по курсу ЦБ РФ на момент формирования протокола (выписки) процедуры |  |
| 7. При создании процедуры необходимо указать начальную цену? • Да .                                                                                                    |  |
| <ul> <li>9. Запустить переторжку (параметры переторжки указываются при формировании КЛП)</li> <li>О Нет</li> </ul>                                                                                                    |  |
| 11. Использовать группировку лотов? О Да 🔿 Нет 🖲                                                                                                    |  |
| 12. Отправить извещение о закупке на ЕИС? Да _ Нет .                                                                                                    |  |
| 14. Заявка с загрузкой коммерческих предложений от участников? О Да 🖸 Нет 🖲                                                                                                    |  |
| Создать заявку                                                                                                    |  |

Рисунок 4-4. Настройка мастера создания процедур на формирование конкурентной процедуры.

После настройки остальных параметров под свои требования необходимо нажать на кнопку «Создать заявку» (рис. 4-4).

Если в Мастере создания процедур пользователь не видит поле «В соответствии с Положением о закупке Вашей организации ТЗП является конкурентной?», ему необходимо проверить наличие у него действующей аккредитации для работы с закупочными процедурами, проводимыми по форме 223-ФЗ на торговой площадке ONLINECONTRACT. Для этого нужно в Личном Кабинете пользователя перейти в раздел «Аккредитация 223-ФЗ». В списке заявлений на аккредитацию проверенное и подтвержденное оператором заявление будет подсвечиваться зеленым цветом (рис. 4-5).

<sup>&</sup>lt;sup>1</sup> В соответствии с Положением о закупках Заказчика. Конкурентная закупка предполагает участие исключительно аккредитованных на ЭТП участников и обмен электронными документами, подписанными ЭП. Также направление запросов участников о даче разъяснений положений извещения об осуществлении конкурентной закупки и (или) документации о конкурентной закупке, размещение в ЕИС таких разъяснений осуществляется с помощью функционала ЭТП.

| Главная > Личный кабинет > Аккредитация 223-ФЗ |                                                                                                    |                                       |                                           |                             |                      | Ø 30 окт. 202       | 3 г., 13:59:42 (МС |
|------------------------------------------------|----------------------------------------------------------------------------------------------------|---------------------------------------|-------------------------------------------|-----------------------------|----------------------|---------------------|--------------------|
| Персональные настройки                         |                                                                                                    |                                       |                                           |                             |                      |                     |                    |
| Документы для регистрации                      |                                                                                                    | Α                                     | ккредитация                               | клиента                     |                      |                     |                    |
| мчд                                            | В соответствии с требования                                                                                                    | ами законодательс                     | тва, с 01.07.2018 г                       | . для участи                | я в закупках по 2    | 23-ФЗ необходим     | итйоап             |
| Аккредитация 223-ФЗ                            | в соответствии с пресованияти законодательства, с отколесто г. для участия в закупках по 223-03 необходино проити<br>аккредитацию. Для ее прохождения, нужно загрузить <u>документы</u> , подписанные усиленной квалифицированной электронной<br>расписки соответство |                                       |                                           |                             |                      |                     |                    |
| Реквизиты                                      | Ознакомьтесь с руководством                                                                                                    | по Подготовке раб                     | очего места для испо                      | ользования эл               | ектронной подписи    |                     |                    |
| Библиотека документов                          | Срок проверки документов - н<br>Аккредитация выдается на                                                                                                    | е оолее 5 рабочих<br>3 года. После ис | днеи после их предо<br>течения этого срок | оставления.<br>а, необходи⊵ | ю провести проце,    | дуру повторно. Д    | осрочная           |
| Заявки                                         | аккредитация на новый срок о<br>Узнать, как подать заявление                                                                                                    | осуществляется не<br>на аккредитацию. | ранее, чем за 6 меся                      | цев до оконча               | ания срока текущей   | аккредитации.       |                    |
| Тлатежи                                        | По вопросам обращайтесь по т                                                                                                    | тел.: +7 (843) 2-69                   | 96-696 или 8-800-55                       | 5-39-39                     |                      |                     |                    |
| 1стория лицензий                               | У Вас есть действующая аккреди                                                                                                    | тация. Вы можете по                   | одать заявление на нов                    | зую аккредитац              | ию не ранее чем за б | месяцев до даты око | ончания            |
| кты и счета-фактуры                            | срока действующей аккредитаци                                                                                                    | и                                     |                                           |                             |                      |                     |                    |
| Іочтовые рассылки                              |                                                                                                    |                                       | Заявления                                 |                             |                      |                     |                    |
| Іочтовые рассылки БП                           | Дата подтверждения с                                                                                                    |                                       | по                                        |                             | Статус               | Bce 🗸               |                    |
| Письма                                         | Дата завершения с                                                                                                    |                                       | по                                        |                             |                      | Показать            |                    |
| Связь с оператором                             |                                                                                                    |                                       |                                           |                             |                      |                     |                    |
| Зопросы по процедуре                           | Π/ Nº                                                                                                    | Дата                                  | Дата                                      | Статус                      | Заявитель            | Лействие            |                    |
| ормирование счета                              | п заявления подт                                                                                                    | гверждения                            | завершения                                |                             |                      | A                   |                    |
| Зыставленные счета                             | 1 27056 27 or                                                                                                    | ct 2023 16:04:48                      | 23:59:59                                  | Подтвержден                 | Игоревич             | <u>документы</u>    |                    |
| Классификатор                                  |                                                                                                    |                                       |                                           |                             |                      |                     |                    |
| Сменить логин и (или) пароль                   |                                                                                                    |                                       |                                           |                             |                      |                     |                    |
| Келаемые заказчики                             |                                                                                                    |                                       |                                           |                             |                      |                     |                    |
| Статистика по участиям                         |                                                                                                    |                                       |                                           |                             |                      |                     |                    |

Рисунок 4-5. Подтверждённое заявление на аккредитацию.

В случае, когда аккредитация пользователя подтверждена, но поле не отображается, следует обратиться к оператору торговой площадки.

При отсутствии действующей аккредитации пользователь может подать на неё заявление. Порядок подачи заявление на аккредитацию представлен в Руководстве Пользователя «Подача заявления на аккредитацию», доступном по ссылке <u>http://store.onlinecontract.ru/files/fz223/UG\_application\_for\_ac</u> <u>creditation.pdf</u>).

## 5. Использование ЭП в торгово-закупочной процедуре, находящейся на этапе «Черновик»

Результатом работы Мастера создания процедур является заявка на проведение закупочной процедуры, которая находится в статусе «Черновик» (рис. 5-1).

В процедурах видов конкурентный лист, конкурентный лист с переторжкой, конкурентный лист индексов, запрос предложений, находящихся на этапе «Черновик», электронная подпись используется в одних и тех же случаях - при загрузке документов и при отправке заявки оператору на проверку. В данном разделе этот функционал будет рассмотрен на примере конкурентного листа с переторжкой.

| <ul> <li>Каталог процедур &gt; Заявка на формирование Конкурен</li> </ul>                                                                                                    | тного листа                                                            |                                                                                                    |
|----------------------------------------------------------------------------------------------------|------------------------------------------------------------------------|----------------------------------------------------------------------------------------------------|
| Действия: Вернуться к списку<br>Возврат к списку процедур                                                                                                    | Подписать и Отправить оператору<br>Отправить заявку оператору<br>Возмо | Удалить заявку<br>ние из системы, без<br>жности востановления                                                                                                    |
| Оценка процедуры                                                                                                    |                                                                        |                                                                                                    |
| Заявка на формирование Конкурентно                                                                                                    | го листа <b>КЛП-501973</b> (Черновик).                                 | Конкурентный лист может проводиться с переторжкой.<br>Необходимость проведения переторжки, время ее проведения и длительность<br>определяет заказчик на этапе создания заявки.                                                                                                    |
| Предыдущая несостоявшаяся процедура 🜖                                                                                                    |                                                                        | Заявка на проведение КЛП находится в процессе формирования.                                                                                                    |
| Конкурентный лист с переторжкой, Покупка                                                                                                    |                                                                        |                                                                                                    |
| Название организации                                                                                                    | 6) *Проект договора и другие документы к КЛП                           | <ul> <li>В поле предметкли введите краткое наименование клит.</li> <li>Загрузите проект договора.</li> </ul>                                                                                                    |
|                                                                                                    | Загрузить документ                                                     | <ul> <li>Выберите дату и время КЛП.</li> <li>Выберите дату и время начала и окончания переторжки, время продления<br/>переторжки, а также величину имнимального снижения цены в процентах:</li> </ul>                                                                                                    |
| ООО "Тестовая компания" 1                                                                                                    | 1 *Техническое задание                                                 | <ol> <li>От лучшей цены переторжки – при этом участник сможет подавать цену только<br/>ниже лучшей цены переторжки;</li> </ol>                                                                                                    |
|                                                                                                    |                                                                        | 2. От текущей цены участника – при этом участник сможет также подавать цену                                                                                                    |
|                                                                                                    | Загрузить документ                                                     | выше лучшеи цены переторжки.<br>(во время подготовки к переторжке Вы сможете ввести снижение цены в                                                                                                    |
| <b>()</b> *Предмет КЛП                                                                                                    | О Потенциальные поставщики товаров, материалов, услуг                  | абсолютном эквиваленте).<br>• Далее укажите, стоит ли использовать НДС при рассчете стартовой цены в КЛП.                                                                                                    |
| Морепродукты                                                                                                    |                                                                        | Если НДС используется, то к сумме контракта                                                                                                    |
| *Дата и время завершения срока подачи<br>предложений и срок переторжки (время МСК)                                                                                                    | Особые условия                                                         | поставщика будет добавлена величина НДС<br>Для сопоставимости цен В спецификации указываются цены БЕЗ НДС                                                                                                    |
| 10.11.2023       ■       в       09 ▼ часов.         Дата начала переторжки       10.11.2023       в       09 ▼         часов.       Дата завершения переторжки       10.11.2023       в       09 ▼         Дата завершения переторжки       10.11.2023       ■       в       09 ▼         Дата завершения переторжки       10.11.2023       ■       в       0       ▼         По часов.       Общая длительность переторжки составляет 1 час.       По остечении времени переторжки продлевать время при каждом шаге от лучшей цены переторжки на :       10       Мин. ▼         Снижение от текущей цены участника       ▼       Мин. снижение -       0.50       % от стартовой цены переторжки |                                                                        | Формирование спецификации<br>(Спецификация размещается в нижней части страницы)<br>В спецификация нужно заполнить все поля.<br>Поле "Итого" вычисляется автоматически.<br>Правая колонка предназначена для указания, облагается ли данная позиция<br>спецификации НДС. Например, программное обеспечение не облагается НДС. В<br>этом случае поставьте замачение 0. Тогда в общую тоимость контракта данная<br>позиция будет включаться без учета НДС<br>Нижняя строка в таблице предназначена для добавления новой строки<br>спецификации. Щелкните по ней мышкой и внизу появится новая строка для<br>вы не можете сформировать спецификацию с количеством лотов более<br>зооо. |
| 🚯 Начальная цена контракта 🛛 Без начальной цены 🗌                                                                                                    | Контактное лицо                                                        | Закончив формирование спецификации - отправьте заявку оператору для                                                                                                    |
| 0,00 Российский рубль 🗸 (включая НДС) 🗸                                                                                                    | Васильев Владимир Игоревич, 89574857672,<br>Должность: Директор        |                                                                                                    |
| Цена указывается без НДС                                                                                                    | Обязательные документы для Участников                                  |                                                                                                    |
| 0,00                                                                                                    |                                                                        |                                                                                                    |
| Место поставки Расчет логистики                                                                                                    |                                                                        |                                                                                                    |

Рисунок 5-1. Верхняя часть страницы заявки на проведение закупочной процедуры, находящейся на этапе «Черновик».

При заполнении заявки на проведение закупочной процедуры, проводимой в соответствии с законом 223-ФЗ, все загружаемые файлы со скан-копиями документов (например, проекта договора или технического задания) необходимо подписывать электронной подписью. Система запросит у пользователя сертификат цифровой подписи во время загрузки первого документа сразу после того, как будет нажата кнопка «Загрузить документ» (рис. 5-2).

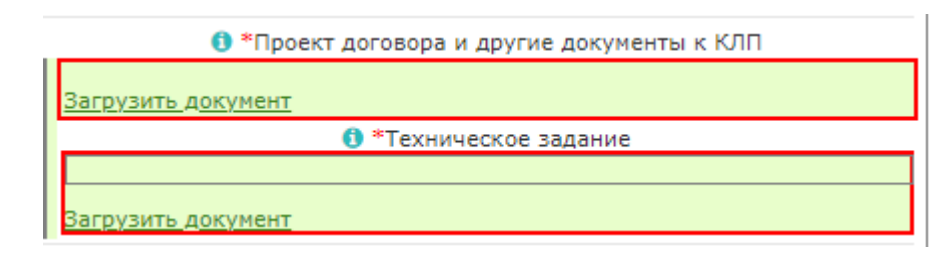

Рисунок 5-2. Кнопки «Загрузить документ» в черновике заявки на проведение закупочной процедуры.

Пользователю необходимо будет предъявить Системе сертификат цифровой подписи, который будет использоваться при подписании документов. О том, как это происходит, рассказано в разделе 3 «Подготовка сертификата цифровой подписи».

После того, как сертификат цифровой подписи пройдёт проверку и будет принят Системой, появится возможность загрузки документов. Рядом с кнопкой «Загрузить документ» появится кнопка «Выберите файл» (рис. 5-3).

|  | Проект договора и другие документы к КЛП               |
|--|--------------------------------------------------------|
|  | <u>Загрузить документ</u> Выберите файл Файл не выбран |
|  | 1 *Техническое задание                                 |
|  | Загрузить документ                                     |

Рисунок 5-3. Появление кнопки «Выберите файл» после того, как сертификат цифровой подписи пройдёт проверку.

При нажатии на кнопку «Выберите файл» открывается окно загрузки файла с персонального компьютера пользователя (рис. 5-4). В появившемся окне нужно выбрать файл с документом, выделив его щелчком левой кнопки мыши, и нажать на кнопку «Открыть».

Загружаемый документ может быть представлен в любом из общепринятых форматов текстовых документов, электронных таблиц и изображений. Размер загружаемого файла не должен превышать 25 Мегабайт. Допускается упаковка нескольких файлов в один архив.

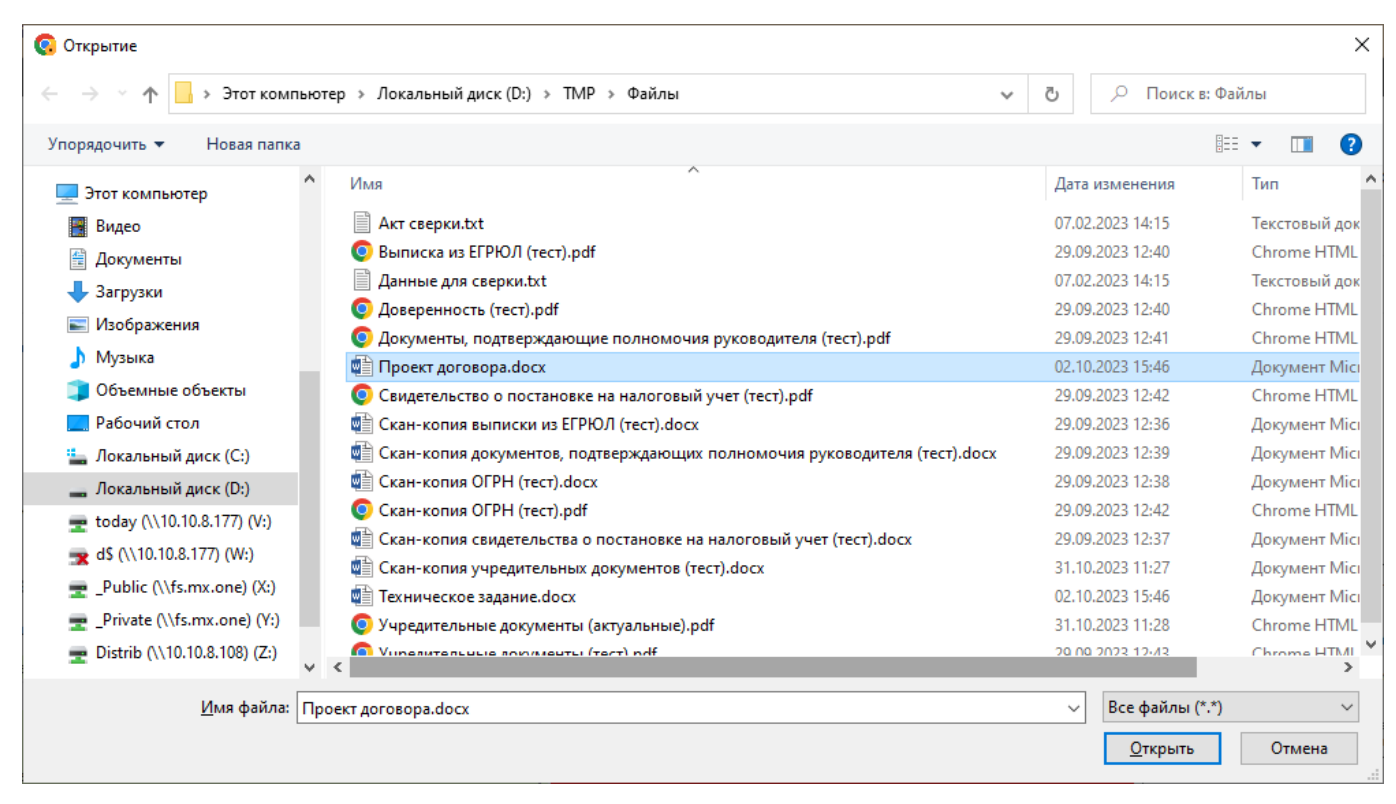

Рисунок 5-4. Окно загрузки файла с документом.

Выбранный файл загружается в базу данных Системы и подписывается электронной подписью. Важно, чтобы в это время носитель с сертификатом ключа цифровой подписи был доступен Системе. В противном случае процедура подписания будет прервана и файл не загрузится.

Имя загруженного файла появляется на странице черновика заявки в соответствующем блоке документов (рис. 5-5). Перед именем файла показан его регистрационный номер в базе данных торговой площадки ONLINECONTRACT. Само имя файла является гиперссылкой, нажав на которую можно скачать загруженный файл на локальный компьютер в папку «Загрузки» и проконтролировать его содержимое.

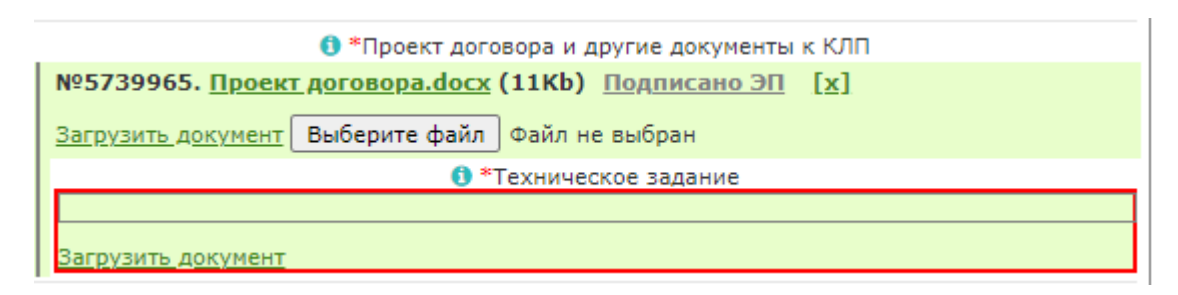

Рисунок 5-5. Имя загруженного файла с документом на странице торгово-закупочной процедуры.

Справа от имени файла находится метка «Подписано ЭП», которая является гиперссылкой. При нажатии на неё открывается модальное окно с информацией о загруженном файле с документом и сведениях о применённой к нему цифровой подписи (рис. 5-6).

| Документ                             |                                                                                                    |                                                                             |                                                                                               |                                                                  |  |
|--------------------------------------|----------------------------------------------------------------------------------------------------|-----------------------------------------------------------------------------|-----------------------------------------------------------------------------------------------|------------------------------------------------------------------|--|
| N♀                                   | Название файла                                                                                                    | Размер<br>файла                                                             | Дата и время<br>загрузки                                                                      | Хэш файла                                                        |  |
| 1                                    | Проект<br>договора.docx                                                                                           | 11Kb                                                                        | 07.11.2023 16:01:40                                                                           | 80414648FA2EB672D86C0F2C68D6E172E58FA4122FF309ED6B90E571E27F5D6D |  |
| цоку<br>Свед<br>Элек<br>Стат<br>Свед | имент загрузил: Васи<br>цения об электронної<br>стронная подпись по<br>ус проверки: электр<br>цения о сертификате | льев Владими<br>й подписи<br>ставлена 07.1<br>онная подписы<br>ключа электр | р Игоревич<br>1.2023 16:01:40 по лон<br>5 квалифицирована<br>онной подписи<br>199226110680156 | кальному времени (07.11.2023 13:01:40 GMT)                       |  |

Рисунок 5-6. Информация о загруженном файле с документом и применённой к нему цифровой подписи.

Иконка III, расположенная около правого края строки, где находится имя файла (рис. 5-5), позволяет удалить файл, который был загружен по ошибке. Во избежание случайного удаления Система запросит пользователя подтвердить своё действие (рис. 5-7).

| Подтвердите действие на onlineco<br>Удалить документ? | ntract.ru |        |
|-------------------------------------------------------|-----------|--------|
|                                                       | ОК        | Отмена |

Рисунок 5-7. Подтверждение действия по удалению загруженного файла.

Публикация заявки на торгово-закупочной площадке осуществляется оператором. После заполнения заявки на формирование закупочной процедуры пользователь должен отправить её оператору на проверку и публикацию. Для этого необходимо нажать на кнопку «Подписать и Отправить оператору», которая находится в верхней части страницы заявки (рис. 5-8).

| Главная > Корпоративные закупки > Проце,                                                                                                    | дура КЛП-501774                                                                                                    | ⊘ 8 нояб. 2023 г., 09:43:31 (МСК)                                                                                                    |
|----------------------------------------------------------------------------------------------------|----------------------------------------------------------------------------------------------------|----------------------------------------------------------------------------------------------------|
| <ul> <li>Каталог процедур &gt; Заявка на формирование Конкурентного л</li> </ul>                                                                                                    | иста                                                                                                    |                                                                                                    |
| Действия: Вернуться к списку<br>Возврат к списку процедур                                                                                                    | Подписать и Отправить оператору<br>тправить заявку оператору<br>возможности востание<br>возможности востание                                                                                                    | аку<br>и, без<br>овления                                                                                                    |
| Оценка процедуры 40%                                                                                                    |                                                                                                    |                                                                                                    |
| Заявка на формирование Конкурентного ли                                                                                                    | иста <b>КЛП-501973</b> (Черновик).                                                                                                    | Конкурентный лист может проводиться с переторжкой.<br>Необходиность проевдения переторжки, время ее проевдения и длительность определяет<br>заказчик на этапе создания заявки.                                                                                                    |
| Предыдущая несостоявшаяся процедура 🕄                                                                                                    |                                                                                                    | Заявка на проведение КЛП находится в процессе формирования.                                                                                                    |
| Конкурентный лист с переторжкой, Покупка                                                                                                    |                                                                                                    | <ul> <li>В поле "Предмет КЛП" введите краткое наименование КЛП.</li> </ul>                                                                                                    |
| Название организации                                                                                                    | Проект договора и другие документы к КЛП                                                                                                    | <ul> <li>Загрузите проект договора.</li> <li>Выберите дату и время КЛП.</li> </ul>                                                                                                    |
| ООО "Тестовая компания" 1                                                                                                    | №5739965. Проект договора.docx (11b) Подписано         ЭП [X]         №5739966. Документы для заключения договора.docx         (11b) Подписано ЭП [X]         СКАЧАТЬ АРХИВОМ.ZIP ±         Загрузить документ         • *Техническое задание         №5739966. Форма спецификации.docx (11b)         Подписано ЭП [X]         №5739966. Форма спецификации.docx (11b)         Подписано ЭП [X]         СКАЧАТЬ АРХИВОМ.ZIP ±         Загрузить документ | <ul> <li>Выбарите дату и вреия начала и окончания переторжки, вреия продления переторжки, а такж величину ининиального синкения цены в процентах:</li> <li>1. От лучшей цены переторжки:</li> <li>1. От пучшей цены переторжки с при этом участник сиожет подавать цену только ниже лучшай цень переторжки;</li> <li>2. От текущей цены иреторжки:</li> <li>2. От текущей цены иреторжки:</li> <li>3. От неутор с соверание с при этом участник сиожет подавать цену выше лучшай цены переторжки;</li> <li>3. От текущей цены иреторжки:</li> <li>4. Вареня подготовки к переторжки вы сиожете ввести снижение цены в абсолютном заканаленте).</li> <li>4. Далее укажите, стоит ли использовать НДС при рассчете стартовой цены в КЛП.</li> <li>Если НДС используется, то к сумме контракта поставщика будет добавлена величина НДС</li> <li>Для сопоставиности цен В спецификации указываются цены БЕЗ НДС</li> <li>Формирование спецификации указываются цены БЕЗ НДС</li> <li>Формирование спецификации указываются цены БЕЗ НДС</li> <li>В спецификация разомещается в нижней части страницы)</li> <li>В спецификация разомещается в нижней части страницы)</li> <li>В спецификация ватоватически.</li> </ul> |
| Предмет КЛП                                                                                                    | 👌 🚯 Потенциальные поставщики товаров, материалов, услуг                                                                                                    | Правая колонка предназначена для указания, облагается ли данная позиция<br>спецификации НДС. Например, программное обеспечение не облагается НДС. В этом случае                                                                                                    |
| Морепродукты                                                                                                    |                                                                                                    | поставьте значение 0. Гогда в общую стоимость контракта данная позиция будет<br>включаться без учета НДС                                                                                                    |
| *Дата и время завершения срока подачи предложений и<br>срок переторжки (время МСК)                                                                                                    | Особые условия                                                                                                    | Нижняя строка в таблице предназначена для добавления новой строки спецификации.<br>Щелкните по ней мышкой и внизу появится новая строка для ввода.                                                                                                    |
| [10.11.2023) Ⅲ в 09 часов.<br>Дата начала переторжки 10.11.2023 в 09 ч<br>часов.<br>Дата завершения переторжки 10.11.2023 Ⅲ в<br>10 часов.                                                                                                    |                                                                                                    | Вы не можете сформировать спецификацию с количеством лотов более 3000.<br>Закончив формирование спецификации - отправьте заявку оператору для<br>публикации                                                                                                    |
| Общая длительность переторжки осставляет 1 час.<br>По истечении времени переторжки продлевать время при<br>каждом шаге от лучшей цены переторжки на :<br>10 мин. ✓<br>Снижение от текущей цены участника ▼<br>Мин. снижение - 0.50 % от стартовой цены переторжки |                                                                                                    |                                                                                                    |

Рисунок 5-8. Отправка заполненной заявки на формирование закупочной процедуры оператору.

Система запросит пользователя подтвердить своё действие (рис. 5-9). Для продолжения работы требуется нажать на кнопку «ОК». Заявка будет подписана электронной подписью и отправлена оператору. При подписании заявки Система может запросить у пользователя сертификат цифровой подписи. О том, как это происходит, рассказано в разделе 3 «Подготовка сертификата цифровой подписи».

| Подтвердите действие на onlinec | ontract.ru |        |
|---------------------------------|------------|--------|
| Отправить оператору?            |            |        |
|                                 | ОК         | Отмена |

Рисунок 5-9. Подтверждение отправки заявки оператору на публикацию.

# 6. Использование ЭП в торгово-закупочной процедуре, находящейся на этапе «Проверка»

В процедурах видов конкурентный лист, конкурентный лист с переторжкой, конкурентный лист индексов, запрос предложений, которые находятся на этапе «Проверка», электронная подпись встречается в одних и тех же случаях. В данном разделе она будет рассмотрена на примере конкурентного листа с переторжкой.

Когда заявка на формирование закупочной процедуры находится на проверке у оператора торговой площадки, заказчик процедуры может скачать прикреплённые файлы, чтобы проконтролировать их содержимое, и проверить сведения о цифровой подписи, которая применялась при загрузке документов.

Имя каждого прикреплённого файла является гиперссылкой, нажав на которую можно скачать загруженный файл на локальный компьютер в папку «Загрузки».

Рядом с именем каждого прикреплённого файла находится метка «Подписано ЭП», которая является гиперссылкой (рис. 6-1). При нажатии на неё открывается модальное окно с информацией о загруженном файле с документом и сведениях о применённой к нему цифровой подписи (рис. 5-6).

| Главная > Корпоративные закупк                      | и 🔸 Процедура КЛП-501973                                                                                                    | Ø 8 нояб. 2023 г., 11:39:11 (МСК) ▲                                                                                      |
|-----------------------------------------------------|----------------------------------------------------------------------------------------------------|----------------------------------------------------------------------------------------------------|
| Каталог процедур > Заявка на формирование Конкурент | ного листа                                                                                                    |                                                                                                    |
| Действия: Вернуться к<br>Возврат к списку процедур  | Подписать и внести изменения в зая                                                                                                    | вку                                                                                                    |
| Оценка процедуры                                    | 45%                                                                                                    |                                                                                                    |
| Заявка на формирование Конкурентног                 | о листа <b>КЛП-501973</b>                                                                                                    | Заявка на проведение КЛП находится на проверке у оператора системы.<br>Об окончании проверки Вы будете извещены письмом. |
| Конкурентный лист с переторжкой, Покупка            |                                                                                                    |                                                                                                    |
| Название организации                                | *Проект договора и другие документы к КЛП                                                                                                    |                                                                                                    |
| ООО "Тестовая компания" 1                           | №5739965. <u>Проект договора.docx</u> (11b)<br><u>Подписано ЭП</u> [X]<br>№5739966. <u>Документы для заключения</u><br><u>договора.docx</u> (11b) <u>Подписано ЭП</u> [X]<br>СКАЧАТЬ АРХИВОМ .ZIP<br><sup>®</sup> Техническое задание<br>№5739967. <u>Техническое задание.docx</u> (11b)<br><u>Подписано ЭП</u> [X]<br>№5739968. <u>Форма спецификации.docx</u> (11b)<br><u>Подписано ЭП</u> [X]<br>СКАЧАТЬ АРХИВОМ .ZIP |                                                                                                    |
| *Предмет КЛП                                        | потенциальные поставщики товаров, материалов, услуг                                                                                                    |                                                                                                    |
| Морепродукты                                        |                                                                                                    |                                                                                                    |
| Дата публикации<br>Процедура не опубликована        | Подано заявок на участие<br>0                                                                                                    |                                                                                                    |

Рисунок 6-1. Заявка заказчика, отправленная на проверку оператору.

Единственное действие, которое заказчик может сделать на данном этапе с заявкой, это возвратить её в статус «Черновик». Возврат процедуры в черновик даёт заказчику возможность внести изменения в свою заявку.

Чтобы вернуть свою заявку в статус «Черновик», нужно нажать на кнопку «Подписать и внести изменения в заявку», расположенную в верхней части страницы заявки (рис. 6-2).

| Главная > Корпоративные закупк                                                 | и 🔸 Процедура КЛП-501973                                                                                                    | Ø 8 нояб. 2023 г., 11:39:11 (МСК)                                                                                        |
|--------------------------------------------------------------------------------|----------------------------------------------------------------------------------------------------|----------------------------------------------------------------------------------------------------|
| <ul> <li>Каталог процедур &gt; Заявка на формирование Конкурент</li> </ul>     | ного листа                                                                                                    | _                                                                                                    |
| Действия: Вернуться к<br>Возврат к списку процедур                             | списку Подписать и внести изменения в зая                                                                                                    | вку                                                                                                    |
| Оценка процедуры                                                               | 45%                                                                                                    |                                                                                                    |
| Заявка на формирование Конкурентно<br>Конкурентный лист с переторжкой, Покупка | то листа <b>КЛП-501973</b>                                                                                                    | Заявка на проведение КЛП находится на проверке у оператора системы.<br>Об окончании проверки Вы будете извещены письмом. |
| Название организации                                                           | *Проект договора и другие документы к КЛП                                                                                                    |                                                                                                    |
| ООО "Тестовая компания" 1                                                      | Nº5739965. Проект договора.docx (11b)           Подписано.ЭП [X]           Nº5739966. Документы для заключения           договора.docx (11b)           Подписано.ЭП [X]           СКАЧАТЬ АРХИВОМ .ZIP           *Техническое задание           №5739966. Форма спецификации.docx (11b)           Подписано.ЭП [X]           №5739967. Техническое задание.docx (11b)           Подписано.ЭП [X]           №5739968. Форма спецификации.docx (11b)           Подписано.ЭП [X] |                                                                                                    |
|                                                                                | СКАЧАТЬ АРХИВОМ .ZIP                                                                                                    |                                                                                                    |
| *Предмет КЛП                                                                   | Потенциальные поставщики товаров, материалов, услуг                                                                                                    |                                                                                                    |
| Морепродукты                                                                   |                                                                                                    |                                                                                                    |
| Дата публикации                                                                | Подано заявок на участие                                                                                                    |                                                                                                    |
| Процедура не опубликована                                                      | 0                                                                                                    | · · · · · · · · · · · · · · · · · · ·                                                                                    |

Рисунок 6-2. Возвращение заявки с этапа проверки на этап «Черновик».

Система запросит пользователя подтвердить своё решение (рис. 6-3). Для подтверждения следует нажать на кнопку «ОК».

| Подтвердите действие на onlinecontract.ru |        |        |  |
|-------------------------------------------|--------|--------|--|
| Отменить проверку и вернуться к чернов    | зику ? |        |  |
|                                           | ОК     | Отмена |  |
|                                           |        |        |  |

Рисунок 6-3. Подтверждение возвращения заявки на этап «Черновик».

Действие заказчика по изменению статуса закупочной процедуры, которая проводится в соответствии с законом 223-ФЗ, должно быть заверено электронной подписью. Поэтому, после подтверждения пользователем своего решения о возвращении заявки на этап «Черновик», Система запросит предъявить ей сертификат цифровой подписи. О том, как это происходит, рассказано в разделе 3 «Подготовка сертификата цифровой подписи».

После того, как сертификат цифровой подписи пройдёт проверку и будет принят Системой, действие пользователя будет заверено электронной подписью, а его заявка на формирование закупочной процедуры будет переведена в статус «Черновик».

## 7. Использование ЭП в торгово-закупочной процедуре, находящейся на этапе «Опубликована»

Применение электронной подписи в опубликованной процедуре будет рассмотрено на примере конкурентного листа с переторжкой. В закупочных процедурах других видов всё происходит аналогично.

После того, как заявка на проведение закупочной процедуры будет опубликована, заказчик процедуры может скачивать прикреплённые файлы и просматривать сведения о цифровой подписи, которая применялась при загрузке документов. Имя каждого прикреплённого файла является гиперссылкой, нажав на которую можно скачать загруженный файл на локальный компьютер в папку «Загрузки». Рядом с именем каждого загруженного файла находится метка «Подписано ЭП», которая является гиперссылкой (рис. 7-1). При нажатии на неё открывается модальное окно с информацией о загруженном файле с документом и сведениях о применённой к нему цифровой подписи (рис. 5-6).

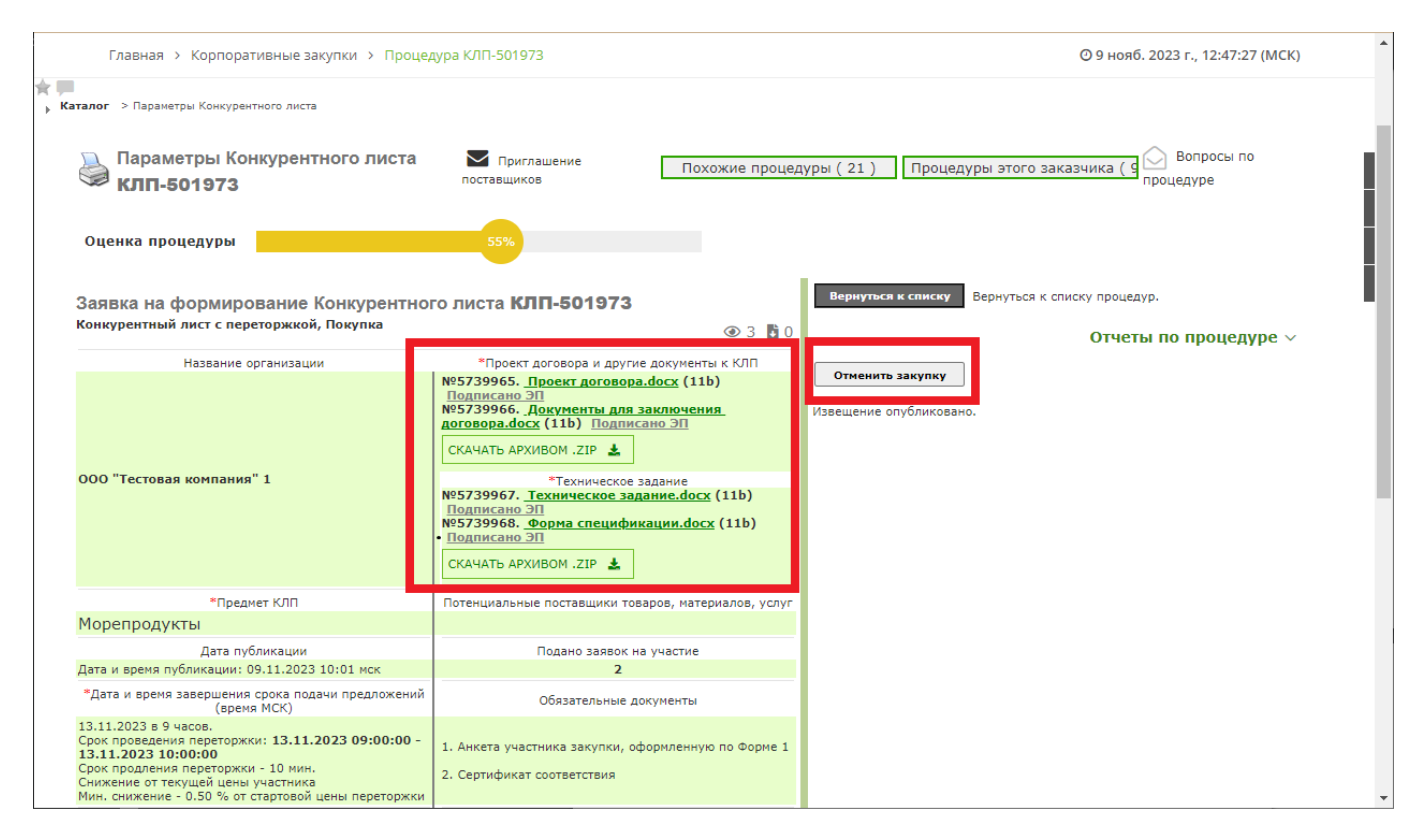

Рисунок 7-1. Опубликованная заявка заказчика на проведение закупочной процедуры.

Единственное действие, которое заказчик может сделать на данном этапе, это отменить закупку. Для этого нужно нажать на кнопку «Отменить закупку», расположенную в верхней части правого блока страницы заявки (рис. 7-1).

Система сразу запросит сертификат цифровой подписи (см. раздел 3 «Подготовка сертификата цифровой подписи»). После того, как предъявленный сертификат цифровой подписи пройдёт проверку и будет принят Системой, у пользователя появится окно, в котором он должен будет указать причину отмены закупки (рис. 7-2).

| Главная 🔸 Корпоративные закупки 🔸 Пј                                                                                                    | оцедура КЛП-501973                                                                                          | © 9 нояб. 2023 г., 13:00:00 (МСК)                            |
|----------------------------------------------------------------------------------------------------|----------------------------------------------------------------------------------------------------|--------------------------------------------------------------|
| 🔆 🎹<br>- Каталог -> Параметры Конкурентного листа                                                                                                    |                                                                                                    |                                                              |
| Параметры Конкурентного лис                                                                                                    | а Приглашение Похожие процеду                                                                               | ры ( 21 ) Процедуры этого заказчика ( 9 Вопросы по процедуре |
| Заполни<br>Оценка процедуры                                                                                                    | е текстовое поле обоснования, в связи с чем процедур:                                                       | а отменяется                                                 |
| Обосни<br>Заявка на формирование Ко                                                                                                    | зание отмены закупки                                                                                        | ку процедур.                                                 |
| Название совениетия                                                                                                    |                                                                                                    | Отчеты по процедуре 🗸                                        |
| Загр<br>Размер з<br>ООО "Тестовая компания" 1                                                                                                    | зить документы<br>гружаемого файла не должен превышать 25 МБ<br>Подписат<br>отменит                         | ри Закрыть                                                   |
| _                                                                                                    | СКАЧАТЬ АРХИВОМ .ZIP                                                                                        |                                                              |
| *Предмет КЛП                                                                                                    | Потенциальные поставщики товаров, материалов, услуг                                                         |                                                              |
| Порепродукты<br>Дата публикации<br>Дата и время публикации: 09.11.2023 10:01 мск                                                                                                    | Подано заявок на участие<br>2                                                                               |                                                              |
| *Дата и время завершения срока подачи предлож<br>(время МСК)                                                                                                    | ий Обязательные документы                                                                                   |                                                              |
| 13.11.2023 в 9 часов.<br>Срок проведения переторжки: 13.11.2023 09:00:<br>13.11.2023 10:00:00<br>Срок продления переторжки - 10 мин.<br>Снижение от текущей цены участника<br>Мин. снижение - 0.50 % от стартовой цены перетор | <ul> <li>1. Анкета участника закупки, оформленную по Форме 1</li> <li>2. Сертификат соответствия</li> </ul> |                                                              |

Рисунок 7-2. Окно обоснования отмены закупки.

В появившемся окне пользователь в обязательном порядке должен заполнить поле «Обоснование отмены закупки» (рис. 7-3).

Здесь же можно загрузить документы с решением, принятом тендерной комиссией. Для этого нужно нажать кнопку «Загрузить документы». В появившемся окне загрузки файла (рис. 5-4) нужно выбрать файл с документом, выделив его щелчком левой кнопки мыши, и нажать на кнопку «Открыть».

| Заполните текстовое поле обоснования                                | , в связи с чем | і процедура отменяет                                           | ся                                        |   |
|---------------------------------------------------------------------|-----------------|----------------------------------------------------------------|-------------------------------------------|---|
| Обоснование отмены закупки                                          | Изменение тре(  | Бований к продукции                                            |                                           |   |
| Загрузить документы<br>Размер загружаемого файла не должен превышат | гь 25 МБ        | <u>Протокол заседани<br/>закупке.docx<br/>Спецификация про</u> | <u>я комиссии по</u><br><u>аукции.pdf</u> | × |
|                                                                     |                 | Подписать и<br>отменить                                        | Закрыть                                   |   |

Рисунок 7-3. Обоснование отмены закупки.

Имя загруженного файла появляется справа от кнопки «Загрузить документы.» Справа от имени файла находится иконка \*. Она используется для удаления случайно загруженного файла.

Когда вся информация по обоснованию причины отмены закупки будет представлена, нужно нажать на кнопку «Подписать и отменить» (рис. 7-3). Система в последний раз запросит пользователя подтвердить свои действия (рис. 7-4). Нужно нажать на кнопку «ОК», чтобы подтвердить осознанность своего решения.

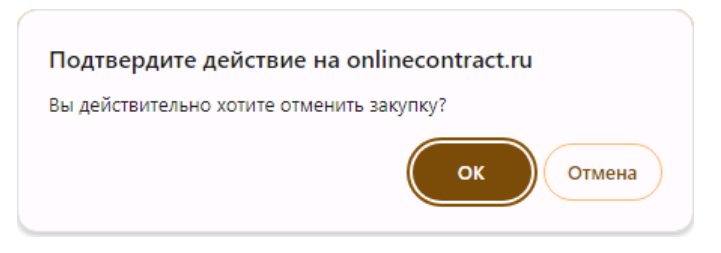

Рисунок 7-4. Подтверждение отмены закупки.

Отмена закупочной процедуры, которая проводится в соответствии с законом 223-ФЗ, должна быть заверена электронной подписью. Поэтому в этом месте Система запросит предъявить ей сертификат цифровой подписи (см. раздел 3 «Подготовка сертификата цифровой подписи»). После того, как предъявленный сертификат цифровой подписи пройдёт проверку и будет принят Системой, закупка будет отменена. Заявка перейдёт в статус «Закрыта».

# 8. Этап «Переторжка» в торгово-закупочной процедуре, проводимой в соответствии с законом 223-Ф3

Этап «Переторжка» есть только в конкурентном листе с переторжкой и конкурентном листе индексов. Электронная подпись на этом этапе рассматривается на примере конкурентного листа с переторжкой. В конкурентном листе индексов всё выглядит схоже. В торгово-закупочных процедурах, проведение которых осуществляется без учёта требований закона 223-ФЗ, допускается этап «Подготовка к переторжке». В закупочной процедуре, проводимой в соответствии с законом 223-ФЗ, этого этапа нет, а этап «Переторжка» всегда начинается сразу после завершения времени, отведённого на подачу предложений.

На этапе «Переторжка» у заказчика нет действий, требующих использования электронной подписи. Заказчик процедуры может только скачать прикреплённые к процедуре файлы и проконтролировать цифровые подписи, которые применялись при загрузке документов. Рядом с именем каждого загруженного файла находится метка «Подписано ЭП», которая является гиперссылкой (рис. 8-1). При нажатии на неё открывается окно с информацией о загруженном файле и сведениях о применённой к нему цифровой подписи (рис. 5-6).

| Главная > Корпоративные закупки > Проце                                                                                                    | адура КЛП-501973                                                                                                    | ⊙ 13 нояб. 2023 г., 09:49:40 (МСК)                                                                                                    |
|----------------------------------------------------------------------------------------------------|----------------------------------------------------------------------------------------------------|----------------------------------------------------------------------------------------------------|
| Каталог процедур > Параметры Конкурентного листа                                                                                                    |                                                                                                    |                                                                                                    |
| Параметры Конкурентного листа <b>КЛГ</b>                                                                                                    | I-501973                                                                                                    |                                                                                                    |
| Конкурентный лист с переторжкой, Покупка                                                                                                    | ③ 3 1                                                                                                    | Вернуться к списку                                                                                                    |
| Название организации                                                                                                    | Проект договора и другие документы к КЛП                                                                                                    |                                                                                                    |
| 000 "Тестовая компания" 1                                                                                                    | №5739965. <u>Проект договора.docx</u> (11b) <u>Подписано</u><br>ЭП<br>№5739966. <u>Документы для заключения договора.docx</u><br>(11b) <u>Подписано ЭП</u><br>СКАЧАТЬ АРХИВОМ .ZIP <u>↓</u><br>Техническое задание<br>№5739967. <u>Техническое задание.docx</u> (11b)<br><u>Подписано ЭП</u><br>№5739968. <u>Форма спецификации.docx</u> (11b)<br><u>Подписано ЭП</u><br>СКАЧАТЬ АРХИВОМ .ZIP <u>↓</u> | Отчеты по процедуре ~<br>Прием предложений завершен.<br>Участникан предложено принять участие в переторжке.<br>Вы сможете приступить к выбору поставщиков в 13.11.2023 10:00:00. |
| Предмет КЛП                                                                                                    | Зарегистрировано участников                                                                                                    |                                                                                                    |
| Морепродукты                                                                                                    | 2                                                                                                    |                                                                                                    |
| Дата публикации                                                                                                    | Особые условия                                                                                                    |                                                                                                    |
| Дата и время публикации: 09.11.2023 10:01 мск                                                                                                    |                                                                                                    |                                                                                                    |
| *Дата и время завершения срока подачи предложений<br>(время МСК)                                                                                                    | Контактное лицо                                                                                                    |                                                                                                    |
| 13.11.2023 в 9 часов.<br>Срок проведения переторжки: 13.11.2023 09:00:00 -<br>13.11.2023 10:00:00<br>Срок продления переторжки - 10 минут<br>Сижжение от текуцей цены участника<br>Мин. снижение - 0.50 % от стартовой цены переторжки | Васильев Владимир Игоревич, 89574857672, Должность:<br>Директор                                                                                                    |                                                                                                    |
|                                                                                                    |                                                                                                    |                                                                                                    |

Рисунок 8-1. Верхняя часть страницы закупочной процедуры, находящейся на этапе переторжки.

## 9. Использование ЭП в торгово-закупочной процедуре, находящейся на этапе «Завершён»

На этапе «Завершен» в процедурах видов конкурентный лист, конкурентный лист с переторжкой, запрос предложений, конкурентный лист индексов заказчик процедуры должен использовать электронную подпись в одних и тех же случаях. Исключением является конкурентный лист индексов, в котором нет выбора победителя по спецификации. В данном разделе будет рассмотрен пример конкурентного листа с переторжкой.

Когда закупочная процедура перейдёт в стадию «Завершен», заказчику открывается информация о всех предложениях, сделанных участниками, и становятся доступны все документы, предъявленные участниками.

| Главная > Корпоративные                                                                                                    | закупки 🔸 Процедура КЛП-501973                                                                                                    | О 14 нояб. 2023 г., 08:58:58 (МСК)                                                                                                    |
|----------------------------------------------------------------------------------------------------|----------------------------------------------------------------------------------------------------|----------------------------------------------------------------------------------------------------|
| Каталог > Параметры Конкурентного листа                                                                                                    |                                                                                                    |                                                                                                    |
| 실 Параметры Конкурентного лис                                                                                                    | та <b>КЛП-501973</b>                                                                                                    | Похожие процедуры ( 30 ) Процедуры этого заказчика ( 1                                                                                                    |
| Конкурентный лист с переторжкой, Покупка                                                                                                    | 3 3 3                                                                                                    | Вернуться к списку                                                                                                    |
| Название организации                                                                                                    | Проект договора и другие документы к КЛП                                                                                                    |                                                                                                    |
| 000 "Тестовая компания" 1                                                                                                    | №5739965. <u>Проект договора.docx</u> (11b)<br><u>паликано ЭП</u><br>№5739966. <u>Документы для заключения</u><br><u>аоговора.docx</u> (11b) <u>Подписано ЭП</u><br>СКАЧАТЬ АРХИВОМ. ZIP <u></u><br>Техническое задание.<br>№5739967. <u>Техническое задание.</u><br>№5739968. <u>Форма спецификации.docx</u> (11b)<br><u>Подписано ЭП</u><br>СКАЧАТЬ АРХИВОМ. ZIP <u></u> | Отчеты по процедуре                                                                                                    |
| Decemer K 00                                                                                                    |                                                                                                    | Скрыть цену победителя 🗌<br>Для формирования выписки Конкурентного листа нужно выбрать поставщика.                                                                                                    |
| предметкопт                                                                                                    | Зарегистрировано участников                                                                                                    |                                                                                                    |
| Морепродукты                                                                                                    | 2                                                                                                    | 📾 Выбрать поставшика 🔲 Выбрать 🛞 Отказаться от выбора                                                                                                    |
| Дата публикации                                                                                                    | Особые условия                                                                                                    | поставщиков по позициям                                                                                                    |
| Дата и время публикации: 09.11.2023 10:01 мск                                                                                                    |                                                                                                    |                                                                                                    |
| *Дата и время завершения срока подачи<br>предложений (время МСК)                                                                                                    | Контактное лицо                                                                                                    | ниже приведена сводная таолица по предложениям участников. В конце страницы - спецификация. Пожалуиста<br>ознакомътесь и сделайте Ваш выбор                                                                                                    |
| 13.11.2023 в 9 часов.<br>Срок проведения переторжки: 13.11.2023<br>09:00:00 - 13.11.2023 10:00:00<br>Срок продления переторжки - 10 мим.<br>Сижемне от текущей цены участника<br>Мим. сижкемие - 0.50 % от стартовой цены<br>переторжки. | Васильев Владимир Игоревич, 89574857672,<br>Должность: Директор                                                                                                    | Клиент         № счета         Дата подачи         Сумна         № заявки         изменение цены           ТЕСТОВАЯ КОМП         3-3 ТЕСТОВАЯ КОМП         44438         09.11.2023 10.46:03         39 800,00 руб         1747095         .50 %           Тестовая организация 4         55914         09.11.2023 12:17:59         39 950,00 руб         1747156         .13 % |
| Начальная цена контракта                                                                                                    | Цена контракта, используемая в Конкурентном<br>листе для обеспечения сопоставимости ценовых                                                                                                    | Участник Рейтинг<br>участника* Стоимость Заявка Изменение Контакт<br>цены                                                                                                    |
| <b>48 000.00</b> руб. ( включая НДС )                                                                                                    | 40 000.00                                                                                                    | KOMIT 3-3                                                                                                    |
| Потенциальные поставщики товаров, материалов,<br>услуг                                                                                                    | Обязательные документы                                                                                                    | ТЕСТОВАЯ<br>КОМП <sup>™</sup> ♥ 39 800,00 руб Полная спецификация 0,50 % +79877187139, Васильев Владимир Игоревич                                                                                                    |
|                                                                                                    | <ol> <li>Анкета участника закупки, оформленную по<br/>Форме 1</li> <li>Сертификат соответствия</li> </ol>                                                                                                    | Документы к КЛП: <u>Скачат одним архивом</u><br><u>Ме4422785</u> . Анкета участника закупски, обромлениую по Форме 1 (23b). Подписано ЭП<br>М87341482. Святивкия с поставитсяни (11b). Подписано ЭП                                                                                                    |
| Место поставки Расчет логистики                                                                                                    | Орок выбора поставщика(ов)                                                                                                    | Тестовая                                                                                                    |
| Российская Федерация, Татарстан, Казань,<br>Татарстан, 20                                                                                                    |                                                                                                    | организация 🖉 39 950,00 руб Полная спецификация 0,13 % 89674650214, Воробьев Георгий                                                                                                    |
|                                                                                                    | Орок подписания договора                                                                                                    | Документы к КЛП: <u>Скачать одним архивом</u>                                                                                                    |

Рисунок 9-1. Фрагмент страницы закупочной процедуры, находящейся на этапе «Завершен».

Имя каждого документа, прикрепленного к процедуре заказчиком или участником, является гиперссылкой, нажав на которую заказчик может загрузить документ на локальный компьютер. Рядом с именем документа находится метка «Подписано ЭП» (рис. 9-1). Эта метка является гиперссылкой. При нажатии на неё открывается окно с информацией о загруженном файле и сведениях о применённой к нему цифровой подписи (рис. 5-6).

Также заказчик может скачать проект протокола из закупочной процедуры по соответствующей ссылке, которая располагается в правой верхней части страницы рядом с иконкой . В рассматриваемом примере эта ссылка имеет название «Проект протокола из Конкурентного листа» (рис. 9-1). Проект протокола содержит в себе основную информацию о закупке, о её участниках и об их предложениях. Этот документ может быть использован для создания итогового протокола. Файл с проектом протокола формируется в формате .docx и сохраняется в папке «Загрузки» локального компьютера.

Когда закупочная процедура находится на этапе «Завершен», заказчику процедуры в правой верхней части страницы процедуры доступны три зеленые кнопки (рис. 9-1), которые предлагают принять одно из трёх решений:

- произвести выбор поставщика выбором среди участников;
- произвести выбор нескольких поставщиков выбором по спецификациям;
- отменить результаты закупочной процедуры и отказаться от выбора поставщика.

При подтверждении любого из этих решений Система потребует от заказчика предъявить сертификат своей цифровой подписи. Кроме того, сертификат цифровой подписи может быть запрошен в случае загрузки документов, принятых тендерной комиссией. О том, как происходит запрос и предъявление сертификата электронной подписи, рассказано в разделе 3 «Подготовка сертификата цифровой подписи».

#### 9.1. Выбор поставщика, указанием лучшего предложения среди заявок на участие

Когда предложение одного из участников заказчика полностью устраивает, это предложение может быть выбрано в качестве победителя, а этот участник выбран в качестве поставщика. Для такого выбора заказчик должен нажать на кнопку «Выбрать поставщика» (рис. 9-1).

После нажатия на кнопку «Выбрать поставщика» страница процедуры изменится. В правой части страницы появится заголовок «Выбор поставщика». Ниже заказчику будет выведен перечень участников закупочной процедуры, среди которых нужно будет указать того, кто был выбран тендерной комиссией в качестве поставщика (рис. 9-2).

| Конкурентный лист с переторжкой, Покупка                                                                                                    |                                                                                                    | 👁 3 🖪 3                 | Вернут                                                                                                    | ъся к списку                                                              |                                                         |                                           | •                           |
|----------------------------------------------------------------------------------------------------|----------------------------------------------------------------------------------------------------|-------------------------|----------------------------------------------------------------------------------------------------|---------------------------------------------------------------------------|---------------------------------------------------------|-------------------------------------------|-----------------------------|
| Название организации                                                                                                    | Проект договора и другие документы н                                                                                                    | клп                     |                                                                                                    |                                                                           |                                                         |                                           |                             |
| 000 "Тестовая компания" 1                                                                                                    | N85739965. <u>Проект на пла заключения Алгозора.docx</u> (11b) <u>Подписано ЭП</u><br>N85739966. <u>Документы для заключения Алгозора.docx</u><br>(11b) <u>Подписано ЭП</u><br>СКАЧАТЬ АРХИВОМ .ZIP <u>4</u><br><u>Техническое задание</u><br>N85739965. <u>Техническое задание</u><br>N85739966. <u>Форма спецификации.docx</u> (11b) <u>Подписано</u><br>ЭП<br>СКАЧАТЬ АРХИВОМ .ZIP <u>4</u> |                         | сана ЭП<br>ра.docx<br>Фильтр позиций спецификации<br>показывать все позиций<br>Фильтр политы спецификации<br>показывать все спецификации<br>показывать все спецификации<br>Подписано<br>Выбор поставщика.                                                                                                    |                                                                           | Отчеты по процеду                                       |                                           | цедуре 🗸                    |
| Предмет КЛП                                                                                                    | Зарегистрировано участников                                                                                                    |                         | • При н                                                                                                    | наличии, загрузите выписк                                                 | у из протокола З                                        | аказчика,                                 |                             |
| Морепродукты                                                                                                    | 2                                                                                                    |                         | <ul> <li>BBIDE</li> <li>BBIDE</li> <li></li></ul> | рите поставщика из списка<br>пните Обоснование выбо<br>ите кнопку Выбрать | a,<br>ipa                                               |                                           |                             |
| Дата публикации                                                                                                    | Особые условия                                                                                                    |                         | - 114/111                                                                                                    | ine monty bullparts                                                       |                                                         |                                           |                             |
| Дата и время публикации: 09.11.2023 10:01 мск                                                                                                    |                                                                                                    |                         |                                                                                                    |                                                                           |                                                         |                                           |                             |
| *Дата и время завершения срока подачи предложений (время<br>МСК)                                                                                                    | Контактное лицо                                                                                                    |                         | Выписк                                                                                                    | ка из протокола Заказчи                                                   | ika:                                                    |                                           |                             |
| 13.11.2023 в 9 часов.<br>Срок проведения переторжки: 13.11.2023 09:00:00 -<br>13.11.2023 10:00:00<br>Срок продления переторжки - 10 мин.<br>Снижение от текущей цены участника<br>Мин. снижение о - 0.50 % от стартовой цены переторжки | Васильев Владимир Игоревич, 89574857672, Доля<br>Директор                                                                                                    | (НОСТЬ:                 | Выбор                                                                                                    | Участник<br>ТЕСТОВАЯ КОМП 3-3                                             | Стоимость<br>39 800,00 руб                              | Заявка<br>Полная спецификация             | Изменение<br>цены<br>0,50 % |
| Начальная цена контракта                                                                                                    | Цена контракта, используемая в Конкурентно<br>обеспечения сопоставимости ценовых пред<br>устанавливается без учета НДС                                                                                                    | м листе для<br>ложений, |                                                                                                    | Документы к КЛП:                                                          | Скачать одним ас<br>Анкета участника<br>Кb) Полямстио 2 | хивон<br>1 закупки, оформленную по (<br>1 | Рорме <u>1 (23</u>          |
| <b>48 000,00</b> руб. ( включая НДС )                                                                                                    | 40 000,00                                                                                                    |                         |                                                                                                    |                                                                           | Сертификат соот                                         | ветствия (11 Kb)_ Подписано               | эп                          |
| Потенциальные поставщики товаров, материалов, услуг                                                                                                    | Обязательные документы                                                                                                    |                         |                                                                                                    |                                                                           |                                                         |                                           |                             |
|                                                                                                    | <ol> <li>Анкета участника закупки, оформленную</li> <li>Сертификат соответствия</li> </ol>                                                                                                    | по Форме 1              | 0                                                                                                    | Тестовая организация 4                                                    | 39 950,00 руб                                           | Полная спецификация                       | 0,13 %                      |
| Место поставки Расчет логистики                                                                                                    | Орок выбора поставщика(ов)                                                                                                    |                         |                                                                                                    | Документы к КЛП:                                                          | Скачать одним ар<br>Сертификат соот                     | живом<br>ветствия (1542 Kb) Подписа       | но ЭП                       |
| Российская Федерация, Татарстан, Казань, Татарстан, 20                                                                                                    |                                                                                                    |                         |                                                                                                    |                                                                           | Анкета участника                                        | закупки, оформленную по (                 | Рорме 1 (12                 |
|                                                                                                    | Орок подписания договора                                                                                                    |                         |                                                                                                    |                                                                           | Кр) Подписано а                                         | <u>11 1</u>                               |                             |
|                                                                                                    |                                                                                                    |                         | Обосно<br>Скрыть<br>Скрыть<br>Енгора                                                                                                    | звание выбора<br>цену победителя 🌒 🗌<br>победителя                        | ufot.                                                   |                                           |                             |

Рисунок 9-2. Страница выбора поставщика среди участников процедуры.

Заказчик должен кликнуть левой кнопкой мышки в кнопку О, находящуюся в графе «Выбор» у участника, предложение которого тендерная комиссия признала лучшим. Участник, выбранный в качестве поставщика, будет помечен меткой о и выделен зелёным фоном (рис. 9-3).

| Выбор | Участник                                                                                                    | Стоимость     | Заявка              | Изменение<br>цены |  |  |  |  |  |
|-------|----------------------------------------------------------------------------------------------------|---------------|---------------------|-------------------|--|--|--|--|--|
| ۲     | ТЕСТОВАЯ КОМП 3-3<br>"ТЕСТОВАЯ КОМП"                                                                                                    | 39 800,00 руб | Полная спецификация | 0,50 %            |  |  |  |  |  |
|       | Документы к КЛП: <u>Скачать одним архивом</u><br><u>Анкета участника закупки, оформленную по Форме 1 (23<br/><u>Kb)_Подписано ЭП</u><br/><u>Сертификат соответствия (11 Kb)_</u>Подписано ЭП</u> |               |                     |                   |  |  |  |  |  |
| 0     | Тестовая организация 4                                                                                                    | 39 950,00 руб | Полная спецификация | 0,13 %            |  |  |  |  |  |
|       | Документы к КЛП: <u>Скачать одним архивом</u><br><u>Сертификат соответствия (1542 Кb)</u> Подписано ЭП<br><u>Анкета участника закупки, оформленную по Форме :</u><br><u>Кb)</u> Подписано ЭП     |               |                     |                   |  |  |  |  |  |

Рисунок 9-3. Выбранный поставщик выделяется среди других участников зелёным фоном.

Далее в обязательном порядке должно быть заполнено поле «Обоснование выбора», расположенное под списком участников процедуры (рис 9-2).

По своему желанию заказчик может загрузить итоговые документы по закупочной процедуре, принятые тендерной комиссией. Загруженные документы будут доступны для просмотра всем участникам процедуры, а также пользователям, зарегистрированным на торговой площадке ONLINECONTRACT. Для загрузки файла с итоговым документом необходимо нажать на кнопку «Загрузить документ», находящуюся в блоке «Выписка из протокола Заказчика» (рис. 9-4).

| Выписи<br>Загрузи | ка из протокола Заказчи<br>ить д <u>окумент</u> |                                                                             |                                              |                                                         |                          |
|-------------------|-------------------------------------------------|-----------------------------------------------------------------------------|----------------------------------------------|---------------------------------------------------------|--------------------------|
| Выбор             | Участник                                        | Стоимость                                                                   |                                              | Заявка                                                  | Изменение<br>цены        |
| ۲                 | ТЕСТОВАЯ КОМП 3-3<br>"ТЕСТОВАЯ КОМП"            | 39 800,00 руб                                                               | Полная                                       | спецификация                                            | 0,50 %                   |
|                   | Документы к КЛП:                                | Скачать одним ар<br>Анкета участника<br>Кb) Подписано З<br>Сертификат сооте | <u>эхивом</u><br>закупки<br>ЭП<br>ветствия ( | <u>, оформленную по «</u><br>( <u>11 Kb)_ Подписано</u> | <u>Рорме 1 (23</u><br>ЭП |

Рисунок 9-4. Кнопка «Загрузить документ» в разделе «Выписка из протокола Заказчика».

Во время загрузки первого документа, сразу после того, как будет нажата кнопка «Загрузить документ», Система запросит у пользователя сертификат цифровой подписи (см. раздел 3 «Подготовка сертификата цифровой подписи»). Как только предъявленный сертификат пройдёт проверку и будет принят Системой, у пользователя появится возможность загрузки файла: рядом с кнопкой «Загрузить документ» появится кнопка «Выберите файл» (рис. 9-5).

| Выписи<br>Загрузи | ка из протокола Заказчи<br>ить документ Выберите о |                  |            |                         |                    |
|-------------------|----------------------------------------------------|------------------|------------|-------------------------|--------------------|
| Выбор             | Участник                                           | Стоимость        |            | Заявка                  | Изменение<br>цены  |
| ۲                 | ТЕСТОВАЯ КОМП 3-3<br>"ТЕСТОВАЯ КОМП"               | 39 800,00 руб    | Полная     | спецификация            | 0,50 %             |
|                   | Документы к КЛП:                                   | Скачать одним ар | хивом      |                         |                    |
|                   |                                                    | Анкета участника | закупки,   | оформленную по 🤇        | <u>Рорме 1 (23</u> |
|                   |                                                    | КЬ) Подписано З  | п          |                         |                    |
|                   |                                                    | Сертификат сооте | ветствия ( | <u>11 Кb) Подписано</u> | ЭП                 |
|                   |                                                    |                  |            |                         |                    |

Рисунок 9-5. Появление кнопки «Выберите файл» после того, как сертификат цифровой подписи пройдёт проверку.

При нажатии на кнопку «Выберите файл» открывается окно загрузки файла с персонального компьютера пользователя (рис. 5-4). В появившемся окне нужно выбрать файл с документом, выделив его щелчком левой кнопки мыши, и нажать на кнопку «Открыть». Имена загруженных файлов выводятся в блоке «Выписка из протокола Заказчика» (рис. 9-6). Иконка I, расположенная около правого края строки, где находится имя файла, позволяет удалить файл, который был загружен по ошибке.

| Выписка из протокола Заказчика:<br>№5746997. <u>Протокол заседания комиссии по закупке.docx</u> (11Кb) <u>Подписано ЭП</u> [x]<br>№5746998. <u>Приложение к Протоколу.docx</u> (11Кb) <u>Подписано ЭП</u> [x]<br><u>Загрузить документ</u> Выберите файл Файл не выбран |                                      |                                                                             |                                                                                                 |                          |  |  |  |
|----------------------------------------------------------------------------------------------------|--------------------------------------|-----------------------------------------------------------------------------|-------------------------------------------------------------------------------------------------|--------------------------|--|--|--|
| Выбор                                                                                                    | Участник Стоимость Заявка Изм        |                                                                             |                                                                                                 |                          |  |  |  |
| ۲                                                                                                    | ТЕСТОВАЯ КОМП 3-3<br>"ТЕСТОВАЯ КОМП" | 39 800,00 руб                                                               | Полная спецификация                                                                             | 0,50 %                   |  |  |  |
|                                                                                                    | Документы к КЛП:                     | Скачать одним ар<br>Анкета участника<br>Кb) Подписано З<br>Сертификат сооте | <mark>іхивом</mark><br>і закупки, оформленную по С<br>Э <u>П</u><br>зетствия (11 Кb)_ Подписано | <u>⊅орме 1 (23</u><br>ЭП |  |  |  |

Рисунок 9-6. Загруженные итоговые документы по процедуре.

Завершается процедура выбора поставщика нажатием на кнопку «Выбрать участника и подписать выбор» (рис. 9-7). Эта кнопка будет недоступна до тех пор, пока заказчик не укажет участника-победителя и не заполнит поле «Обоснование выбора».

| Конкурентный лист с переторжкой, Покупка                                                                                                    | @ 3 🖪 3                                                                                                    | Вернуться к списку                                                                                                    |
|----------------------------------------------------------------------------------------------------|----------------------------------------------------------------------------------------------------|----------------------------------------------------------------------------------------------------|
| Название организации<br>ООО "Тестовая компания" 1                                                                                                    | Проект договора и другие документы к КЛП<br>№5739965. <u>Проект договора.docx (11b) Подписано ЭП</u><br>№5739966. <u>Документы договора.docx</u><br>(11b) Подписано ЭП<br>СКАЧАТЬ АРХИВОМ .ZIP &<br>Тохимиское задание<br>№5739967. <u>Техническое задание.docx (11b) Подписано</u><br>ЭП | Отчеты по процедуре ~<br>Фильтр позиций спецификации<br>показывать все позиции<br>Фильтр полноты спецификации<br>показывать все спецификации<br>оказывать все спецификации                  |
|                                                                                                    | №5739968. <u>Форма спецификации.docx</u> (11b) Подписано<br>ЭП<br>СКАЧАТЬ АРХИВОМ .ZIP 🛓                                                                                                    | Выбор поставщика.                                                                                                    |
| Предмет КЛП<br>Морепродукты                                                                                                    | Зарегистрировано участников<br><b>2</b>                                                                                                    | При налични, загрузите выписку из протокола Заказчика,     Выберите поставщика из списка,     заполните Обоснование выбора     нажините кнопку Выблать                                      |
| Дата публикации                                                                                                    | Особые условия                                                                                                    |                                                                                                    |
| «Дата и время пурликции». ОУППЕССЯ ТОКОТ НСК<br>«Дата и время завершения срока подачи предложений (время<br>МСК)                                                                                                    | Контактное лицо                                                                                                    | Выписка из протокола Заказчика:<br>NPS746997. Поотокол заселания комиссии по закупке.docx (11Кb). Поллисано ЭП [x]<br>NPS746998. Поисохочно и Постокони docx (11Кb). Полликачко ЭП [x]      |
| 13.11.2023 в 9 часов.<br>Срок провеления переторжки: 13.11.2023 09:00:00 -<br>13.11.2023 10:00:00<br>Срок продления переторжки - 10 ими.<br>Сикижение от текущей цены участика<br>Мин. сикижение - 0.50 % ок сталтовой цены переторжки | Васильев Владимир Игоревич, 89574857672, Должность:<br>Директор                                                                                                    | ински самание к пропожение к пропожени стаков продилано от тех<br>Загрузить документ Выберите файл Файл не выбран<br>Выбор Участник Стоиность Заявка Изненение                              |
| Начальная цена контракта                                                                                                    | Цена контракта, используемая в Конкурентном листе для<br>обеспечения сопоставимости ценовых предложений,<br>устанавливается без учета НДС                                                                                                    | тестовая комп <sup>-3</sup> за <b>39 800,00 руб</b> Полная спецификация 0,50 %     Лосписаты К КЛП - Специа следи и и и и и и и и и и и и и и и и и и                                       |
| <b>48 000,00</b> руб. ( включая НДС )                                                                                                    | 40 000,00                                                                                                    | Анкета участника закупки, оформленную по Форме 1.(23                                                                                                    |
| Потенциальные поставщики товаров, материалов, услуг                                                                                                    | Обязательные документы<br>1. Анкета участника закупки, оформленную по Форме 1<br>2. Сертификат соответствия                                                                                                    | <u>КВ) Поллисано ЭП</u><br>Сертификат соответствия ( <u>11 Кb)</u> , Поллисано ЭП                                                                                                    |
| Место поставки Расчет логистики                                                                                                    | Орок выбора поставщика(ов)                                                                                                    | О Тестовая организация 4 <b>ЗЭ 950,00 руб</b> Полная спецификация 0,13 %                                                                                                    |
| Российская Федерация, Татарстан, Казань, Татарстан, 20                                                                                                    | • Срок подписания договора                                                                                                    | Документы к КЛП: <u>Скачать одним воримен</u><br><u>Сооточника соответствин (1542 кb).</u> Подписано 20<br><u>Анията участника закупан, оформлениую по Форме 1 (12</u><br>kb). Подписано 20 |
|                                                                                                    |                                                                                                    | Продукция лучшего качества<br>Скрыть цену победителя •<br>Скрыть победителя •<br>Выбрать участника и подписать выбор                                                                        |

Рисунок 9-7. Завершение выбора поставщика нажатием на кнопку «Выбрать участника и подписать выбор».

После нажатия на кнопку «Выбрать участника и подписать выбор» пользователь должен будет подтвердить осознанность своих действий (рис. 9-8).

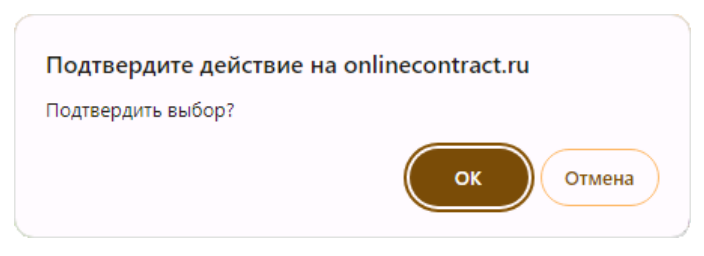

Рисунок 9-8. Подтверждение выбора пользователем.

Получив подтверждение, Система запросит у пользователя сертификат цифровой подписи (см. раздел 3 «Подготовка сертификата цифровой подписи»). В случае, когда предъявленный сертификат пройдёт проверку и будет принят Системой, действие по выбору поставщика будет заверено, и процедура перейдет в статус «Закрыт».

Пользователь может в любой момент прервать действие по выбору поставщика до того, как будет нажата кнопка «Выбрать участника и

подписать выбор» и процедура перейдёт в статус «Закрыта». Для этого следует закрыть в браузере страницу процедуры или вернуться на предыдущую страницу браузера в истории просмотра.

### 9.2. Выбор поставщиков, указанием лучших предложений по позициям заявки

Когда заказчика в полной мере не устраивает ни одно из предложений по процедуре, он может приступить к выбору поставщиков по отдельным позициям заявки. Для такого выбора заказчик должен нажать на кнопку «Выбрать поставщиков по позициям» (рис. 9-1).

После нажатия на кнопку «Выбрать поставщиков по позициям» страница процедуры изменится. В правой части страницы появится заголовок «Выбор поставщика по спецификации», под которым будет выведен перечень участников закупочной процедуры (рис. 9-9). В нижней части страницы в разделе «Спецификация» будут перечислены все лоты заявки с соответствующими предложениями, поступившими от каждого из участников процедуры (рис. 9-10).

| <ul> <li>Каталог процедур &gt; Параметры Конкурентного ли</li> </ul>                                                                                                  | ста                                                                                                    |                                                         |                                                       |                                                        |                                   |                          |                      |                                |                    |                   |
|----------------------------------------------------------------------------------------------------|----------------------------------------------------------------------------------------------------|---------------------------------------------------------|-------------------------------------------------------|--------------------------------------------------------|-----------------------------------|--------------------------|----------------------|--------------------------------|--------------------|-------------------|
| 🍓 Параметры Конкурентного лис                                                                                                    | ста <b>КЛП-501973</b>                                                                                                    | По                                                      | хожие про                                             | цедуры ( 30 )                                          | Проц                              | едуры этог               | го заказчі           | ика (1                         |                    |                   |
| Примечание: синим цветом выделены поля спец                                                                                                    | ификации, полностью соответствующие требованиям                                                                                                    | заказчика.                                              |                                                       |                                                        |                                   |                          |                      |                                |                    |                   |
| Для выбора - щелкните мышкой по нужной строке.                                                                                                    | Для отмены выбора - щелкните по кнопке <b>Отмена</b> в н                                                                                                    | нужной строке.                                          |                                                       |                                                        |                                   |                          |                      |                                |                    |                   |
| Конкурентный лист с переторжкой, Покупка                                                                                                    | 👁 3 🖥 3                                                                                                    | Вернуться в                                             | списку                                                |                                                        |                                   |                          |                      |                                |                    |                   |
| Название организации                                                                                                    | Проект договора и другие документы к КЛП                                                                                                    |                                                         |                                                       |                                                        |                                   |                          |                      |                                |                    |                   |
|                                                                                                    | Фильтр пози<br>показывать<br>Фильтр полн                                                                                                    | ций специфи<br>все позиции<br>оты специфи               | кации                                                 |                                                        |                                   | ~                        | •                    | Отчеты п                       | о процедуре ∨      |                   |
| ООО "Тестовая компания" 1                                                                                                    | Техническое задание<br>№5739967. <u>Техническое задание.docx</u> (11b)<br><u>Подписано ЭП</u><br>№5739968. <u>Форма спецификации.docx</u><br>(11b) <u>Подписано ЭП</u> | показывать                                              | все специфи<br>гокола из К                            | акации<br>онкурентного J                               | ▼<br>писта<br>↓                   |                          |                      |                                |                    |                   |
|                                                                                                    | СКАЧАТЬ АРХИВОМ .ZIP 🛓                                                                                                    | выоор п                                                 | оставщи                                               | ка по спеці                                            | ификаци                           | и.                       |                      |                                |                    |                   |
| Прелмет КЛП                                                                                                    | Зарегистрировано участников                                                                                                    | выбранные с                                             | выоерите ну<br>троки выдел                            | жные позиции п<br>іены зеленым це                      | ю специфик<br>зетом.              | ации. для эт             | того нажми           | те кнопку выс                  | рать в нуж         | нои строке. уже   |
| Морепродукты                                                                                                    | 2                                                                                                    |                                                         |                                                       |                                                        |                                   |                          |                      |                                |                    |                   |
| Дата публикации                                                                                                    | Особые условия                                                                                                    |                                                         | 1                                                     | Участники                                              | и Конку                           | рентно                   | го лист              | ra                             |                    |                   |
| Дата и время публикации: 09.11.2023 10:01 мск                                                                                                    |                                                                                                    |                                                         | Клиент                                                |                                                        | № счета                           | Дата п                   | одачи                | Сумма                          | № заявки           | изменение цены    |
| *Дата и время завершения срока подачи<br>предложений (время МСК)                                                                                                    | Контактное лицо                                                                                                    | ТЕСТОВАЯ КО<br>Тестовая орг                             | ОМП 3-3 "ТЕ<br>анизация 4                             | СТОВАЯ КОМП"                                           | 44438<br>55914                    | 09.11.2023<br>09.11.2023 | 10:46:03<br>12:17:59 | 39 800,00 py6<br>39 950,00 py6 | 1747095<br>1747156 | .50 %<br>.13 %    |
| 13.11.2023 в 9 часов.<br>Срок проведения переторжки: <b>13.11.2023</b>                                                                                                |                                                                                                    | Участник                                                | Рейтинг<br>участника*                                 | Стоимость                                              | Зая                               | вка                      | Изменение<br>цены    |                                | Контан             | σ                 |
| 09:00:00 - 13.11.2023 10:00:00<br>Срок продления переторжки - 10 мин.<br>Снижение от текущей цены участника<br>Мин. снижение - 0.50 % от стартовой цены<br>перетоложи | Васильев Владимир Игоревич, 89574857672,<br>Должность: Директор                                                                                                    | ТЕСТОВАЯ<br>КОМП 3-3<br>"ТЕСТОВАЯ<br>КОМП"              | V                                                     | 39 800,00 руб                                          | Полная спе                        | цификация                | 0,50 %               | +7987718713                    | 9, Васильев        | Владимир Игоревич |
| Начальная цена контракта                                                                                                    | Цена контракта, используемая в Конкурентном<br>листе для обеспечения сопоставимости ценовых<br>предложений, устанавливается без учета НДС                              | Документы к<br><u>№4428785. А</u><br><u>№5741482. С</u> | КЛП: <u>Скачать</u><br>нкета участні<br>ертификат со  | одним архивом<br>ика закупки, офор<br>ответствия (11b) | омленную по<br>Подписано З        | Форме 1 (23b             | ) Подписан           | <u>10 ЭП</u>                   |                    |                   |
| <b>48 000,00</b> руб. ( включая НДС )                                                                                                    | 40 000,00                                                                                                    | Тестовая                                                | 1                                                     | 39 950 00 pv6                                          | Полная спе                        | ификация                 | 0 13 %               | 896746                         | 50214 Boo          | объев Георгий     |
| Потенциальные поставщики товаров, материалов,<br>услуг                                                                                                    | Обязательные документы                                                                                                    | 4                                                       | × .                                                   | 39 930,00 pyo                                          | полная спе                        | ификация                 | 0,15 %               | 050740                         | 50214, D0p0        | ловев георгии     |
|                                                                                                    | <ol> <li>Анкета участника закупки, оформленную по<br/>Форме 1</li> <li>Сертификат соответствия</li> </ol>                                                              | Документы к<br>№5448990. С<br>№5649178. А               | опп: <u>скачать</u><br>јертификат со<br>икета участні | одним архивом<br>ответствия (1kb)<br>ика закупки, офор | <u>Подписано З</u><br>риленную по | <u>П</u><br>Форме 1 (12b | ) <u>Подписан</u>    | <u>IO ƏN</u>                   |                    |                   |
| Место поставки Расчет логистики                                                                                                    | Орок выбора поставщика(ов)                                                                                                    | *Для просмо                                             | тра расшиф                                            | ровки рейтинга,                                        | необходимо                        | нажать мы                | шкой на ин           | тересующего В                  | ас участник        | a                 |
| Российская Федерация, Татарстан, Казань,<br>Татарстан, 20                                                                                                    |                                                                                                    |                                                         |                                                       |                                                        |                                   |                          |                      |                                |                    |                   |
|                                                                                                    | Орок подписания договора                                                                                                    |                                                         |                                                       |                                                        |                                   |                          |                      |                                |                    |                   |
|                                                                                                    |                                                                                                    |                                                         |                                                       |                                                        |                                   |                          |                      |                                |                    |                   |

Рисунок 9-9. Верхняя часть страницы выбора поставщика по спецификации, в которой перечислены участники процедуры.

Для выполнения выбора пользователь должен прокрутить страницу закупочной процедуры вниз, пока в разделе «Спецификация» не станет видна таблица лотов.

|                                           |                                | Спецификация. Все суммы без учета НДС<br>Суммарная стоимость контракта составляет : <b>39 800,00</b> руб. |                      |                                                  |                     |                          |                                                                   |                                          |                                      |               |  |
|-------------------------------------------|--------------------------------|----------------------------------------------------------------------------------------------------|----------------------|--------------------------------------------------|---------------------|--------------------------|-------------------------------------------------------------------|------------------------------------------|--------------------------------------|---------------|--|
|                                           | Изменение цены: <b>0,50</b> %. |                                                                                                    |                      |                                                  |                     |                          |                                                                   |                                          |                                      |               |  |
| NºNº                                      |                                | Наименование товара / участник                                                                            | Рейтинг<br>участника | Количество /<br>Снижение от<br>начальной<br>цены | Цена за<br>ед., руб | Стоимость,<br>руб        | Технические<br>характеристики и<br>страна происхождения<br>товара | Условия оплаты                           | Срок поставки и наличие на<br>складе | Ставка<br>НДС |  |
| то                                        | тмена                          | креветки                                                                                                  |                      | 100 кг.                                          | 100,00              | 10 000,00                | в тз к КЛ                                                         | Пост оплата в течение 35 рабочих<br>дней | Ноябрь 2023 Г                        |               |  |
| Вы                                        | ыбран                          | ТЕСТОВАЯ КОМП 3-3 "ТЕСТОВАЯ КОМП"                                                                         | s.                   |                                                  | 98,00               | 9 800,00                 | В ТЗ к КЛ<br><u>Страна происхождения товара:</u><br>Россия        | Пост оплата в течение 35 рабочих<br>дней | Ноябрь 2023 Г                        | 20%           |  |
| =                                         | ==>                            | Тестовая организация 4                                                                                    | s.                   |                                                  | 99,50               | 9 950,00                 | В ТЗ к КЛ<br><u>Страна происхождения товара:</u><br>Россия        | Пост оплата в течение 35 рабочих<br>дней | Ноябрь 2023 Г                        |               |  |
| отг                                       | тмена                          | крабы                                                                                                    |                      | 100 шт.                                          | 300,00              | 30 000,00                | в тз к КЛ                                                         | Пост оплата в течение 35 рабочих<br>дней | Ноябрь 2023 Г                        |               |  |
| Вы<br>2                                   | ыбран                          | ТЕСТОВАЯ КОМП 3-3 "ТЕСТОВАЯ КОМП"                                                                         | 1                    |                                                  | 300,00              | 30 000,00                | В ТЗ к КЛ<br><u>Страна происхождения товара:</u><br>Россия        | Пост оплата в течение 35 рабочих<br>дней | Ноябрь 2023 Г                        | 20%           |  |
| -                                         | ==>                            | Тестовая организация 4                                                                                    | s.                   |                                                  | 300,00              | 30 000,00                | В ТЗ к КЛ<br><u>Страна происхождения товара:</u><br>Россия        | Пост оплата в течение 35 рабочих<br>дней | Ноябрь 2023 Г                        |               |  |
| Пожалуйста,<br>ыписка из пр<br>агрузить д | а, заполн<br>тротокол<br>ДОКУМ | ните поле <b>Обоснование выбора</b> и, при нал<br>а Заказчика:<br>СНТ                                     | личии, загруз        | похожие п                                        | протокола           | ы ( 30 )<br>а Заказчика. | Процедуры этого заказчик                                          | <u>a ( )</u>                             |                                      |               |  |
| агрузить документ                         |                                |                                                                                                    |                      |                                                  |                     |                          |                                                                   |                                          |                                      |               |  |

Рисунок 9-10. Нижняя часть страницы выбора поставщика по спецификации.

В таблице перечислены все лоты, присутствующие в заявке. Позиция каждого лота состоит из спецификации, определённой заказчиком, и перечисленных ниже предложений по этому лоту, поступивших от участников закупочной процедуры.

Предложение, выбранное в качестве лучшего, выделяется зелёным фоном. Остальные предложения выделяются серым фоном (рис. 9-11). Чтобы выбрать предложение, нужно кликнуть по нему левой кнопкой мышки в графе «Наименование товара / участник».

| N | ₽N₽    | Наименование товара / участник    | Рейтинг<br>участника | Количество /<br>Снижение от<br>начальной<br>цены | Цена за<br>ед., руб | Стоимость,<br>руб | Технические<br>характеристики и<br>страна происхождения<br>товара | Условия оплаты                           | Срок поставки и наличие на<br>складе | Ставка<br>НДС |
|---|--------|-----------------------------------|----------------------|--------------------------------------------------|---------------------|-------------------|-------------------------------------------------------------------|------------------------------------------|--------------------------------------|---------------|
|   | отмена | креветки                          |                      | 100 кг.                                          | 100,00              | 10 000,00         | В ТЗ к КЛ                                                         | Пост оплата в течение 35 рабочих<br>дней | Ноябрь 2023 Г                        |               |
| 1 | Выбран | ТЕСТОВАЯ КОМП 3-3 "ТЕСТОВАЯ КОМП" | 1                    |                                                  | 98,00               | 9 800,00          | В ТЗ к КЛ<br><u>Страна происхождения товара:</u><br>Россия        | Пост оплата в течение 35 рабочих<br>дней | Ноябрь 2023 Г                        | 20%           |
|   | ==>    | Тестовая организация 4            | J                    |                                                  | 99,50               | 9 950,00          | В ТЗ к КЛ<br><u>Страна происхождения товара:</u><br>Россия        | Пост оплата в течение 35 рабочих<br>дней | Ноябрь 2023 Г                        |               |

Рисунок 9-11. Лот заявки, в котором указан поставщик.

Если среди предложений по лоту заказчик не найдёт ни одного, которое бы его устроило, он может отменить выбор по лоту. Для этого нужно нажать на кнопку «отмена», которая находится в верхнем левом углу позиции лота в строке спецификации заказчика (рис. 9-12).

| N | ₽N₽    | Наименование товара / участник    | Рейтинг<br>участника | Количество /<br>Снижение от<br>начальной<br>цены | Цена за<br>ед., руб | Стоимость,<br>руб | Технические<br>характеристики и<br>страна происхождения<br>товара | Условия оплаты                           | Срок поставки и наличие на<br>складе | Ставка<br>НДС |
|---|--------|-----------------------------------|----------------------|--------------------------------------------------|---------------------|-------------------|-------------------------------------------------------------------|------------------------------------------|--------------------------------------|---------------|
|   | отмена | креветки                          |                      | 100 кг.                                          | 100,00              | 10 000,00         | В ТЗ к КЛ                                                         | Пост оплата в течение 35 рабочих<br>дней | Ноябрь 2023 Г                        |               |
| 1 | ==>    | ТЕСТОВАЯ КОМП 3-3 "ТЕСТОВАЯ КОМП" | J                    |                                                  | 98,00               | 9 800,00          | В ТЗ к КЛ<br><u>Страна происхождения товара:</u><br>Россия        | Пост оплата в течение 35 рабочих<br>дней | Ноябрь 2023 Г                        | 20%           |
|   | ==>    | Тестовая организация 4            | J                    |                                                  | 99,50               | 9 950,00          | В ТЗ к КЛ<br><u>Страна происхождения товара:</u><br>Россия        | Пост оплата в течение 35 рабочих<br>дней | Ноябрь 2023 Г                        |               |

Рисунок 9-12. Лот заявки, по которому выбор поставщика отменён.

После указания поставщиков по всем позициям, в обязательном порядке должно быть заполнено поле «Обоснование выбора», расположенное в самом низу страницы и выделенное красной рамкой (рис 9-10).

По своему желанию заказчик может загрузить итоговые документы по закупочной процедуре, принятые тендерной комиссией. Загруженные документы будут доступны для просмотра всем участникам процедуры, а также пользователям, зарегистрированным на торговой площадке ONLINECONTRACT. Для загрузки файла с итоговым документом необходимо нажать на кнопку «Загрузить документ», находящуюся в блоке «Выписка из протокола Заказчика» (рис. 9-13).

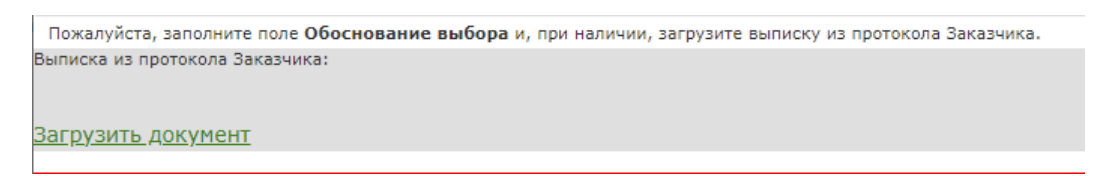

Рисунок 9-13. Кнопка «Загрузить документ» в разделе «Выписка из протокола Заказчика».

Во время загрузки первого документа, сразу после того, как будет нажата кнопка «Загрузить документ», Система запросит у пользователя сертификат цифровой подписи (см. раздел 3 «Подготовка сертификата цифровой подписи»). Как только предъявленный сертификат пройдёт проверку и будет принят Системой, у пользователя появится возможность загрузки файла: рядом с кнопкой «Загрузить документ» появится кнопка «Выберите файл» (рис. 9-14).

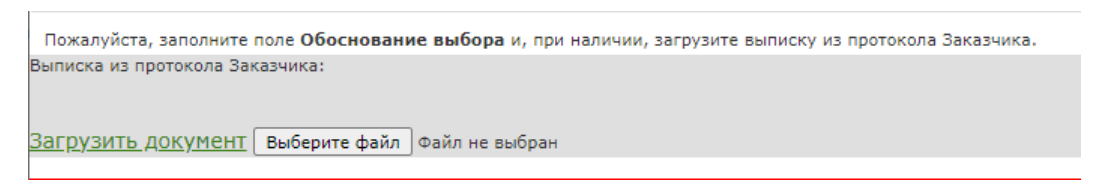

Рисунок 9-14. Появление кнопки «Выберите файл» после того, как сертификат цифровой подписи пройдёт проверку.

При нажатии на кнопку «Выберите файл» открывается окно загрузки файла с персонального компьютера пользователя (рис. 5-4). В появившемся окне нужно выбрать файл с документом, выделив его щелчком левой кнопки мыши, и нажать на кнопку «Открыть». Имена загруженных файлов выводятся в блоке «Выписка из протокола Заказчика» (рис. 9-15). Иконка II, расположенная около правого края строки, где находится имя файла, позволяет удалить файл, который был загружен по ошибке.

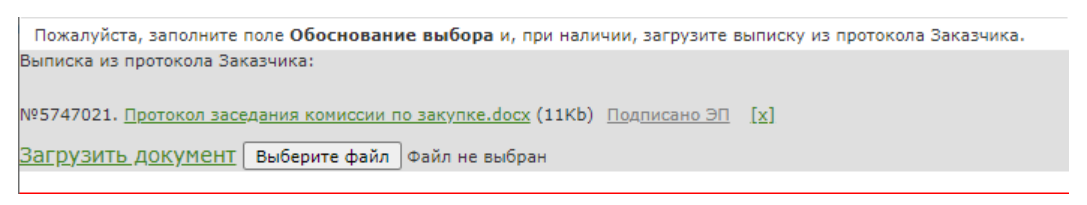

Рисунок 9-15. Загруженные итоговые документы по процедуре.

Завершается процедура выбора поставщика по спецификации нажатием на кнопку «Завершить формирование выписки и подписать выбор» (рис. 9-16). Эта кнопка будет недоступна до тех пор, пока заказчик не произведёт или не отменит выбор победителя по каждому лоту и не заполнит поле «Обоснование выбора».

| · .                                            | www.oi                                                                 | NLINECONTRACT.RU - × 🖳 WWW.ONLIN                                                                                                    | VECONTRACT.                         | RU - × +                                         |                     |                               |                                                                   |                                          | -                                    | □ ×                                      |
|------------------------------------------------|------------------------------------------------------------------------|----------------------------------------------------------------------------------------------------|-------------------------------------|--------------------------------------------------|---------------------|-------------------------------|-------------------------------------------------------------------|------------------------------------------|--------------------------------------|------------------------------------------|
| <b>←</b>                                       | → C                                                                    | • onlinecontract.ru/otp/Zakupki/5019                                                                                                    | 73?sid=cb0                          | b910544                                          |                     |                               |                                                                   |                                          | ☆ <u></u> 2   C                      | I 😩 E                                    |
| 🗅 on                                           | line contracl                                                          |                                                                                                    |                                     |                                                  |                     |                               |                                                                   |                                          |                                      | Все закладки                             |
|                                                |                                                                        |                                                                                                    |                                     | Специ                                            | іфикац              | ия. Все с                     | уммы без учета НДС                                                |                                          |                                      | -                                        |
|                                                |                                                                        |                                                                                                    |                                     | Суммарн                                          | ая стоимс           | ость контракт<br>Изменение це | а составляет : <b>39 800,00</b> руб.<br>:ны: <b>0,50</b> %.       |                                          |                                      |                                          |
| N                                              | lō <b>V</b> ō                                                          | Наименование товара / участник                                                                                                    | Рейтинг<br>участника                | Количество /<br>Снижение от<br>начальной<br>цены | Цена за<br>ед., руб | Стоимость,<br>руб             | Технические<br>характеристики и<br>страна происхождения<br>товара | Условия оплаты                           | Срок поставки и наличие на<br>складе | <mark>Ставка</mark><br>НДС               |
|                                                | отмена                                                                 | креветки                                                                                                    |                                     | 100 кг.                                          | 100,00              | 10 000,00                     | В ТЗ к КЛ                                                         | Пост оплата в течение 35 рабочих<br>дней | Ноябрь 2023 Г                        |                                          |
| 1                                              | Выбран                                                                 | ТЕСТОВАЯ КОМП 3-3 "ТЕСТОВАЯ КОМП"                                                                                                    | J                                   |                                                  | 98,00               | 9 800,00                      | В ТЗ к КЛ<br><u>Страна происхождения товара:</u><br>Россия        | Пост оплата в течение 35 рабочих<br>дней | Ноябрь 2023 Г                        | 20%                                      |
|                                                | ==>                                                                    | Тестовая организация 4                                                                                                    | 1                                   |                                                  | 99,50               | 9 950,00                      | В ТЗ к КЛ<br><u>Страна происхождения товара:</u><br>Россия        | Пост оплата в течение 35 рабочих<br>дней | Ноябрь 2023 Г                        |                                          |
|                                                | отмена                                                                 | крабы                                                                                                    |                                     | 100 шт.                                          | 300,00              | 30 000,00                     | В ТЗ к КЛ                                                         | Пост оплата в течение 35 рабочих<br>дней | Ноябрь 2023 Г                        |                                          |
| 2                                              | ==>                                                                    | ТЕСТОВАЯ КОМП 3-3 "ТЕСТОВАЯ КОМП"                                                                                                    | J                                   |                                                  | 300,00              | 30 000,00                     | В ТЗ к КЛ<br><u>Страна происхождения товара:</u><br>Россия        | Пост оплата в течение 35 рабочих<br>дней | Ноябрь 2023 Г                        | 20%                                      |
|                                                | Выбран                                                                 | Тестовая организация 4                                                                                                    | J                                   |                                                  | 300,00              | 30 000,00                     | В ТЗ к КЛ<br><u>Страна происхождения товара:</u><br>Россия        | Пост оплата в течение 35 рабочих<br>дней | Ноябрь 2023 Г                        |                                          |
|                                                |                                                                        |                                                                                                    |                                     | Похожие п                                        | роцедур             | ы (30)                        | Процедуры этого заказчик                                          | (a ( 1                                   |                                      |                                          |
| Пожалу<br>Выписка<br>№574702<br><u>Загрузи</u> | йста, запол<br>из протокол<br>21. <u>Протокол</u><br>1 <u>ТЬ ДОКУМ</u> | ните поле Обоснование выбора и, при нал<br>па Заказчика:<br>п заселания комиссии по закупке.docx (11Кb<br>ICHT Выберите файл Файл не выбран | пичии, загруз<br>) <u>Подписанс</u> | зите выписку из<br>э.ЭП <u>[x]</u>               | протокола           | а Заказчика.                  |                                                                   |                                          |                                      |                                          |
| Продук                                         | ия лучшей                                                              | а цены и лучшего качества                                                                                                    |                                     |                                                  |                     |                               |                                                                   |                                          |                                      | li li li li li li li li li li li li li l |
| Завери                                         | иить форми                                                             | рование выписки и подписать выбор                                                                                                    |                                     |                                                  |                     |                               |                                                                   |                                          |                                      | •                                        |

Рисунок 9-16. Завершение выбора поставщика по спецификации нажатием на кнопку «Выбрать формирование выписки и подписать выбор».

После нажатия на кнопку «Завершить формирование выписки и подписать выбор» пользователь должен будет подтвердить осознанность своих действий (рис. 9-17).

| Подтвердите действие на о | onlinecontract.ru |
|---------------------------|-------------------|
| Подтвердить выбор?        |                   |
|                           | ОК Отмена         |

Рисунок 9-17. Подтверждение выбора пользователем.

Получив подтверждение, Система запросит у пользователя сертификат цифровой подписи (см. раздел 3 «Подготовка сертификата цифровой подписи»). В случае, когда предъявленный сертификат пройдёт проверку и будет принят Системой, действие по выбору поставщика будет заверено, и процедура перейдет в статус «Закрыт».

Пользователь может в любой момент прервать действие по выбору поставщика до того, как будет нажата кнопка «Завершить формирование выписки и подписать выбор» и процедура перейдёт в статус «Закрыта». Для этого следует закрыть в браузере страницу процедуры или вернуться на предыдущую страницу браузера в истории просмотра.

### 9.3. Отказ от выбора и отмена результатов торгово-закупочной процедуры

Если пользователя не устраивает ни одно из предложений, тогда должен отказаться от выбора поставщиков. В таком случае заказчик должен нажать на кнопку «Отказаться от выбора» (рис. 9-1).

После нажатия на кнопку «Отказаться от выбора» страница процедуры изменится. В правой части страницы появится заголовок «Отмена итогов формирования процедуры» (рис. 9-18).

| Каталог процедур > Параметры Конкурентного ли                                                                                                    | ста                                                                                                    |                                                                                                    |                                                                                                    |
|----------------------------------------------------------------------------------------------------|----------------------------------------------------------------------------------------------------|----------------------------------------------------------------------------------------------------|----------------------------------------------------------------------------------------------------|
| 실 Параметры Конкурентного ли                                                                                                    | ста <b>КЛП-501973</b>                                                                                                    | Похожие процедуры (26) Процедур                                                                                                    | ы этого заказчика ( 1                                                                                 |
| Конкурентный лист с переторжкой, Покупка                                                                                                    | ④ 3 🖥 3                                                                                                    | Вернуться к списку                                                                                                    | Ī                                                                                                    |
| Название организации                                                                                                    | Проект договора и другие документы к КЛП                                                                                                    |                                                                                                    | i                                                                                                    |
| 000 "Тестовая компания" 1                                                                                                    | №5739965. <u>Проект договора.docx</u> (11b)<br><u>Подписано ЭП</u><br>СКАЧАТЬ АРХИВОМ .ZIP <u>↓</u><br>№5739966. <u>Документы для заключения</u><br>договора.docx (11b) <u>Подписано ЭП</u><br>СКАЧАТЬ АРХИВОМ .ZIP <u>↓</u><br>№5739967. <u>Техкическое задание</u><br>№5739965. <u>Форма спецификации.docx</u> (11b)<br><u>Подписано ЭП</u><br>СКАЧАТЬ АРХИВОМ .ZIP <u>↓</u> | Рильтр позиций спецификации<br>показывать все позиции<br>Эмпьтр полноты спецификации<br>показывать все спецификации ▼<br>Этмена итогов формирования Конкурен<br>Іожалуйста введите обоснование отказа от результата ф<br>Іри наличии, загрузите выписку из протокола Заказчика. | Отчеты по процедуре ~<br>•<br>НТНОГО ЛИСТА.<br>ориирования КЛП и нажните кнопку "Отменить результат". |
| Предмет КЛП                                                                                                    | Зарегистрировано участников                                                                                                    | Зыписка из протокола Заказчика:                                                                                                    |                                                                                                    |
| Морепродукты                                                                                                    | 2                                                                                                    |                                                                                                    |                                                                                                    |
| Дата публикации                                                                                                    | Особые условия                                                                                                    | агрузить документ                                                                                                    |                                                                                                    |
| Дата и время публикации: 09.11.2023 10:01 мск                                                                                                    |                                                                                                    | Обоснование отмены                                                                                                    |                                                                                                    |
| *Дата и время завершения срока подачи<br>предложений (время МСК)                                                                                                    | Контактное лицо                                                                                                    |                                                                                                    |                                                                                                    |
| 13.11.2023 в 9 часов.<br>Срок проведения переторжки: 13.11.2023<br>09:00:00 - 13.11.2023 10:00:00<br>Срок продления переторжки - 10 инн.<br>Снижение от текущей цены участника<br>Мин. снижение - 0.50 % от стартовой цены<br>переторжки. | Васильев Владимир Игоревич, 89574857672,<br>Должность: Директор                                                                                                    |                                                                                                    |                                                                                                    |
| Начальная цена контракта                                                                                                    | Цена контракта, используемая в Конкурентном<br>листе для обеспечения сопоставимости ценовых<br>предложений, устанавливается без учета НДС                                                                                                    |                                                                                                    | <i>"</i>                                                                                              |
| <b>48 000,00</b> руб. ( включая НДС )                                                                                                    | 40 000,00                                                                                                    | Отменить результат и подписать                                                                                                    |                                                                                                    |
| Потенциальные поставщики товаров, материалов,                                                                                                    | Обязательные документы                                                                                                    |                                                                                                    |                                                                                                    |
| 20171                                                                                                    | 1. Анкета участника закупки, оформленную по                                                                                                    | Участники Конкурен                                                                                                    | тного листа                                                                                           |
|                                                                                                    | Форме 1<br>2. Сертификат соответствия                                                                                                    | Клиент № счета Д                                                                                                    | Дата подачи Сумма № заявки изменение цены                                                             |
| Масто посталки                                                                                                    | Орок выбора поставщика(ов)                                                                                                    | ЕСТОВАЯ КОМП 3-3 "ТЕСТОВАЯ КОМП" 44438 09.1                                                                                                    | 1.2023 10:46:03 39 800,00 py6 1747095 .50 %                                                           |
| Расчет логистики                                                                                                    |                                                                                                    | естовая организация 4 55914 09.1                                                                                                    | 1.2023 12:17:59 39 950,00 py6 1747156 .13 %                                                           |
| Россииская Федерация, татарстан, казань,<br>Татарстан, 20                                                                                                    |                                                                                                    | /частник участника* Стоимость Заявка                                                                                                    | цены                                                                                                  |
|                                                                                                    | Срок подписания договора                                                                                                    | ГЕСТОВАЯ<br>КОМП 3-3<br>ТЕСТОВАЯ 39 800,00 руб Полная специфии                                                                                                    | кация 0,50 % +79877187139, Васильев Владимир Игоревич                                                 |
|                                                                                                    |                                                                                                    | КОМП"<br>Документы к КЛП: <u>Скачать одним архивом</u><br>184428785. Анкета участника закулки, оформленную по Форме                                                                                                    | а 1 (23b) Подписано ЭП                                                                                |
|                                                                                                    |                                                                                                    |                                                                                                    |                                                                                                    |

Рисунок 9-18. Страница отказа от итогов закупочной процедуры.

Заказчик в обязательном порядке должен заполнить поле «Обоснование отмены».

По своему желанию заказчик может в блоке «Выписка из протокола Заказчика» загрузить итоговые документы по закупочной процедуре, принятые тендерной комиссией. Этот процесс аналогичен загрузке итоговых документов, выполняемых при выборе поставщика и был показан ранее.

Завершается процедура отказа от выбора поставщика нажатием на кнопку «Отменить результат и подписать» (рис. 9-19). Эта кнопка будет недоступна до тех пор, пока заказчик не заполнит поле «Обоснование отмены».

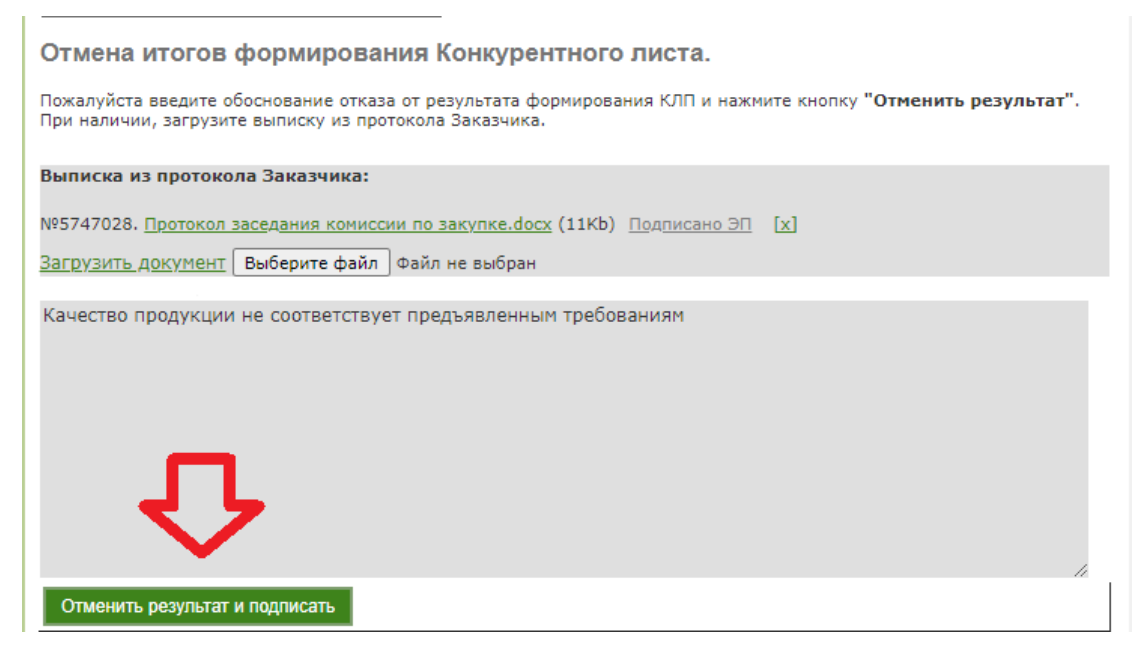

Рисунок 9-19. Завершение отказа от итогов закупочной процедуры.

После нажатия на кнопку «Отменить результат и подписать» пользователь должен будет подтвердить свои действия (рис. 9-20).

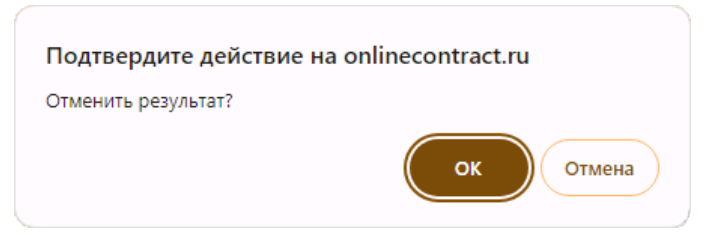

Рисунок 9-20. Подтверждение выбора пользователем.

Получив подтверждение, Система запросит у пользователя сертификат цифровой подписи (см. раздел 3 «Подготовка сертификата цифровой подписи»). В случае, когда предъявленный сертификат пройдёт проверку и будет принят Системой, действие по отмене итогов процедуры будет заверено, и процедура перейдет в статус «Закрыт».

## 10. Использование ЭП в торгово-закупочной процедуре, находящейся на этапе «Закрыт»

Применение электронной подписи в закрытой процедуре будет рассмотрено на примере конкурентного листа с переторжкой. В процедурах других видов всё происходит аналогично.

После того, как заявка на проведение закупочной процедуры будет закрыта, заказчик процедуры может просматривать все документы, загруженные в процедуре. Имя каждого документа, прикрепленного к процедуре заказчиком или участником, является гиперссылкой, при нажатии на которую документ сохраняется на локальном компьютере. Рядом с именем каждого документа находится метка «Подписано ЭП» (рис. 10-1), которая открывает окно с информацией о загруженном файле и сведениях о применённой к нему цифровой подписи (рис. 5-6).

В закрытой закупочной процедуре электронная подпись может понадобиться заказчику только в том случае, если он решит оценить поставщика по результатам выполнения поставки.

Оценка выставляется в графе «Оценить поставщика по результатам поставки» и может иметь одно из двух значений: «Сделка состоялась» или «Не выполнил обязательства» (рис. 10-1). Для проставления оценки нужно кликнуть левой кнопкой мышки в кнопку О, находящуюся слева от значения. В текстовом поле, расположенном ниже, можно ввести свой комментарий о поставщике, который будет доступен только операторам торговой площадки.

После выбора варианта оценки нужно нажать на кнопку «Подписать и сохранить». При выставлении первой оценки Система запросит у пользователя сертификат цифровой подписи (см. раздел 3 «Подготовка сертификата цифровой подписи»). В случае, когда предъявленный сертификат пройдёт проверку и будет принят Системой, выставленная оценка будет подписана и направлена операторам торговой площадки.

| Каталог процедур > Параметры Конкурентного листа                                                                                                    |                                                                                                    |                                                        |                                                                       |                                       |                                            |                            |                                         |                                          |
|----------------------------------------------------------------------------------------------------|----------------------------------------------------------------------------------------------------|--------------------------------------------------------|-----------------------------------------------------------------------|---------------------------------------|--------------------------------------------|----------------------------|-----------------------------------------|------------------------------------------|
| 🍓 Параметры Конкурентного листа I                                                                                                    | клп-501973                                                                                                    | Похожие проц                                           | едуры (25)                                                            | Процедуры                             | этого заказчи                              | ка ( 1                     |                                         |                                          |
| Конкурентный лист с переторжкой, Покупка                                                                                                    | ③ 3 1 3                                                                                                    |                                                        |                                                                       |                                       |                                            |                            |                                         | - i                                      |
| Название организации                                                                                                    | Проект договора и другие документы к КЛП                                                                                                    | Вернуться к спи                                        | иску                                                                  |                                       |                                            |                            |                                         | . i                                      |
|                                                                                                    | №5739965. <u>Проект договора.docx</u> (11b)           Подписано ЭП         ЭП           №5739966. <u>Документы для заключения</u> договора.docx (11b)         Подписано ЭП | Отчеты по п                                            | іроцедуре ∨                                                           |                                       |                                            |                            |                                         |                                          |
|                                                                                                    | СКАЧАТЬ АРХИВОМ .ZIP 🛓                                                                                                    |                                                        | Вы                                                                    | писка Ко                              | онкурентн                                  | ого ли                     | ста                                     |                                          |
| ООО "Тестовая компания" 1                                                                                                    | Техническое задание                                                                                                    |                                                        |                                                                       |                                       |                                            |                            |                                         |                                          |
|                                                                                                    | Подписано ЭП                                                                                                    |                                                        |                                                                       |                                       |                                            |                            |                                         |                                          |
|                                                                                                    | №5739968. <u>Форма спецификации.docx</u> (11b)<br>Подписано ЭП<br>СКАЧАТЬ АРХИВОМ .ZIP 🛓                                                                                   | Участник                                               | Стоимость по<br>выбранным<br>лотам (без НДС)                          | Изменение<br>цены                     | Кол-во<br>выбранных<br>товарных<br>позиций | Оценит<br>постав           | ъ поставщика<br>ки                      | а по результатам                         |
| *Deamer KDD                                                                                                    |                                                                                                    |                                                        |                                                                       |                                       |                                            | Осдел                      | ка состоялас                            | ь                                        |
| Морепролукты                                                                                                    | Зарегистрировано участников                                                                                                    | ТЕСТОВАЯ                                               |                                                                       |                                       |                                            | Вы моз                     | ыполнил обяз<br>кете оставить           | комментарий.                             |
| морепродукты                                                                                                    | 2                                                                                                    | ТЕСТОВАЯ                                               | 9 800,00 руб                                                          | 2,00 %                                | 1                                          | которь                     | ій будет досту                          | пен только                               |
| Дата публикации<br>Лата и время публикации: 09.11.2023.10:01 мск                                                                                                    | Особые условия                                                                                                    | комп"                                                  |                                                                       |                                       |                                            | операт                     | орам                                    |                                          |
| *Дата и время завершения срока подачи предложений                                                                                                    | Контактное лицо                                                                                                    |                                                        |                                                                       |                                       |                                            | Подпи                      | сать и сохран                           | ИТЬ                                      |
| (время МСК)                                                                                                    |                                                                                                    |                                                        |                                                                       |                                       |                                            | ОСдел                      | ка состоялас<br>ыполнил обяз            | ь<br>зательства                          |
| 13.11.2023 в 9 часов.<br>Срок проведения переторжки: 13.11.2023 09:00:00 -<br>13.11.2023 10:00:00<br>Срок продления переторжки - 10 мин.<br>Мин. снижение - 0.50 % от текущей цены участника | Васильев Владимир Игоревич, 89574857672,<br>Должность: Директор                                                                                                    | Тестовая<br>организация 4                              | 30 000,00 py6                                                         | 0,00 %                                | 1                                          | Вы мож<br>которы<br>операт | кете оставить<br>ій будет досту<br>орам | комментарий,<br>пен только               |
|                                                                                                    | Цена контракта, используемая в Конкурентном листе                                                                                                    | 06                                                     |                                                                       |                                       |                                            | подпи                      | сать и сохран                           | ИТЬ                                      |
| Начальная цена контракта                                                                                                    | для обеспечения сопоставимости ценовых<br>предложений, устанавливается без учета НДС                                                                                       | контракта                                              | 39 800,00 руб                                                         | 0,50 %                                | 2 из 2                                     |                            |                                         |                                          |
| <b>48 000,00</b> руб. ( включая НДС )                                                                                                    | 40 000,00                                                                                                    | Участники                                              |                                                                       |                                       | _                                          |                            |                                         |                                          |
| Потенциальные поставщики товаров, материалов,<br>услуг                                                                                                    | Обязательные документы                                                                                                    | Участник                                               |                                                                       | Рейтинг<br>участника*                 | Общая стои<br>предложен<br>НДС)            | мость<br>ия (без           | Изменение<br>цены                       | Кол-во<br>заявленных<br>товарных позиций |
|                                                                                                    | <ol> <li>Анкета участника закупки, оформленную по Форме</li> <li>Сертификат соответствия</li> </ol>                                                                        | ТЕСТОВАЯ КОМП 3<br>09.11.2023 10:46:                   | 3-3 "ТЕСТОВАЯ КОМП"<br>:03 🛇 🛕                                        | ū 🏑                                   | 39 800                                     | 0.00                       | 0.50 %                                  | 2                                        |
| Место поставки                                                                                                    | Орок выбора поставщика(ов)                                                                                                    | документы к КЛП:                                       | <u>Скачать одним архив</u>                                            | <u>юм</u>                             |                                            |                            | 28                                      |                                          |
| Российская Федерация, Татарстан, Казань, Татарстан,                                                                                                    |                                                                                                    | Nº 5741482. Серти                                      | фикат соответствия (                                                  | 11b) Подписан                         | <u>9 90</u>                                | подписано                  | 011                                     |                                          |
| 20                                                                                                    | Орок подписания договора                                                                                                    | Тестовая организа<br>09.11.2023 12:17:                 | ация 4<br>59 🛃 🚔                                                      | گ ۵                                   | 39 95                                      | 0.00                       | 0.13 %                                  | 2                                        |
|                                                                                                    |                                                                                                    | документы к КЛП:<br>№5448990. Серти<br>№5649178. Анкет | Скачать одним архив<br>ификат соответствия (<br>га участника закупки, | юм<br>1kb) Подписано<br>оформленную г | <u>э ЭП</u><br>ю Форме 1 (12b)             | Подписано                  | эп                                      |                                          |
|                                                                                                    |                                                                                                    | *Для просмотра                                         | расшифровки рейти                                                     | нга, необходи                         | мо нажать мыши                             | кой на инт                 | ересующего Ва                           | с участника                              |
|                                                                                                    |                                                                                                    | Основание для                                          | я выбора:                                                             |                                       |                                            |                            |                                         |                                          |
| 4                                                                                                    |                                                                                                    | 17.11.2023 16:01                                       | <u></u>                                                               |                                       |                                            |                            |                                         | •                                        |

Рисунок 10-1. Страница закрытой закупочной процедуры.

# 11. Поиск на сайте торговой площадки ONLINECONTRACT закупок, осуществляемых в соответствии с законом 223-ФЗ

Все закупки, которые проводятся на торгово-закупочной площадке ONLINECONTRACT, представлены на главной странице корпоративных закупок (рис. 11-1). Среди них конкурентные процедуры, осуществляемые в соответствии с законом 223-ФЗ, помечаются иконкой 📽 в колонке «Тип/ Номер». Заказчики, которые аккредитованы для работы на торговозакупочной площадке в соответствии с законом по 223-ФЗ, рядом со своим именем имеют метку 223 ФЗ.

Для того, чтобы из общего списка закупок быстро отобрать те из них, которые проводятся в соответствии с законом 223-ФЗ, можно воспользоваться фильтром поиска. Фильтр поиска - это панель, расположенная в левой части главной страницы корпоративных закупок. В фильтре поиска можно задать значение одному или нескольким параметрам, которые составят условие, в соответствии с которыми будет формироваться список торгово-закупочных процедур, выводимых на страницу.

|                                                                                                    |                            |                   | КОРПОРАТИВНЫЕ ЗАКУТКИ 🗡 БИРЖЕВЫЕ ПРОДУКТЫ                                                                                                    | РЕАЛИЗАЦИ                 | 1Я АКТИВОВ М        | еталлолом еще 🗸                              |                        |                                                                                                    |                                |
|----------------------------------------------------------------------------------------------------|----------------------------|-------------------|----------------------------------------------------------------------------------------------------|---------------------------|---------------------|----------------------------------------------|------------------------|----------------------------------------------------------------------------------------------------|--------------------------------|
| Площадка > Корпс                                                                                              | оративные закупки          |                   |                                                                                                    |                           | ② 20 нояб           | 5. 2023 r., 09:30:25 (MCK)                   |                        |                                                                                                    |                                |
|                                                                                                    | Фильтр 223-ФЗ: Кон         | курентные 🗙       |                                                                                                    |                           |                     |                                              |                        |                                                                                                    | - 1                            |
| очивр полассификатор                                                                                          | Номер процедур             | ры / ключевое     | слово в предмете процедуры и технических характеристи                                                                                                    | тках                      |                     |                                              |                        | найдено: 77                                                                                                    | ٩                              |
| Все У                                                                                                    | « < 1 2 3                  | > >>              |                                                                                                    |                           | 4                   | Отправить приглашения                        | Отчеты 🗸               | Создать процеду                                                                                                    | ру 🕇                           |
| Желаемые поставщики Все Есть Нег                                                                              | Тип / Но                   | омер              | предмет процедуры и КЛ                                                                                                    |                           | дата<br>публикации  | предложения<br>принимаются до (время<br>МСК) | стоимость              | участников                                                                                                    | *                              |
| Способ проведения Все А КЛ КЛП ОКЛ МЦ Период проведения Месяц 2 недели Неделя Сегодня Период                  | 1 КЛП 503                  | 3019 🗳 🔛          | Поставка комплект запасных частей для филиала АО<br>«ТГК-16» «Казанская ТЭЦ-3»<br>АО "ТГК-16 <mark>922031 с‡ k * *</mark><br>Контактное лицо: Писарский Олег Владимирович                                                                               | 80%<br>2 1 7              | ₿20.11.2023         | © 13:00                                      | 1 495<br>237,54 py6.   | 20<br>2010<br>2010<br>2 | <ul> <li></li> <li></li> </ul> |
| Сортировка по<br>Дате изменения Дате проведен Дате публикац<br>по убыванию по возрастанию                     | 2 КЛП 503<br>Ф<br>Опублико | 3047 🗳 😤<br>ована | Поставка АТИ и РТИ изделий, изделий из ПП и ПЭ на<br>2024г.<br>АО "TTK-16" <mark>22203 ****</mark><br>Контактное лицо: Чинаева Алия Рамилевна                                                                                                    | 80%<br>@ 15 🖪 12          | 薗17.11.2023         | © 13:00                                      | 4 461<br>855,32 pyő.   | 20                                                                                                    |                                |
| Фильтр 223-Ф3<br>Отключен Конкурент Не конкур Не 223-Ф3<br>Заказчик<br>Наименование компании<br>Подразделение | 3 КЛП 498<br>☆<br>Опублико | взоз ≗* 📽         | Выполнение комплекса работ (строительно-монтажные<br>и пуско-наладочные работы) на объекте "Паровая<br>турбина Р-70/100-130/15 с генератором №6. Техническое<br>перевооружение АСКВД и кабельных систем" Нижнекам<br>(ПТК-1)<br>АО "ТГК-16" 22303 ***** | 80%<br>5 🗗 4<br>иской ТЭЦ | <b>i</b> 17.11.2023 | © 10:00                                      | 16 418<br>104,53 руб.  | *** 0<br>* 1<br>* 0 (0%)<br>* 1 (100%)                                                                                                    |                                |
| Наименование подразделения<br>Ответственный сотрудник<br>* Сбросить Применить фильтр                          | 4 КЛП 503<br>С Опублика    | 3032 🗳 🎽          | контактись лице: наченные технология технология<br>Поставка кислоты серной контактиой технической 1<br>сорта для нужа филиалов АО «ТГК-16° в 2024 году<br>АО «ТГК-16° <mark>2202] ★★★★</mark><br>Контактное лице: Тимершин Шамиль Радикович             | 75%<br>• 7 🖪 5            | ₿ 17.11.2023        | © 11:00                                      | 202 403<br>520,00 pyő. | 2                                                                                                    | <ul> <li></li> <li></li> </ul> |

Рисунок 11-1. Главная страница корпоративных закупок.

В фильтре поиска пользователю доступна возможность включения в список выводимых на экран процедур либо только конкурентных закупок, либо только неконкурентных закупок, либо всех, как конкурентных, так и неконкурентных закупок. За это в фильтре отвечает параметр «Фильтр 223-ФЗ» (рис. 11-2):

- если пользователь в списке процедур хочет видеть только те, которые относятся к конкурентным закупкам, которые проводятся в соответствии с законом по 223-ФЗ, требуется в поле «Фильтра 223-ФЗ» отметить вариант «Конкурентные»;
- если пользователь в списке процедур хочет видеть только те процедуры, которые относятся к неконкурентным закупкам у заказчиков которые, аккредитованы для работы на торгово-закупочной площадке в соответствии с законом по 223-ФЗ, требуется в поле «Фильтра 223-ФЗ» отметить вариант «Не конкурентные»;
- если пользователь в списке процедур хочет видеть только те процедуры, которые никак не связаны с законом 223-Ф3, требуется отметить вариант «Не 223-ФЗ»;
- если пользователь хочет видеть все процедуры, вне зависимости от того, относятся они к закупкам, осуществляемым в соответствии с

законом 223-ФЗ, или нет, тогда в фильтре следует отметить поле «Отключен».

| Cratue prove                                                                                                    | 15.1                                                                           |            |             |             | Избранные                             |
|----------------------------------------------------------------------------------------------------|--------------------------------------------------------------------------------|------------|-------------|-------------|---------------------------------------|
| Статус процеду                                                                                                    | ры                                                                             |            |             |             | Изоранные                             |
| все                                                                                                    |                                                                                |            |             |             | ~                                     |
| Желаемые пост                                                                                                    | гавщики                                                                        |            |             |             |                                       |
| Bc                                                                                                    | e                                                                              | Ec         | ТЬ          |             | Her                                   |
| Способ проведе                                                                                                    | ения                                                                           |            |             |             |                                       |
| Bce                                                                                                    | A                                                                              | КЛ         | клп         | ОКЛ         | МЦ                                    |
| Период провед                                                                                                    | ения                                                                           |            |             |             |                                       |
| Месяц                                                                                                    | 2 недел                                                                        | и Нед      | еля         | Сегодня     | Период                                |
| Сортировка по                                                                                                    |                                                                                |            |             |             |                                       |
| Дате изм                                                                                                    | енения                                                                         | Дате про   | ведения     | Дат         | е публикации                          |
|                                                                                                    | по убыванию                                                                    |            |             | по возраста | нию                                   |
| Фильтр 223-ФЗ                                                                                                    |                                                                                |            |             |             |                                       |
| Отключен                                                                                                    | Ко                                                                             | нкурентные | Не конкурен | тные        | Не 223-ФЗ                             |
| Заказчик                                                                                                    |                                                                                |            |             |             |                                       |
| Наименование                                                                                                    | е компании                                                                     |            |             |             |                                       |
|                                                                                                    |                                                                                |            |             |             |                                       |
| Подразделение                                                                                                    | 9                                                                              |            |             |             |                                       |
| Подразделение<br>Наименование                                                                                                    | е<br>е подразделени                                                            | я          |             |             |                                       |
| Подразделение<br>Наименование<br>Ответственный                                                                                                    | е<br>е подразделени<br>й сотрудник                                             | 19         |             |             |                                       |
| Подразделение<br>Наименование<br>Ответственный                                                                                                    | е<br>е подразделени<br><b>й сотрудник</b>                                      | я          |             |             |                                       |
| Подразделение<br>Наименование<br>Ответственный                                                                                                    | е<br>е подразделени<br>й сотрудник                                             | я          |             |             |                                       |
| Подразделение<br>Наименование<br>Ответственный<br>Номер счета                                                                                                    | е<br>подразделени<br>й сотрудник                                               | 19         |             |             |                                       |
| Подразделение<br>Наименование<br>Ответственный<br>Номер счета                                                                                                    | е<br>е подразделени<br>й сотрудник                                             | я          |             |             |                                       |
| Подразделение<br>Наименование<br>Ответственный<br>Номер счета<br>Куратор проце <i>д</i>                                                                                             | е<br>е подразделени<br>й сотрудник<br>дуры                                     | 19         |             |             |                                       |
| Подразделение<br>Наименование<br>Ответственный<br>Номер счета<br>Куратор процед<br>Все                                                                                              | е<br>подразделени<br>й сотрудник<br>дуры                                       | 1Я         |             |             | ~                                     |
| Подразделение<br>Наименование<br>Ответственный<br>Номер счета<br>Куратор процед<br>Все<br>Куратор заказч                                                                            | е<br>подразделени<br>й сотрудник<br>дуры<br>ника ООУ/ОПУ                       | IR         |             |             | ~                                     |
| Подразделение<br>Наименование<br>Ответственный<br>Номер счета<br>Куратор процед<br>Все<br>Куратор заказч<br>Все                                                                     | е<br>подразделени<br>й сотрудник<br>дуры<br>цика ООУ/ОПУ                       | 1Я         |             |             | ~                                     |
| Подразделение<br>Наименование<br>Ответственный<br>Номер счета<br>Куратор процед<br>Все<br>Куратор заказч<br>Все                                                                     | е<br>е подразделени<br>й сотрудник<br>дуры<br>ника ООУ/ОПУ<br>ника ОРКЗ        | 1Я         |             |             | ~                                     |
| Подразделение<br>Наименование<br>Ответственный<br>Номер счета<br>Куратор процед<br>Все<br>Куратор заказч<br>Все<br>Куратор заказч                                                   | е<br>е подразделени<br>и́ сотрудник<br>дуры<br>иика ООУ/ОПУ<br>иика ОРКЗ       | IR         |             |             | ~                                     |
| Подразделение<br>Наименование<br>Ответственный<br>Номер счета<br>Куратор процед<br>Все<br>Куратор заказч<br>Все<br>Куратор заказч<br>Все<br>Признаки                                | е<br>е подразделени<br>й сотрудник<br>дуры<br>ника ООУ/ОПУ<br>ника ОРКЗ        | IЯ         |             |             | ~                                     |
| Подразделение<br>Наименование<br>Ответственный<br>Номер счета<br>Куратор процед<br>Все<br>Куратор заказч<br>Все<br>Куратор заказч<br>Все<br>Признаки<br>Все                         | е<br>е подразделени<br>и́ сотрудник<br>дуры<br>иика ООУ/ОПУ<br>иика ОРКЗ       | IЯ         |             |             | ~                                     |
| Подразделение<br>Наименование<br>Ответственный<br>Номер счета<br>Куратор процед<br>Все<br>Куратор заказч<br>Все<br>Куратор заказч<br>Все<br>Признаки<br>Все                         | е<br>е подразделени<br>й сотрудник<br>дуры<br>иика ООУ/ОПУ<br>иика ОРКЗ        | ія         |             |             | · · · · · · · · · · · · · · · · · · · |
| Подразделение<br>Наименование<br>Ответственный<br>Номер счета<br>Куратор процед<br>Все<br>Куратор заказч<br>Все<br>Куратор заказч<br>Все<br>Признаки<br>Все<br>Принадлежност<br>Все | е<br>е подразделени<br>и́ сотрудник<br>дуры<br>иика ООУ/ОПУ<br>иика ОРКЗ<br>ть | IЯ         |             |             | · · · · · · · · · · · · · · · · · · · |

Рисунок 11-2. Параметры, управляющие поиском закупок, проводимых в соответствии с законом 223-ФЗ.

После задания всех условий, по которым будет осуществляться отбор торгово-закупочных процедур, нужно нажать на кнопку «Применить фильтр».

## 12. Использование ЭП при подписании ответов на вопросы по конкурентной ТЗП

Участник процедуры или любой другой пользователь, зарегистрированный на торгово-закупочной площадке ONLINECONTRACT, может запросить у заказчика закупочной процедуры более полную и точную информацию по условиям предмета закупки, дополнительную документацию или другую информацию, используя публичный сервис "Вопросы по процедуре", предоставляемый торговой площадкой. Запросы по процедуре отправляются анонимно. Система никому не отображает сведения об участнике, направившем запрос.

При поступлении такого запроса, заказчику на адрес его электронной почты придет соответствующее уведомление от Системы, а на главной странице корпоративных закупок у около номера процедуры, по которой был сделан запрос, появится кнопка 🖂 «Вопросы по процедуре» (рис. 12-1).

| ONLINE<br>CONTRACT<br>www.cellinecentract.ru                                                                                 |             | КОРПОРАТИЕ                                                   | НЫЕ ЗАКУПКИ 🎽 БИРЖЕВЫЕ                                             | ПРОДУКТЫ       | РЕАЛИЗАЦИЯ А       | КТИВОВ МЕТАЛЛОЛОМ                                                                         | еще ∨              |
|----------------------------------------------------------------------------------------------------|-------------|--------------------------------------------------------------|--------------------------------------------------------------------|----------------|--------------------|-------------------------------------------------------------------------------------------|--------------------|
| Площадка  > <b>Корпоративные заку</b>                                                                                        | лки         |                                                              |                                                                    |                |                    | ② 20 нояб. 2023 г., 13:17:                                                                | 50 (MCK)           |
| to duran za                                                                                                    | Искать      | процедуры: Все                                               |                                                                    |                |                    |                                                                                           |                    |
|                                                                                                    | Номер       | р процедуры / ключевое                                       | слово в предмете процедуры                                         | и технически   | іх характеристи    | ках найде                                                                                 | ено: 51 🔍          |
| Искать процедурвбранные                                                                                                    | * *         | 1 2 > »                                                      |                                                                    | 🛱 Рекоме       | ендованные закуп   | ки 🖹 Отчеты 🗸 Создать                                                                     | процедуру          |
| Все Яуча Мои Япри<br>Способ проведения                                                                                       |             | Тип / Номер                                                  | предмет процедуры                                                  | и КЛ           | дата<br>публикации | предложения<br>принимаются до <sub>(время</sub><br><sup>МСК)</sup>                        | стоимость          |
| все А КЛ К О МЦ<br>Статус процедуры<br>Все У<br>Период проведения                                                            | 1<br>Стрось | КЛП 503133 😤<br>и по процедуре (есть непрочи<br>Опубликована | Морепродукты<br>ООО "Тестовая компания"<br>панные) <mark>02</mark> | 45%<br>④ 2 🚺 0 | 聞 20.11.2023       | © 09:00 ∰ 30.11.2023<br>перторжка:<br>с. © 09:00 ∰ 30.11.2023<br>до: © 10:00 ∰ 30.11.2023 | 320 000,00<br>руб. |
| Ме         2 н         Нед         Cer         Пе           Сортировка по         Дате изм         Дате про         Дате пуб | 2<br>☆<br>₽ | КЛП 501671<br>Закрыта                                        | 11111111<br>ООО "Тестовая компания"<br>1 <mark>223 ФЗ</mark>       | 45%<br>45%     | ∰16.11.2023        | © 16:00                                                                                   | 10,00 руб.         |
| <ul> <li>к Сбросить</li> <li>В Сохранить</li> <li>Применить фильтр</li> </ul>                                                | з<br>☆      | <b>КЛП</b> 502941<br>Формирование вып                        | <b>bvcxbcvbvbvcb</b><br>ТЕСТОВАЯ КОМП 3-3 "ТЕСТОВА                 | АЯ КОМП"       | m 16.11.2023       | © 11:00                                                                                   | 246 240,00<br>руб. |

Рисунок 12-1. Кнопка «Вопросы по процедуре» на главной странице корпоративных закупок.

На странице процедуры у кнопки  $\bigcirc$  «Вопросы по процедуре» при появлении запроса по процедуре появится красная метка, сигнализирующая о наличии поступивших запросов, которые ещё не были прочитаны заказчиком (рис. 12-2). Число внутри метки показывает количество таких запросов.

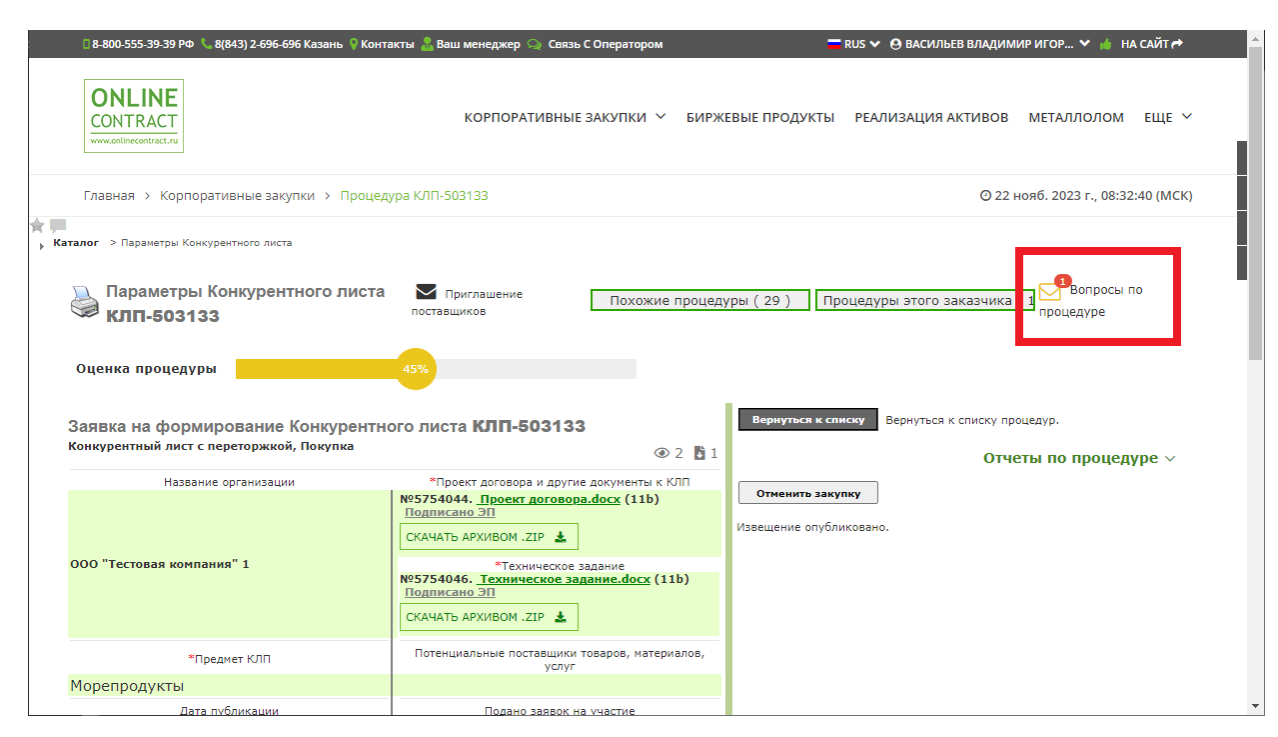

Рисунок 12-1. Кнопка «Вопросы по процедуре» на странице закупочной процедуры.

При нажатии на любую из кнопок «Вопросы по процедуре» открывается модальное окно «Вопросы по процедуре», в котором перечислены вопросы, заданные заказчику процедуры, и ответы, которые дал заказчик (рис. 12-3).

Ответ, подготовленный заказчиком закупочной процедуры, отсылается Системой на адрес электронной почты пользователя, от которого был получен запрос, и помещается в сообщения сервиса "Вопросы по процедуре" (рис. 12-7). Для процедуры, проводимой в соответствии с законом 223-ФЗ, каждый вопрос по процедуре и каждый ответ должен быть подписан электронной подписью, чтобы гарантировать его подлинность.

| Вопросы по                            | о процедуре                                 |                          |                                                                                                    | ×                      |
|---------------------------------------|---------------------------------------------|--------------------------|----------------------------------------------------------------------------------------------------|------------------------|
| Вопросы по пр<br>Заказчик: <b>ООО</b> | оцедуре № 503133<br>" <b>Тестовая компа</b> | : Морепродукты<br>ния" 1 |                                                                                                    |                        |
| Прочитано                             | Дата                                        | Информатор               | Сообщение                                                                                                    | Документы              |
|                                       | 20.11.2023<br>13:10:10<br>Ответить          | ***                      | Добрый день!<br>Подскажите пожалуйста, рассматривается ли аналогичный товар, который соответствуют заявленным<br>характеристикам? | и в техническом здании |
|                                       |                                             |                          | Нет ответов                                                                                                    |                        |
|                                       |                                             |                          |                                                                                                    |                        |

Рисунок 12-3. Окно «Вопросы по процедуре».

Для того чтобы ответить на запрос, поступивший по процедуре закупки, заказчику нужно нажать на кнопку «Ответить», находящуюся в строке запроса (рис. 12-3). Пользователю отбудет открыта отдельная страница браузера, предназначенная для подготовки ответа на запрос. В верхней части этой страницы должна присутствовать надпись о том, что плагин для работы загружен (рис. 12-4).

| Вопросы по процедуре - Google Chrome                                                                                    | -            |        | X |
|----------------------------------------------------------------------------------------------------|--------------|--------|---|
| onlinecontract.ru/otp/RepMail_fz223.php?sid=b71435e72e8d52c709d155e453ccd4a9e21d29f31                                   | 88a0b8e5e921 | 15e646 | 9 |
| Плагин загружен ●<br>Crypto-Pro GOST R 34.10-2001 Cryptographic Service Provider v4.0.9944<br>Bepcont manume: 2.0.10064 |              |        |   |
| Получить список сертификатов                                                                                            |              |        |   |
| Вопросы по процедуре:                                                                                                   |              |        |   |
| Добрый день!<br>Подскажите пожалуйста, рассматривается ли аналогичный товар, который                                    |              |        |   |
| соответствуют заявленным в техническом здании характеристикам:                                                          |              |        |   |
|                                                                                                    |              |        |   |
|                                                                                                    |              |        |   |
|                                                                                                    |              |        |   |
|                                                                                                    |              |        |   |
|                                                                                                    |              |        |   |
|                                                                                                    |              |        |   |
|                                                                                                    |              |        |   |
|                                                                                                    |              |        |   |
|                                                                                                    |              |        |   |
|                                                                                                    |              |        |   |

Рисунок 12-4. Запрос списка сертификатов цифровых подписей в окне «Вопросы по процедуре».

В этот момент необходимо проследить, чтобы ключевой носитель был вставлен в USB-порт персонального компьютера и если его там нет, то вставить его. Затем нужно нажать на кнопку «Получить список сертификатов» и предъявить системе сертификат цифровой подписи. О том, как это делается подробно описано в разделе 3 данного руководства. После того, как предъявленный сертификат пройдёт проверку и будет принят Системой, на странице появятся поля для подготовки ответа на запрос (рис. 12-5).

| Плагин загружен Ф<br>Стурто-Рю GOST R 34.10-2001 Сурторгарліс Service Provider v.4.0.9944<br>Вурос-Ріко Саракти плагина: 2.10564                                                                                                    |          |
|----------------------------------------------------------------------------------------------------|----------|
| Получить список сертификатов                                                                                                    |          |
| Выберите сертификат:                                                                                                    |          |
| 1) СN=Васильев Владимир Игоревич; Выдан: 26.06.2023 12:31:04<br>2) CN="ООО ""MX 1"""; Выдан: 26.06.2023 12:14:44                                                                                                    | *        |
| Информация о сертификате:                                                                                                    |          |
| Владелец: Васильев Владимир Игоревич ИНН=165813486563<br>Действителен до: 26.09.2024 12:22:52<br>Апторити подписи: ГОСТ Р 34.10-2012 256 бит; Криптопровайдер: скурtо-Pro GOST R 34.10-2012<br>Скурьодарыіс Service Provider<br>Серийный монер: 330801002D8058A045853E011DFB0156<br>Статус: Действителен |          |
|                                                                                                    |          |
| вопросы по процедуре.<br>Добрый дены!<br>Подскажите пожалуйста, рассматривается ли аналогичный товар, который<br>соответствуют заявленным в техническом здании характеристикам?                                                                                                    |          |
|                                                                                                    |          |
|                                                                                                    |          |
| Тема письма:<br>Ответ на сообщение                                                                                                    |          |
| Тема письма:<br>Ответ на сообщение<br>Селение о плелмяте запроса (не более 2000 симеолов):                                                                                                    |          |
| Тема письма:<br>Ответ на сообщение<br>Сведение о предмете запроса (не более 2000 символов):<br>Добрый день!<br>Только соответствующий ГОСТ 20845-2017.                                                                                                    | •        |
| Темаписьма:<br>Ответ на сообщение<br>Сведение о предмете запроса (не более 2000 символов):<br>Добрый день!<br>Только соответствующий ГОСТ 20845-2017.                                                                                                    | *        |
| Тема письма:<br>Ответ на сообщение<br>Сведение о предмете запроса (не более 2000 символов):<br>Добрый день!<br>Только соответствующий ГОСТ 20845-2017.                                                                                                    | *        |
| Тема письма:<br>Ответ на сообщение<br>Седение о предмете запроса (не более 2000 символов):<br>Добрый день!<br>Только соответствующий ГОСТ 20845-2017.<br>55/200                                                                                                    | *<br>•   |
| Тема письма:<br>Облет на сообщение<br>Сведение о предмете запроса (не более 2000 символов):<br>Добрый день!<br>Только соответствующий ГОСТ 20845-2017.<br>Техническое задание.docx (11 Kb) ×                                                                                                    | *<br>000 |
| Тема письма:<br>Ответ на сообщение<br>Сведение о предмете запроса (не более 2000 символов):<br>Добрый день!<br>Только соответствующий ГОСТ 20845-2017.<br>Техническое задание.docx (11 Kb) ×<br>Выбрать файл                                                                                             | *<br>•   |
| Тема письма:<br>Ответ на сообщение<br>Сведение о предмете запроса (не более 2000 символов):<br>Добрый день!<br>Только соответствующий ГОСТ 20845-2017.<br>Техническое задание.docx (11 Кb) ×<br>Выбрать файл<br>Отправить на ЕИС                                                                         | •        |
| Тема письма:<br>Ответ на сообщение<br>Сведение о предмете запроса (не более 2000 символов):<br>Добрый день!<br>Только соответствующий ГОСТ 20845-2017.<br>Техническое задание.docx (11 Кb) ×<br>Выбрать файл<br>✔ Отправить на ЕИС<br>* Номер извещения из ЕИС 32312712369                               | •        |
| Тема письма:<br>Отеет на сообщение<br>Сведение о предмете запроса (не более 2000 символов):<br>Добрый день!<br>Только соответствующий ГОСТ 20845-2017.<br>Техническое задание.docx (11 Kb) ×<br>Выбрать файл<br>✓ Отправить на ЕИС<br>* Номер извещения из ЕИС<br>32312712369<br>Подписать и отправить   | -<br>00  |

Рисунок 12-5. Поля для подготовки ответа на вопрос по процедуре в окне «Вопросы по процедуре».

В поле «Тема письма» указывается заголовок, который будет присвоен письму, отправляемому по электронной почте автору запроса. По умолчанию в качестве заголовка письма используется фраза «Ответ на сообщение».

В поле «Сведение о предмете запроса» нужно ввести текст ответа длиной не более 2000 символов.

В том случае, если заказчику для развёрнутого ответа на запрос необходимо прикрепить файл с документацией, он может сделать это, нажав на кнопку «Выбрать файл». Имена прикреплённых файлов выводятся над этой кнопкой. Иконка 🗙, расположенная справа от имени файла, позволяет удалить файл, который был загружен по ошибке. Прикрепляемые файлы автоматически подписываются с использованием сертификата электронной подписи, указанного при открытии страницы (см. раздел 3 «Подготовка сертификата цифровой подписи»).

В случае, если заказчик хочет разместить свой ответ в единую информационную систему закупок, ему нужно поставить флажок в поле «Отправить на ЕИС», а в поле «Номер извещения из ЕИС» ввести номер закупки, присвоенный в ЕИС закупочной процедуре.

Номер закупки, присвоенный в ЕИС закупочной процедуре, можно найти на сайте «ЕИС закупки», доступном по адресу <u>https://www.zakupki.gov.ru</u>. В разделе «Закупки» нужно найти свою опубликованную закупочную процедуру. Расположение номера закупки, опубликованной на ЕИС, показано на рис. 12-6.

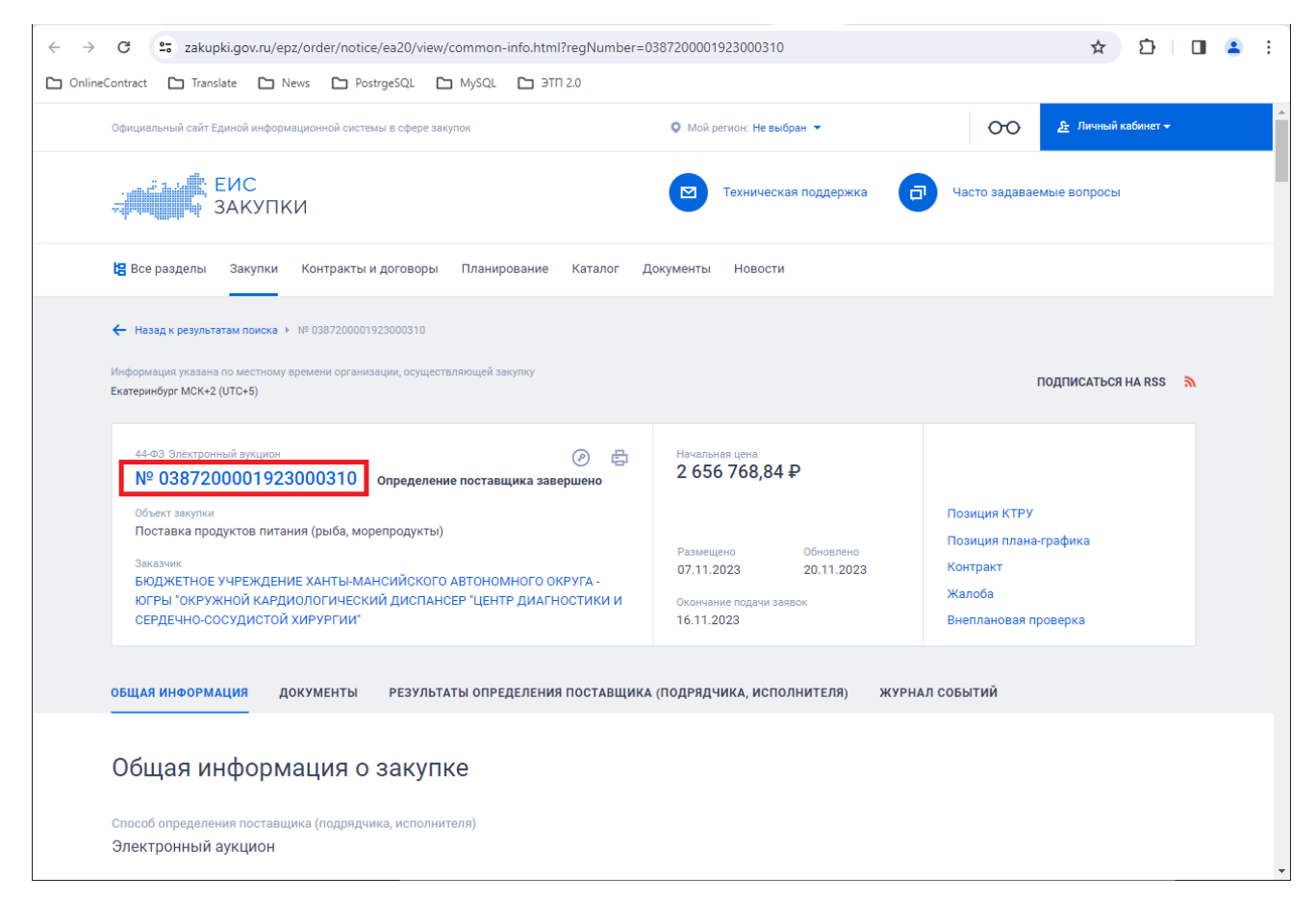

Рисунок 12-6. Поля для подготовки ответа на вопрос по процедуре в окне «Вопросы по процедуре».

После того как ответ будет сформирован, нужно нажать на кнопку «Подписать и отправить» (рис. 12-5). Ответ будет подписан с использованием сертификата электронной подписи, указанного при открытии страницы (см. раздел 3 «Подготовка сертификата цифровой подписи»), и опубликован в Системе.

Если при формировании ответа был отмечен флажок «Отправить на ЕИС», то ответ также размещается в ЕИС закупки, но не публикуется. Для публикации разъяснения (ответа на запрос) по закупочной процедуре в ЕИС заказчику

нужно будет зайти на сайт ЕИС закупки. В личном кабинете пользователя будет создан черновик проекта-разъяснения, публикацию которого необходимо будет подтвердить своей электронной подписью.

На торгово-закупочной площадке ONLINECONTRACT опубликованное разъяснение на полученный запрос по процедуре появится в сообщениях сервиса "Вопросы по процедуре" (рис. 12-7).

| Вопросы по процедуре                   |                                           |                              |                                                                                                    |                                                                   |  |  |  |
|----------------------------------------|-------------------------------------------|------------------------------|----------------------------------------------------------------------------------------------------|-------------------------------------------------------------------|--|--|--|
| Вопросы по про<br>Заказчик: <b>ООО</b> | оцедуре № 50313<br>" <b>Тестовая комп</b> | 3: Морепродукты<br>ания" 1   |                                                                                                    |                                                                   |  |  |  |
| Прочитано                              | Дата                                      | Информатор                   | Сообщение                                                                                                    | Документы                                                         |  |  |  |
|                                        | 20.11.2023<br>13:10:10<br>Ответить        | ***                          | Добрый день!<br>Подскажите пожалуйста, рассматривается ли аналогичный товар, который соответствуют заявленных<br>характеристикам? | и в техническом здании                                            |  |  |  |
|                                        | Есть ответы 🚺                             |                              |                                                                                                    |                                                                   |  |  |  |
|                                        | 20.11.2023<br>15:06:58                    | ООО "Тестовая<br>компания" 1 | Добрый день!<br>Только соответствующий ГОСТ 20845-2017.                                                                           | <u>Подписано ЭП</u><br><u>Техническое задание.docx</u> (11<br>Kb) |  |  |  |

Рисунок 12-7. Окно «Вопросы по процедуре» с разъяснением за запрос.

Если заказчик приложил к разъяснению (ответу на запрос) документ, он будет виден в графе «Документы» (рис. 12-7). Название документа является гиперссылкой, при нажатии на которую данный документ можно скачать на локальный компьютер в папку «Загрузки». Метка «Подписано ЭП» говорит о том, что приложенный документ был подписан электронной подписью.

Отметка «Подписано ЭП» является гиперссылкой. При нажатии на неё открывается модальное окно «Заверение загрузки документа к разъяснению по процедуре» с информацией о применённой к файлу цифровой подписи (рис. 12-8).

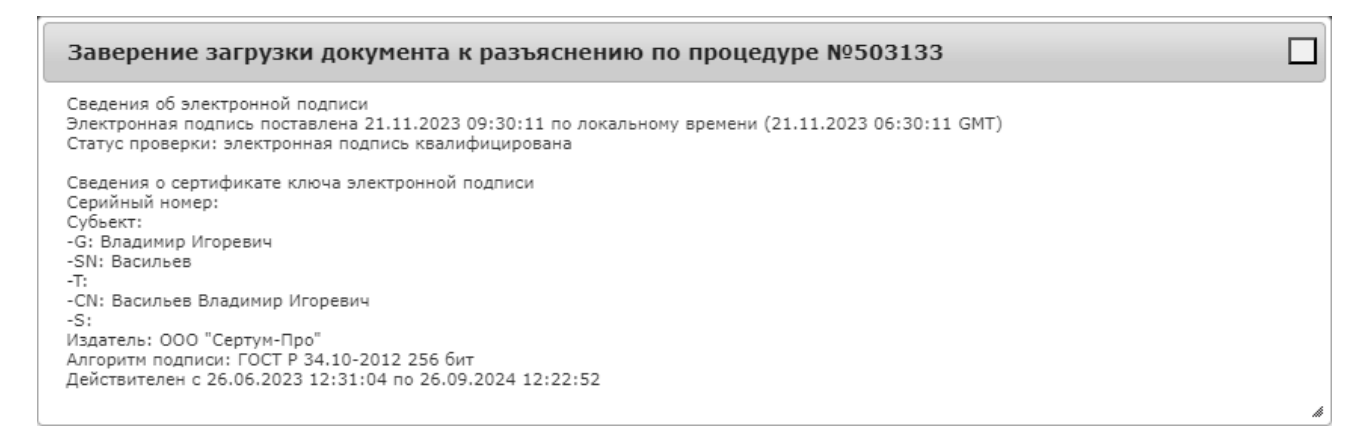

Рисунок 12-8. Модальное окно «Заверение загрузки документа к разъяснению по процедуре».

# 13. Использование ЭП для подписания сообщений, передаваемых через службу «Связь с оператором»

Пользователь, прошедший аккредитацию на электронной торгово-закупочной площадке ONLINECONTRACT для возможности участия в закупочных процедурах, проводимых в соответствии с законом 223-ФЗ, по всем техническим вопросам может связаться с оператором площадки, используя сервис «Связь с оператором», предоставляемый торговой площадкой. Задаваемые вопросы и ответы на них никому из посторонних видны не будут. Для защиты вопросов и ответов на них от подмены они подписываются электронной подписью.

| 🛾 8-800-555-39-39 Po 🔧 8(843) 2-696-696 I                                     | Казань 💡 Контакт         | ы 🤱 Ваш менеджер 💭 | Связь С Оператором                                                 |                | 🖥 RUS 🗸 🥹 ВАСИЛ      | ІЬЕВ ВЛАДИМИР ИГОР 💙 💧                                                                     | НА САЙТ 🔿         |                          |
|-------------------------------------------------------------------------------|--------------------------|--------------------|--------------------------------------------------------------------|----------------|----------------------|--------------------------------------------------------------------------------------------|-------------------|--------------------------|
| ONLINE<br>CONTRACT<br>www.continecontract.ru                                  |                          | КОРПОРАТ           | ИВНЫЕ ЗАКУПКИ 🗡 БИРЖЕ                                              | ВЫЕ ПРОДУКТЬ   | I РЕАЛИЗАЦИЯ         | АКТИВОВ МЕТАЛЛОЛОМ                                                                         | 1 ЕЩЕ ∽           | I                        |
| Площадка 🔸 Корпоративные заку                                                 | пки                      |                    |                                                                    |                |                      | ② 20 нояб. 2023 г., 11:                                                                    | 33:04 (MCK)       |                          |
| ФИЛЬТР         Классификатор           Искать процедуры/збранные              | Искать проце<br>Морепрод | дуры: Все          |                                                                    |                |                      | ×                                                                                          | найдено: 4        | ٩                        |
| Все Я учас Мои Я при                                                          |                          |                    |                                                                    | ũ              | Рекомендованны       | е закупки 📔 Отчеты 🗸                                                                       | Создать процед    | уру 🕇                    |
| Способ проведения<br>Все А КЛ КЛП ОКЛ МЦ                                      | Ти                       | п / Номер          | предмет процедур                                                   | ы и КЛ         | дата<br>публикации   | предложения<br>принимаются до (время<br>МСК)                                               | стоимость         | учас                     |
| Статус процедуры Все Период проведения Мес 2 не Нед Сег Пер                   | 1 Клі<br>☆<br>♀ закр     | 502357 😤           | Морепродукты 3<br>ООО "Тестовая компания"<br>1 <mark>223 ФЗ</mark> | 45%<br>④ 2 🚦 0 | ₿13.11.2023          | © 09:00 ∰ 16.11.2023<br>переторжиа:<br>с. © 09:00 ∰ 16.11.2023<br>до: © 10:00 ∰ 16.11.2023 | 50 000,00<br>руб. | ₹<br>1<br>2 01<br>2 11   |
| <ul> <li>ж Сбросить В Сохранить</li> <li>Применить фильтр ∨ стание</li> </ul> | 2 Кл<br>☆<br>Яакр<br>•   | 502359 🗳           | Морепродукты 4<br>ООО "Тестовая компания"<br>1 <mark>223 ФЗ</mark> | 60%<br>④ 2 🖥 0 | italia: 13.11.2023 ∰ | © 09:00                                                                                    | 40 000,00<br>руб. | ÷<br>1<br>≗* 01<br>≗* 11 |

Рисунок 13-1. Кнопка «Связь с оператором».

Для установки связи с оператором торговой площадки предусмотрено два пути: из личного кабинета пользователя и через верхнюю панель страницы сайта торгово-закупочной площадки.

Для быстрой установки связи с оператором пользователю нужно нажать на кнопку «Связь с оператором», расположенную в самой верхней панели страницы торгово-закупочной площадки ONLINECONTRACT (рис. 13-1).

После нажатия на кнопку «Связь с оператором» пользователю отбудет открыта отдельная страница браузера, в верхней части которой должна присутствовать надпись о том, что плагин для работы загружен (рис. 13-2).

| 📟 Связь с оператором - Goog                                                                                                    | gle Chrome                                                                                                    | - 0 | × |  |  |
|----------------------------------------------------------------------------------------------------|----------------------------------------------------------------------------------------------------|-----|---|--|--|
| <b>onlinecontract.ru</b> /otp/ajaxnotm.php?sid=b71435e72e8d52c709d155e453ccd4a9e21d29f3188a0b8e5e9215e6469b93f1f94472a245c27fbe6edc58e446b7a1d3f94070ad5 |                                                                                                    |     |   |  |  |
| Связь с операторо                                                                                                    | ЭМ                                                                                                    |     |   |  |  |
|                                                                                                    | Плагин загружен ●<br>Стурсо-Рго GOST R.4.1.0-2001 Стурсораріс Service Provider v.4.0.9944<br>Версон планина: 2.0.13064                                                                                                    |     |   |  |  |
| Получить список сертис                                                                                                    | фикатов                                                                                                    |     |   |  |  |
| Информация о сертифи                                                                                                    | ikate:                                                                                                    |     |   |  |  |
|                                                                                                    |                                                                                                    |     |   |  |  |
|                                                                                                    |                                                                                                    |     |   |  |  |
|                                                                                                    |                                                                                                    |     |   |  |  |
| Данный функционал<br>При создании нового<br>Также есть возможно                                                                                          | позволяет обмениваться сообщениями с оператором в форме диалога.<br>о сообщения будет создан диалог, в котором Вы сможете отслеживать всю историю переписки.<br>ость удаления диалога в Корзину и удаления сообщения из Корзины без возможности возврата. |     |   |  |  |
| Сообщения за период 1.11                                                                                                    | 1.2023 . 20.11.2023 .                                                                                                    |     |   |  |  |
| Поиск по фразе (введите м                                                                                                    | инимум 4 символа)                                                                                                    |     |   |  |  |
| Показать Соросить                                                                                                    | Экспорт в Excel                                                                                                    |     |   |  |  |
| Сообщения                                                                                                    | Все диалоги                                                                                                    |     |   |  |  |
| Корзина                                                                                                    | По заданным условиям не найдено ни одного сообщения.                                                                                                    |     |   |  |  |
|                                                                                                    | Удалить выбранные                                                                                                    |     |   |  |  |
|                                                                                                    |                                                                                                    |     |   |  |  |

Рисунок 13-2. Запрос списка сертификатов цифровых подписей в окне «Связь с оператором».

Пользователю необходимо нажать на кнопку «Получить список сертификатов» и предъявить системе сертификат цифровой подписи. О том, как это делается подробно описано в разделе 3 данного руководства.

|                                                                                                    | Плагин загружен<br>Crypto-Pro GOST R 34.10-2001 Cryptographic Service Provider v.4.0.9944<br>Велогов пастики 2 и 1006                                                                                                    |
|----------------------------------------------------------------------------------------------------|----------------------------------------------------------------------------------------------------|
| Іолучить список се                                                                                                    | ртификатов                                                                                                    |
| ыберите сертифи                                                                                                    | kar:                                                                                                    |
| 1) CN=Васильев Вл                                                                                                    | адимир Игоревич; Выдан: 26.06.2023 12:31:04                                                                                                    |
| 2) CN="000 ""MX :                                                                                                    | """; Выдан: 26.06.2023 12:14:44                                                                                                    |
| Інформация о серт                                                                                                    | ификате:                                                                                                    |
| Владелец: Василы<br>Действителен до: 2<br>Алгоритм подписи:<br>Серийный номер: 3<br>Статус: Действите                                                                     | на Владимир Игоревич ИНН=165813486563<br>6.09.0224 12:22:52<br>ГОСТ Р 34.10-2012 256 бит; Криптопровайдер: Стурtо-Рго GOST R 34.10-2012 Cryptographic Service Provider<br>308D1002DB058A045853E011DFB0156<br>лен                                                                                                    |
|                                                                                                    |                                                                                                    |
| Данный функцис<br>При создании но<br>Также есть возми<br>Введите текст сообц                                                                                              | нал позволяет обмениваться сообщениями с оператором в форме диалога.<br>вого сообщения будет создан диалог, в котором Вы сможете отслеживать всю историю переписки.<br>жность удаления диалога в Корзину и удаления сообщения из Корзины без возможности возврата.<br>цения (не более 1000 символов)                                                                                                    |
| Данный функции<br>При создании но<br>Также есть возми<br>Введите текст сообц<br>Создать диал                                                                              | нал позволяет обмениваться сообщениями с оператором в форме диалога.<br>вого сообщения будет создан диалог, в котором Вы сможете отслеживать всю историю переписки.<br>жность удаления диалога в Корзину и удаления сообщения из Корзины без возможности возврата.<br>цения (не более 1000 символов)                                                                                                    |
| Данный функцис<br>При создании но<br>Также есть возми<br>Введите текст сооби<br>Создать диал                                                                              | нал позволяет обмениваться сообщениями с оператором в форме диалога.<br>вого сообщения будет создан диалог, в котором Вы сможете отслеживать всю историю переписки.<br>эжность удаления диалога в Корзину и удаления сообщения из Корзины без возможности возврата.<br>асемия (не более 1000 символов)                                                                                                    |
| Данный функцио<br>При создании но<br>Также есть возми<br>Введите текст сооби<br>Создать диал<br>ообщения за период<br>оиск по фразе (введи                                | нал позволяет обмениваться сообщениями с оператором в форме диалога.<br>вого сообщения будет создан диалог, в котором Вы сможете отслеживать всю историю переписки.<br>жность удаления диалога в Корзину и удаления сообщения из Корзины без возможности возврата.<br>цения (не более 1000 символов)<br>ог<br>1.11.2023 march - [20.11.2023 marchine]                                                                                                    |
| Данный функции<br>При создании но<br>Также есть возми<br>Введите текст сообц<br>Создать диал<br>Сообщения за период<br>Іоиск по фразе (введи<br>Показать Сбро             | нал позволяет обмениваться сообщениями с оператором в форме диалога.<br>вого сообщения будет создан диалог, в котором Вы сможете отслеживать всю историю переписки.<br>жность удаления диалога в Корзину и удаления сообщения из Корзины без возможности возврата.<br>цения (не более 1000 символов)<br>ог<br>1.11.2023 [20.11.2023<br>тте мининум 4 символо)<br>укть Эксперт в Excel                                                                             |
| Данный функции<br>При создании но<br>Также есть возми<br>Введите текст сообц<br>Создать диал<br>ообщения за период<br>оиск по фразе (введи<br>Показать Сбро               | нал позволяет обмениваться сообщениями с оператором в форме диалога.<br>вого сообщения будет создан диалог, в котором Вы сможете отслеживать всю историю переписки.<br>эжность удаления диалога в Корзину и удаления сообщения из Корзины без возможности возврата.<br>цения (не более 1000 символов)<br>ог<br>1.11.2023 20.11.2023<br>тте миникум 4 символа)<br>Экспорт в Excel                                                                                  |
| Данный функции<br>При создании но<br>Также есть возми<br>Введите текст сооби<br>Создать диал<br>Сообщения за период<br>Іоиск по фразе (вяед<br>Показать Сбро<br>Сообщения | нал позволяет обмениваться сообщениями с оператором в форме диалога.<br>вого сообщения будет создан диалог, в котором Вы сможете отслеживать всю историю переписки.<br>жность удаления диалога в Корзину и удаления сообщения из Корзины без возможности возврата.<br>цения (не более 1000 символов)<br>ог<br>1.11.2023 [20.11.2023<br>те мининум 4 символо)<br>мъ Эхспорт в Excel<br>Все диалоти<br>По заданным условиям не найдено ни одного сообщения.         |
| Данный функции<br>При создании но<br>Также есть возми<br>Введите текст сообц<br>Создать диал<br>Сообщения за период<br>Показать Сброи<br>Сообщения<br>Корзина             | нал позволяет обмениваться сообщениями с оператором в форме диалога.<br>вого сообщения будет создан диалог, в котором Вы сможете отслеживать всю историю переписки.<br>эжность удаления диалога в Корзину и удаления сообщения из Корзины без возможности возврата.<br>цения (не более 1000 символов)<br>ог<br>1.11.2023 ш - 20.11.2023 ш<br>тте миникум 4 символа)<br>хить Окспорт в Ехсе!<br>Все диалом<br>По заданным условиям не найдено ни одного сообщения. |

Рисунок 13-3. Поле для ввода сообщения в окне «Связь с оператором».

После того, как предъявленный сертификат пройдёт проверку и будет принят Системой, на странице «Связь с оператором» появится поле для ввода сообщения и кнопка «Создать диалог» (рис. 13-3).

Пользователь может заполнить текст сообщения в поле ввода и отправить его оператору, нажав на кнопку «Создать диалог». Отправленное сообщение будет подписано электронной подписью пользователя.

Другой способ установки связи с оператором возможен в личном кабинете пользователя. Для перехода в свой личный кабинет, пользователю нужно левой кнопкой мыши нажать на своё имя, выведенное в самой верхней панели страницы, и в открывшемся меню выбрать пункт «Личный кабинет» (рис. 13-4).

| 🛚 8-800-555-39-39 РФ 🔧 8(843) 2-696-696 Каз                                                                        | ань 💡 Контакты 🤱 Ваш менеджер 📿              | Связь С Оператором                                                   | 🗖 RUS 🗸 \varTheta ВАСИЛЬ               | ЕВ ВЛАДИМИР ИГОР 🗸 ן                                                                 | 💧 НА САЙТ 🏞                      |
|----------------------------------------------------------------------------------------------------|----------------------------------------------|----------------------------------------------------------------------|----------------------------------------|--------------------------------------------------------------------------------------|----------------------------------|
|                                                                                                    | КОРПОРАТИВНЫЕ ЗАКУПКИ 🖌 БИРЖЕВЫЕ ПРОЛУК      |                                                                      | Васильев Вла,<br>ООО "Тестовая<br>УК 1 | Васильев Владимир Игоревич ООО "Тестовая компания" 1                                 |                                  |
| www.onlinecontract.ru                                                                                              |                                              |                                                                      | <b>О</b> Личный кабин                  |                                                                                      |                                  |
|                                                                                                    |                                              |                                                                      |                                        | им пользователем:                                                                    |                                  |
| Площадка > Корпоративные закупки                                                                                   | よ Другой пол                                 | 🛃 Другой пользователь                                                |                                        |                                                                                      |                                  |
|                                                                                                    | Искать процедуры: Все                        | 0 Выход                                                              |                                        |                                                                                      |                                  |
| ♣ Классификатор                                                                                                    | Морепрод                                     | Морепрод                                                             |                                        |                                                                                      | найдено: 4 🔍                     |
| Искать процедурвбранные                                                                                            |                                              | 4                                                                    | й Рекомендованные заку                 | тки 📑 Отчеты 🗸 C                                                                     | оздать процедуру 🕇               |
| Все Я уча Мои Я при<br>Способ проведения                                                                           | Тип / Номер                                  | предмет процедуры и КЛ                                               | дата<br>публикации                     | предложения<br>принимаются до (вр<br>МСК)                                            | ремя СТОИМОСТЬ                   |
| Все         А         КЛ         К         О         МЦ           Статус процедуры         Все         У         У | 1 КЛП 502357 №<br>С Закрыта                  | Морепродукты 3<br>ООО "Тестовая компания" (3)<br>1 223 03            | 45% ∰ 13.11.2023<br>2 ∎ 0              | © 09:00 ∰ 16.11.20<br>переторжка:<br>с: © 09:00 ∰ 16.11.20<br>до: © 10:00 ∰ 16.11.20 | 23 50 000,00<br>py6.<br>23       |
| Период проведения           Ме                                                                                     | 2 КЛП 502359 №<br>С Закрыта                  | Морепродукты 4<br>ООО "Тестовая компания" ③<br>1 223 03              | 60% ∰ 13.11.2023<br>2 ₿0               | © 09:00 ា 24.11.20<br>переторжка:<br>с: © 09:00 1 24.11.20<br>до: © 10:00 1 24.11.20 | 23 40 000,00<br>руб.<br>23<br>23 |
| ко убласнию<br>★ Сбросить В Сохранить<br>Применить фильтр → <sup>не 22</sup> /                                     | 3 <mark>КЛП 502139 №<br/>☆</mark><br>Закрыта | Морепродукты 2<br>ООО "Тестовая компания" ③<br>1 <mark>223 03</mark> | 45% ∰ 09.11.2023<br>1 ₿ 0              | © 10:00 ∰ 15.11.20<br>переторжка:<br>с: © 10:00 ∰ 15.11.20<br>до: © 11:00 ∰ 15.11.20 | 23 10 000,00<br>руб.<br>23<br>23 |

Рисунок 13-4. Открытие личного кабинета пользователя.

В списке персональных настроек Личного Кабинета требуется указать раздел «Связь с оператором», нажав на него левой кнопкой мыши (рис. 13-5). В открывшемся рабочем пространстве пользователю будет доступна та же форма связи с оператором, что и при использовании кнопки «Связь с оператором».

| 🖥 8-800-555-39-39 Po 🍾 8(843) 2-696-         | -696 Казань 💡 Контакты 🤱 Ваш мен                                                                                                    | еджер 😡 Связь С Оператором                                                                  | 💳 RUS 🗸 \varTheta ВАСИЛЬЕВ ВЛАДИМИР ИГОР 🗡 🎍 НА САЙТ 🖈 |  |  |
|----------------------------------------------|----------------------------------------------------------------------------------------------------|---------------------------------------------------------------------------------------------|--------------------------------------------------------|--|--|
| ONLINE<br>CONTRACT<br>www.continecontract.ru | ко                                                                                                    | РПОРАТИВНЫЕ ЗАКУПКИ 🗡 БИРЖЕВЫЕ ПРС                                                          | ОДУКТЫ РЕАЛИЗАЦИЯ АКТИВОВ МЕТАЛЛОЛОМ ЕЩЕ 🗡             |  |  |
| Главная  >  Личный кабинет  >                | • Связь с оператором                                                                                                    |                                                                                             | © 20 нояб. 2023 г., 12:17:52 (МСК)                     |  |  |
| Персональные настройки                       |                                                                                                    |                                                                                             |                                                        |  |  |
| Документы для регистрации<br>МЧД             | Связь с операторо                                                                                                    | и                                                                                           |                                                        |  |  |
| Аккредитация 223-ФЗ<br>Реквизиты             |                                                                                                    | Плагин загружен<br>Crypto-Pro GOST R 34.10-2001 Cryptographic Se<br>Версия плагина: 2.0.130 | nvice Provider v.4.0.9944<br>54                        |  |  |
| Библиотека документов                        | Получить список сертиф                                                                                                    | икатов                                                                                      |                                                        |  |  |
| Опросные листы<br>Каталог поставщиков        | информация о сертиф                                                                                                    | икате:                                                                                      |                                                        |  |  |
| Мои неблагонадежные<br>поставщики            |                                                                                                    |                                                                                             |                                                        |  |  |
| Заявки<br>Платежи                            | Данный функционал позволяет обмениваться сообщениями с оператором в форме диалога.<br>При создании нового сообщения будет создан диалог, в котором Вы сможете отслеживать всю историю переписки.<br>Также есть возможность удаления диалога в Корзину и удаления сообщения из Корзины без возможности возврата. |                                                                                             |                                                        |  |  |
| История лицензий                             |                                                                                                    |                                                                                             |                                                        |  |  |
| Годовой план закупки<br>Акты и счета-фактуры | Сообщения за период 1.11                                                                                                    | .2023 - 20.11.2023 -                                                                        |                                                        |  |  |
| Почтовые рассылки                            | зые рассылки Поиск по фразе (введите минимум 4 символа)                                                                                                    |                                                                                             |                                                        |  |  |
| Почтовые рассылки БП                         | Показать Сбросить                                                                                                    | Экспорт в Ехсеі                                                                             |                                                        |  |  |
| Письма                                       | Сообшения                                                                                                    |                                                                                             | Все диалоги                                            |  |  |
| Связь с оператором                           |                                                                                                    | По заданным у                                                                               | словиям не найдено ни одного сообщения.                |  |  |
| Вопросы по процедуре                         | Корзина                                                                                                    | ·····                                                                                       |                                                        |  |  |
| Формирование счета                           |                                                                                                    | Удалить выбранные                                                                           |                                                        |  |  |

Рисунок 13-5. Раздел связи с оператором в личном кабинете пользователя.

#### 14. Контакты

По всем вопросам работы электронной торговой площадки <u>ONLINECONTRACT</u> можно обращаться по:

• многоканальным телефонам

+7 (843) 2-696-696

8-800-555-39-39 (звонок бесплатный по РФ)

• электронной почте

info@onlc.ru

Бесплатная консультационная поддержка осуществляется в рабочие дни с 8:30 до 17:30 (время московское).